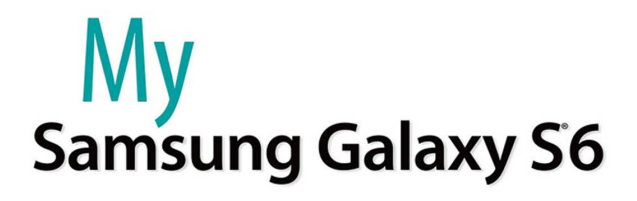

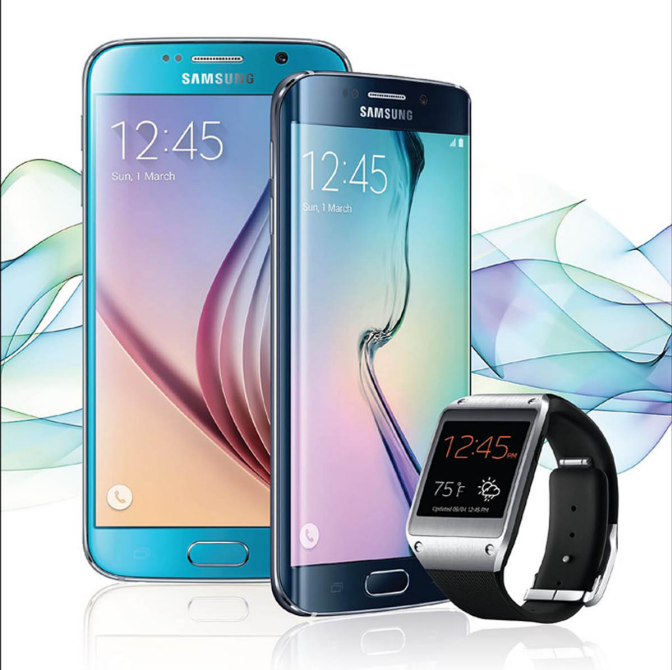

que

Craig James Johnston Eric Butow

# FREE SAMPLE CHAPTER

SHARE WITH OTHERS

# My Samsung Galaxy S<sup>6</sup>

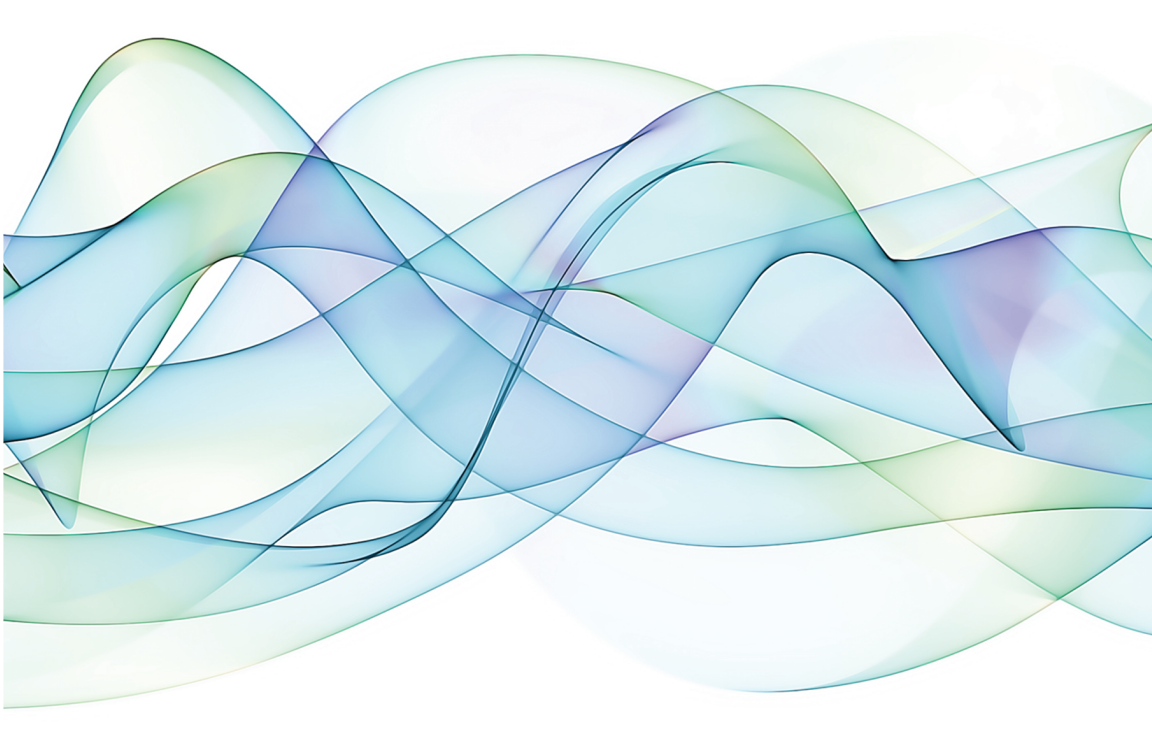

Craig James Johnston Eric Butow

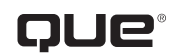

800 East 96th Street, Indianapolis, Indiana 46240 USA

# My Samsung Galaxy S°6

### Copyright © 2016 by Pearson Education, Inc.

All rights reserved. No part of this book shall be reproduced, stored in a retrieval system, or transmitted by any means, electronic, mechanical, photocopying, recording, or otherwise, without written permission from the publisher. No patent liability is assumed with respect to the use of the information contained herein. Although every precaution has been taken in the preparation of this book, the publisher and author assume no responsibility for errors or omissions. Nor is any liability assumed for damages resulting from the use of the information contained herein.

ISBN-13: 978-0-7897-5512-4 ISBN-10: 0-7897-5512-2

Library of Congress Control Number: 2015940780

Printed in the United States of America

First Printing: July 2015

### **Trademarks**

All terms mentioned in this book that are known to be trademarks or service marks have been appropriately capitalized. Que Publishing cannot attest to the accuracy of this information. Use of a term in this book should not be regarded as affecting the validity of any trademark or service mark.

All Galaxy S6 images are provided by Samsung Electronics America.

### Warning and Disclaimer

Every effort has been made to make this book as complete and as accurate as possible, but no warranty or fitness is implied. The information provided is on an "as is" basis. The author and the publisher shall have neither liability nor responsibility to any person or entity with respect to any loss or damages arising from the information contained in this book.

### **Special Sales**

For information about buying this title in bulk quantities, or for special sales opportunities (which may include electronic versions; custom cover designs; and content particular to your business, training goals, marketing focus, or branding interests), please contact our corporate sales department at corpsales@pearsoned.com or (800) 382-3419.

For government sales inquiries, please contact governmentsales@pearsoned.com.

For questions about sales outside the U.S., please contact international@pearsoned.com.

Editor-in-Chief Greg Wiegand

Acquisitions Editor Michelle Newcomb

Development Editor Charlotte Kughen

Managing Editor Kristy Hart

Senior Project Editor Betsy Gratner

Copy Editor Charlotte Kughen

Indexer Erika Millen

**Proofreader** Debbie Williams

Technical Editor Christian Kenyeres

Editorial Assistant Cindy Teeters

Cover Designer Mark Shirar

Senior Compositor Gloria Schurick

# Contents at a Glance

| Prologue   | Getting to Know Your Galaxy S6              |     |
|------------|---------------------------------------------|-----|
| Chapter 1  | Making the S6 Your Own                      |     |
| Chapter 2  | Making and Receiving Calls                  |     |
| Chapter 3  | Managing Contacts                           |     |
| Chapter 4  | Using the Calendar                          |     |
| Chapter 5  | Browsing the Web                            | 165 |
| Chapter 6  | Email and Text Messages                     |     |
| Chapter 7  | Google Now and Navigation Using Google Maps | 243 |
| Chapter 8  | Playing and Managing Music                  | 261 |
| Chapter 9  | Taking and Sharing Photos                   | 289 |
| Chapter 10 | Watching and Creating Videos                | 319 |
| Chapter 11 | Sharing and Synchronizing Data              | 357 |
| Chapter 12 | Working with Android Applications           | 395 |
| Chapter 13 | Books and Magazines                         |     |
| Chapter 14 | Optimizing and Troubleshooting              |     |
| Chapter 15 | Using Your Galaxy S6 with an Android        |     |
|            | Wear Smartwatch                             | 459 |
| Chapter 16 | Getting Fit with S Health                   |     |
|            | Index                                       | 509 |

# **Table of Contents**

| Ρ | Getting to Know Your Galaxy S6 3                   |
|---|----------------------------------------------------|
|   | Your Galaxy S6's External Features                 |
|   | Front                                              |
|   | Back                                               |
|   | Bottom6                                            |
|   | Gestures and Motions7                              |
|   | First-time Setup9                                  |
|   | Fundamentals of Android 5.0 and TouchWiz           |
|   | The Lock Screen21                                  |
|   | The Home Screen23                                  |
|   | Work with Notifications26                          |
|   | Create App Shortcuts27                             |
|   | Create App Folders28                               |
|   | Create a New Home Screen Pane and Remove an        |
|   | App Shortcut29                                     |
|   | Use the Touchscreen29                              |
|   | Use the Keyboard                                   |
|   | Dictation—Speak Instead of Type                    |
|   | Edit Text35                                        |
|   | Keyboard Tricks                                    |
|   | Menus                                              |
|   | Switch Between Apps40                              |
|   | Run Multiple Apps on the Screen at the Same Time41 |
|   | Installing Synchronization Software46              |
|   | Install Android File Transfer (Apple Mac OS X)47   |
|   | Install Google Music Manager (Apple Mac)48         |
|   | Install Google Music Manager (Windows)             |
|   | Configure Music Manager (Windows and Apple Mac)50  |
|   | Samsung Kies53                                     |
|   |                                                    |

### Making the S6 Your Own

| Changing Your Wallpaper57              |  |
|----------------------------------------|--|
| Set Up Wallpaper from Gallery Pictures |  |
| Set Up Live Wallpaper60                |  |
| Set Up Wallpaper61                     |  |
| Changing Your Keyboard61               |  |

| Adding Widgets to Your Home Screens64        |
|----------------------------------------------|
| Add a Widget64                               |
| Remove and Move a Widget67                   |
| Setting the Language68                       |
| Changing Accessibility Settings69            |
| Vision71                                     |
| Hearing73                                    |
| Dexterity and Interaction75                  |
| Direction Lock76                             |
| Direct Access77                              |
| Notification Reminder78                      |
| Answering/Ending Calls78                     |
| Manage Accessibility79                       |
| Adjusting Sound and Notifications Settings79 |
| Adjust Sound Settings79                      |
| Ringtones and Sounds81                       |
| Vibrations83                                 |
| Sound Quality and Effects85                  |
| Do Not Disturb86                             |
| Modifying Display Settings86                 |
| Adjusting the S6 Edge Settings88             |
| Edge Lighting89                              |
| People Edge91                                |
| Select Notifications93                       |
| Information Stream94                         |
| Night Clock95                                |
| Edge Screen Position96                       |
| Easy Home Screen Mode97                      |
| Privacy and Safety98                         |
| Private Mode99                               |
| Send SOS Messages101                         |
| Themes                                       |
| Lock Screen and Security104                  |

| 2 | Making and Receiving Calls      | 113 |
|---|---------------------------------|-----|
|   | Getting to Know the Phone App   | 113 |
|   | Open and Navigate the Phone App | 114 |
|   | Call Log                        |     |

### v

### My Samsung Galaxy S<sup>®</sup>6

| Favorites                             | 116 |
|---------------------------------------|-----|
| Contacts                              | 117 |
| Receiving a Call                      | 118 |
| Accept a Call                         | 118 |
| Reject a Call                         | 120 |
| Reject a Call and Send a Text Message | 121 |
| Handle Missed Calls                   | 122 |
| Making Calls                          | 124 |
| Dial Using Your Voice                 | 124 |
| Make Conference Calls                 | 125 |
| Configuring the Phone App             | 127 |

### **Managing Contacts**

### 131

| Configuring Contacts     | 131 |
|--------------------------|-----|
| Set Up Contacts Accounts | 132 |
| Add Contacts             | 133 |
| Search for Contacts      | 139 |
| Link Contacts            | 140 |
| Use Contacts             | 142 |

### Using the Calendar

### 145

| Managing Your Busy Schedule         | 145 |
|-------------------------------------|-----|
| Create Calendar Events              | 146 |
| Use Calendar Views                  | 151 |
| View More Event Options             | 156 |
| Add a Task to Your Calendar         | 157 |
| View the Task List and Remove Tasks |     |
| View More Task Options              |     |

### Browsing the Web

### 165

| Browsing to a URL                         | 165 |
|-------------------------------------------|-----|
| Searching the Web                         | 167 |
| Viewing Web Pages                         | 171 |
| Working with Bookmarks                    | 173 |
| Create a Bookmark                         | 173 |
| Delete a Bookmark from the Bookmarks List | 176 |
| Delete a Bookmark from the History List   | 176 |

187

| Returning to Previously Visited Pages  | .178  |
|----------------------------------------|-------|
| Filling in Web Forms                   | . 180 |
| Copying Text and Images from Web Pages | . 181 |
| Copy a Block of Text                   | . 181 |
| Copy an Image                          | . 183 |

# 

**Email and Text Messages** 

| Customize Gmail App Settings         |     |
|--------------------------------------|-----|
| Email Application                    |     |
| Add a Work Email Account             |     |
| Add a New POP3 or IMAP Account       | 214 |
| Working with the Email App           | 219 |
| Navigate the Email Application       | 219 |
| Compose an Email                     |     |
| Add Attachments to a Message         |     |
| Read Email                           | 223 |
| Change Email App Settings            |     |
| SMS and MMS                          |     |
| Get to Know the Messages App         | 231 |
| Manage Settings for the Messages App |     |
| Compose Messages                     |     |
| Attach Files to Messages             |     |
| Receive Messages                     |     |

### Google Now and Navigation Using Google Maps 243

| Google Now                     |     |
|--------------------------------|-----|
| Set Up Google Now              |     |
| Google Maps                    |     |
| Get Directions                 |     |
| Configure Google Maps Settings | 254 |
| Use Offline Google Maps        |     |

### My Samsung Galaxy S<sup>®</sup>6

| Playing and Managing Music              | 261 |
|-----------------------------------------|-----|
| Purchasing Music in Google Play Music   |     |
| Playing Songs                           |     |
| Play Music in the Music App             | 270 |
| Play Music in the Google Play Music App | 273 |
| Creating Your Own Playlists             | 277 |
| Adding a Podcast App                    | 278 |
|                                         |     |

### **Taking and Sharing Photos**

### 289

319

| Using the Camera             |  |
|------------------------------|--|
| Change Quick Settings        |  |
| View and Change Pro Settings |  |
| Set Camera Modes             |  |
| Change Camera Settings       |  |
| Take a Photo                 |  |
| Navigating Image Viewer      |  |
| Working with Gallery         |  |
| Manage Photos with Gallery   |  |
| Email Photos from Gallery    |  |
| Creating Screen Captures     |  |
|                              |  |

### 10 Watching and Creating Videos

| Downloading Movies and TV Shows               | 19 |
|-----------------------------------------------|----|
| Download a TV Show                            | 20 |
| Play the TV Show                              | 24 |
| Shop for a Movie                              | 25 |
| Playing Videos                                | 28 |
| Play Movies and TV Shows in the Play Movies & |    |
| TV App                                        | 28 |
| Play Videos in the Milk Video App             | 30 |
| Play Videos in the Video App                  | 34 |
| Viewing YouTube Videos                        | 39 |
| Recording Video                               | 45 |
| Change Camera App Settings                    | 46 |
| View and Change Basic Settings                | 48 |
| View and Change Pro Settings                  | 49 |

| 1 | Sharing and Synchronizing Data 357      |
|---|-----------------------------------------|
|   | Connecting Using Wi-Fi Direct           |
|   | Set Up Wi-Fi Direct                     |
|   | Printing Wirelessly                     |
|   | Connect a Wi-Fi Printer                 |
|   | Connect a Bluetooth Printer             |
|   | Sharing Files                           |
|   | Use the Google Drive App                |
|   | Find Other Cloud Services               |
|   | Sharing Music and Video                 |
|   | Copy Files with Windows Media Player    |
|   | Connect as a Mass Storage Device        |
|   | Samsung Smart Switch for PCs and Macs   |
|   | Backing Up and Restoring Your Galaxy S6 |
|   | Ensure Automatic Google Account Backup  |

### 12 Working with Android Applications

| Configuring Google Wallet               | 396 |
|-----------------------------------------|-----|
| Navigating the Google Play Store        | 396 |
| Install Free Applications               | 398 |
| Buy Applications                        | 400 |
| Manage Apps                             | 402 |
| Adjust Google Play Settings             | 403 |
| Galaxy Apps                             | 406 |
| Adding a Payment Method for Galaxy Apps | 407 |
| Install Free Applications               | 408 |
| Buy Applications                        | 410 |

### Books and Magazines

### 415

| Books                                 |  |
|---------------------------------------|--|
| Navigate the Play Books App           |  |
| Buy Books                             |  |
| Read Books                            |  |
| Magazines and Newspapers              |  |
| Purchase or Subscribe to Publications |  |
| Read a Publication                    |  |

| Mv   | Sameuna | Gal | lavv | S®A |
|------|---------|-----|------|-----|
| iviy | Jambung | Ju  | iany | 50  |

| Optimizing and Troubleshooting 431           |
|----------------------------------------------|
| Finding Accessories                          |
| Pairing Bluetooth Devices                    |
| Pair a Bluetooth Device                      |
| Maintaining Your Galaxy S6 and S6 Edge       |
| Updating Galaxy S6 Software435               |
| Extending Battery Life438                    |
| Monitor Power Usage439                       |
| Adjust Screen Brightness 440                 |
| Utilize Sleep Mode441                        |
| Conserve Power by Turning Off Wi-Fi          |
| Conserve Power by Turning Off Bluetooth      |
| Conserve Even More Power Using               |
| Power Saving Modes                           |
| Solving Random Galaxy S6 Issues              |
| Difficulty Turning Your Galaxy S6 On or Off  |
| Touchscreen Becomes Unresponsive             |
| Force Stop an App449                         |
| Battery Does Not Charge451                   |
| Landscape Orientation Does Not Work          |
| Troubleshooting Wi-Fi Accessibility Problems |
| Make Sure Wi-Fi Is Activated                 |
| Check Your Range453                          |
| Reset the Galaxy S6 Device453                |
| Getting Technical Help456                    |
| Contact Your Cellular Provider or Samsung    |
| Locate the Galaxy S6 Model Number            |

### 15 Using Your Galaxy S6 with an Android Wear Smartwatch

459

| twatch +5:                         | / |
|------------------------------------|---|
| Setting Up Your Android Wear Watch | C |
| Choosing Settings for Your Android |   |
| Wear Watch                         | 2 |
| Navigate the Android Wear App      | 3 |
| Using Your Android Wear Watch 474  | 4 |
| Navigate Your Watch 474            | 4 |
| Adjust Your Watch's Settings       | 7 |

| Use Your Watch and Run  | Watch Apps4 | 478 |
|-------------------------|-------------|-----|
| Use Watch Functions and | Watch Apps  | 479 |

### Getting Fit with S Health

### 489

| Working with S Health                     | 489 |
|-------------------------------------------|-----|
| Start S Health                            | 490 |
| Add and Remove Trackers                   | 492 |
| Sync Your Health Data and Change Settings | 494 |
| Using Activity Trackers                   | 496 |
| Set Daily Step Goals and Track Your Steps | 496 |
| Track Your Sleep                          | 501 |
| Viewing Partner Apps and Settings         | 504 |
| Setting Goals and Creating Running        |     |
| Programs                                  | 507 |

### Index

About the Authors

# About the Authors

**Craig James Johnston** has been involved with technology since his high school days at Glenwood High in Durban, South Africa, when his school was given some Apple ][ Europluses. From that moment, technology captivated him, and he has owned, supported, evangelized, and written about it.

Craig has been involved in designing and supporting large-scale enterprise networks with integrated email and directory services since 1989. He has held many different IT-related positions in his career, ranging from sales support engineer to mobile architect for a 40,000-smartphone infrastructure at a large bank.

You can see Craig's previously published work in his books *Professional BlackBerry, My iMovie*, and many other *My* series books that cover devices by BlackBerry, Palm, HTC, Motorola, Samsung, and Google.

Craig also enjoys high-horsepower, high-speed vehicles and tries very hard to keep to the speed limit while driving them.

Originally from Durban, South Africa, Craig has lived in the United Kingdom, the San Francisco Bay Area, and New Jersey, where he now lives with his wife, Karen, and a couple of cats.

Craig would love to hear from you. Feel free to contact Craig about your experiences with *My Samsung Galaxy S6* at http://www.CraigsBooks.info.

All comments, suggestions, and feedback—both positive and negative—are welcome.

**Eric Butow** began writing books in 2000 when he wrote *Master Visually Windows 2000 Server*. Since then, Eric has authored or coauthored 26 other books. Those books include Addison-Wesley's User Interface Design for *Mere Mortals*, Amacom's *How to Succeed in Business Using LinkedIn*, Wiley Publishing's Droid Companion, Wiley Publishing's Google Glass For Dummies, Que Publishing's Blogging to Drive Business, Second Edition, and Que Publishing's My Samsung Galaxy Tab S.

Eric lives in Jackson, California. He has a master's degree in communication from California State University, Fresno, and is the owner of Butow Communications Group (BCG), an online marketing ROI improvement firm.

Website: http://butow.net

LinkedIn: http://linkedin.com/in/ebutow

# Dedication

*"I love deadlines. I like the whooshing sound they make as they fly by."* —Douglas Adams

*To everyone who never gave up on me.* —*Eric Butow* 

# Acknowledgments

We would like to express our deepest gratitude to the following people on the *My Samsung Galaxy S6* team who all worked extremely hard on this book:

- Michelle Newcomb, our acquisitions editor, who worked with us to give this project an edge
- Christian Kenyeres, our technical editor, who double-checked our writing to ensure the technical accuracy of this book
- Charlotte Kughen, who edited the manuscript skillfully
- Betsy Gratner, who kept the book project on schedule
- Gloria Schurick, who combined the text and art into colorful pages.

# We Want to Hear from You!

As the reader of this book, *you* are our most important critic and commentator. We value your opinion and want to know what we're doing right, what we could do better, what areas you'd like to see us publish in, and any other words of wisdom you're willing to pass our way.

We welcome your comments. You can email or write to let us know what you did or didn't like about this book—as well as what we can do to make our books better.

*Please note that we cannot help you with technical problems related to the topic of this book.* 

When you write, please be sure to include this book's title and author as well as your name and email address. We will carefully review your comments and share them with the authors and editors who worked on the book.

Email: feedback@quepublishing.com

Mail: Que Publishing ATTN: Reader Feedback 800 East 96th Street Indianapolis, IN 46240 USA

# **Reader Services**

Visit our website and register this book at quepublishing.com/register for convenient access to any updates, downloads, or errata that might be available for this book.

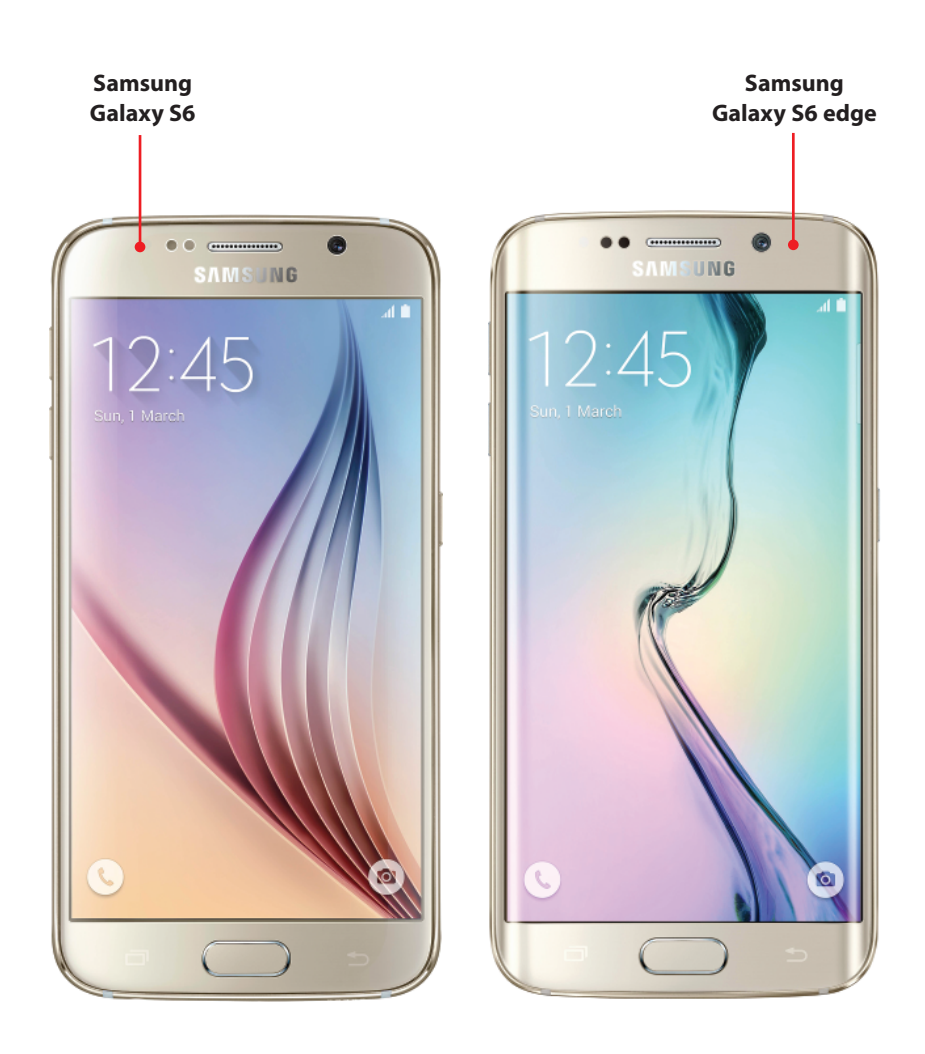

In this chapter, you become familiar with the external features of the Galaxy S6 and the basics of getting started with the Android operating system. Topics include the following:

- → Getting to know your Galaxy S6's external features
- → Learning the fundamentals of Android 5.0 (Lollipop) and TouchWiz
- ightarrow Setting up your Galaxy S6 for the first time
- → Installing desktop synchronization software

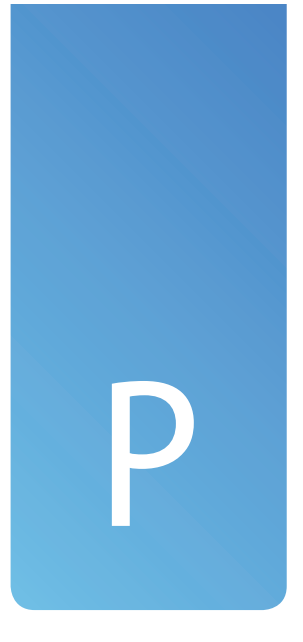

# Getting to Know Your Galaxy S6

Before you start customizing your Galaxy S6 and working with apps, you should examine the external features, device features, and the Android 5.0 operating system.

In addition to Android 5.0 (Lollipop), this chapter covers the Samsung TouchWiz interface, which is overlaid on top of Android to adjust the way things look and function.

# Your Galaxy S6's External Features

Becoming familiar with the external features of your Galaxy S6 is a good place to start because you will be using them often. This section covers some of the technical specifications of your Galaxy S6, including the touchscreen and camera. There are two versions of the Samsung Galaxy S6: the S6 and the S6 edge. With the exception of a few extra features provided by the curved screen on the S6 edge, the functionality and look and feel of the interface on the two phones are exactly the same.

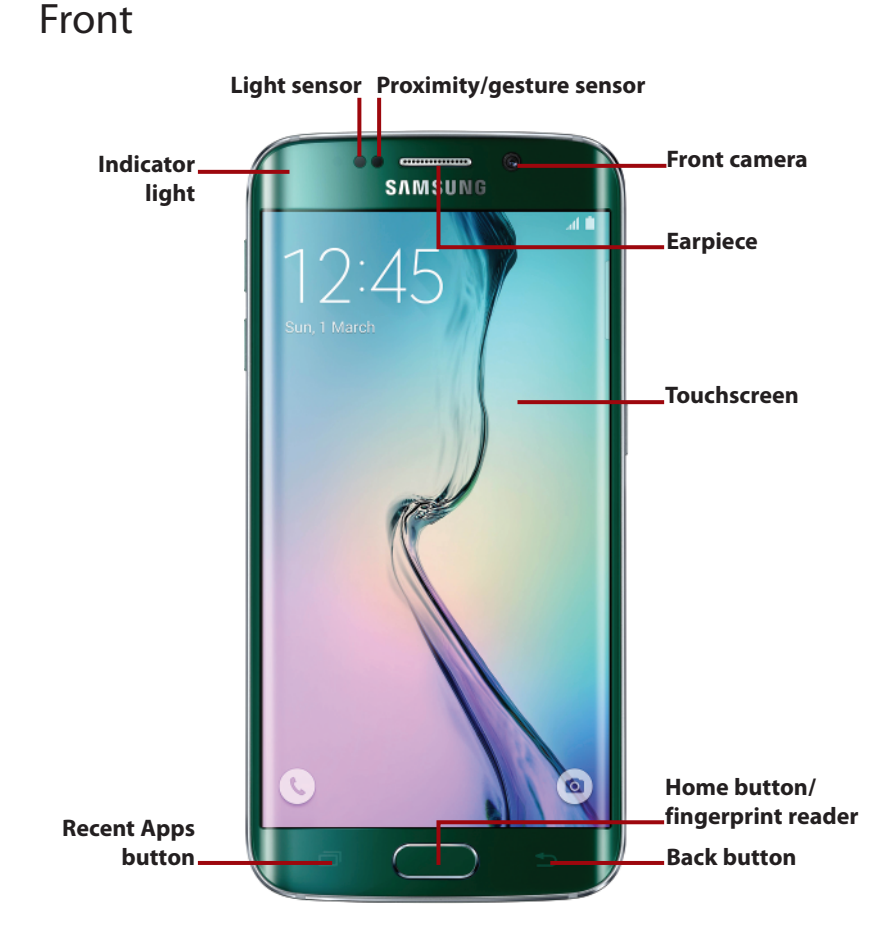

- **Proximity/gesture sensor**—Detects when you place your Galaxy S6 against your head to talk, which causes it to turn off the screen so that your ear doesn't inadvertently activate any onscreen items. This sensor also allows you to use gestures (in conjunction with the accelerometer). Gestures are covered later in the chapter.
- **Light sensor**—Adjusts the brightness of your Galaxy S6's screen based on the brightness of the ambient light.
- Earpiece—The part you hold against your ear while on a call.
- **Indicator light**—Indicates new events (such as missed calls, new Facebook messages, and new emails).
- Front camera—A 5.0-megapixel front-facing camera that you use for video chat, taking self-portraits, and even unlocking your Galaxy S6 using your face.

Prologue

- **Touchscreen**—The Galaxy S6 has a 5.1" 1440×2560 pixel Quad HD Super AMOLED (Super Active-Matrix Organic Light-Emitting Diode) screen that incorporates capacitive touch. The Galaxy S6 edge has a 5.1" 1440×2560 pixel Quad HD Super AMOLED (Super Active-Matrix Organic Light-Emitting Diode), dual-edge screen that incorporates capacitive touch.
- **Back button**—Tap to go back one screen when using an application or menu. This is a touch-sensitive button.
- Recent Apps button—Tap to see a list of apps you recently used. You can
  then touch to jump to them or swipe them off the screen to close them.
  Touch and hold to see additional options for the current screen. The Recent
  Apps button replaces the Menu button on previous Galaxy S series phones.
- Home button/fingerprint reader—A physical button that you press to go to the Home screen. The application that you are using continues to run in the background. Press twice to launch the Camera app. Press and hold to launch Google Now. A fingerprint reader is built in to the Home button; you can read more about it in Chapter 1, "Making the S6 Your Own."

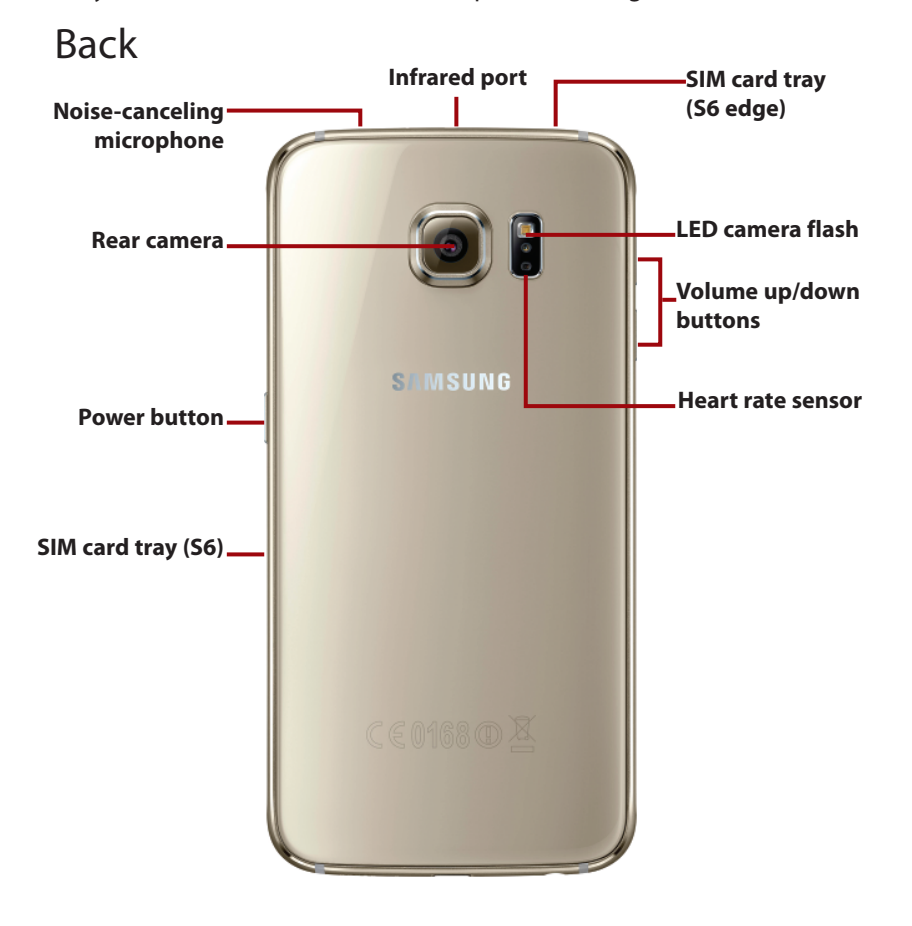

- **Volume up/down buttons**—Enable you to control the audio volume on calls and while playing audio and video.
- **Power button**—Allows you to wake up your Galaxy S6 by pressing once. Press and hold for one second to reveal a menu of choices. The choices enable you to power off your S6, put it into Airplane mode (all radios turned off), restart your S6, or put it into Emergency mode. In Emergency mode, your S6 greatly reduces battery usage and starts reporting its location to a chosen contact.
- Rear camera—A 16-megapixel camera with autofocus and Optical Image Stabilization (OIS) that takes clear pictures close up or far away.
- LED (light-emitting diode) camera flash—Helps to illuminate the surroundings when you're taking pictures in low light.
- **Heart rate sensor**—While using the S Health app, place your finger over the heart rate sensor to allow S Health to detect your heart rate.
- **SIM card tray**—Use the SIM card tray ejection tool provided in the box to eject the SIM card tray and insert a new or replacement SIM card. On the S6, the SIM card tray is on the right side under the Power button, but because of the S6 edge's curved screen, the tray is located on the top of the device on that model.
- Infrared port—Allows you to control your television from your S6 using an infrared signal.
- Noise-canceling microphone—Use in conjunction with the regular microphone to reduce background noise during phone calls. This microphone is also used when you record videos.

### Bottom

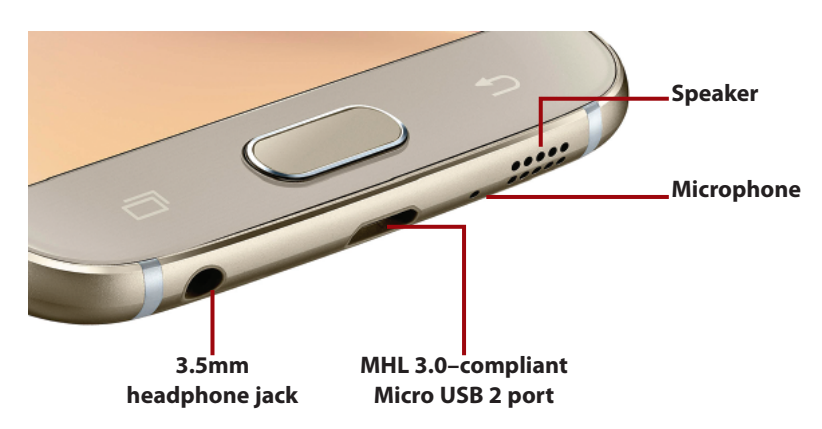

- MHL 3.0-compliant Micro USB 2 port—You can use the Micro USB 2 port to synchronize your Galaxy S6 to your desktop computer and charge it, but because it is Mobile High-definition Link (MHL) compliant, you can use it to play movies on your TV via high-definition multimedia interface (HDMI) using a special cable or dock. Read more about MHL 3.0 at http://en.wikipedia.org/wiki/Mobile\_High-Definition\_Link#MHL\_3.0\_features.
- **Microphone**—You use the microphone when you are on a call and holding your Galaxy S6 to your ear.
- **Speaker**—The speaker is used when you use the speakerphone function while on a phone call, and it is also used to play all audio, including notifications, music, and audio from videos.
- **3.5mm headphone jack**—Plug in your Galaxy S6 or third-party headset to enjoy music and talk on the phone.

# **Gestures and Motions**

Gestures and motions allow you to quickly use certain functions or features by making hand gestures or moving the S6 in a specific way.

 Direct Call—While you are looking at a missed call, reading an SMS (text message) from someone, or viewing someone's contact information, if you lift your S6 to your ear and hold it there, the phone number being viewed will be dialed.

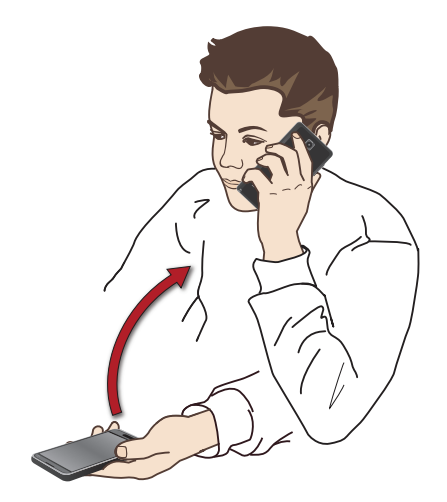

• **Smart Alert**—If you have missed calls or messages, when you pick up your S6 from a flat surface, it vibrates.

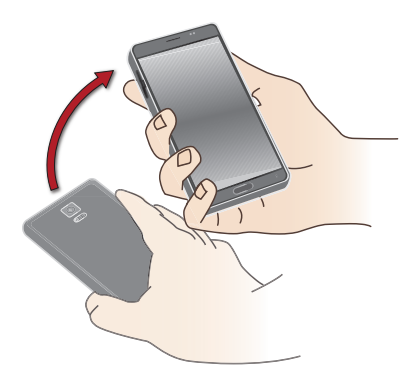

• **Mute**—To mute incoming calls and alarms, either place your hand over the screen or turn your S6 over.

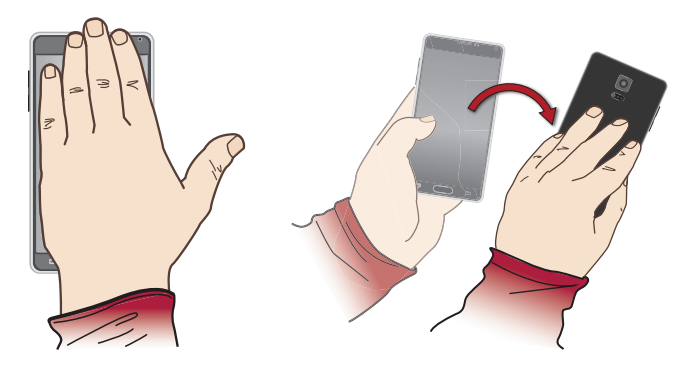

• **Palm Swipe to Capture**—You can capture a screenshot by holding your palm perpendicular to the screen, touching it on the screen, and swiping it from left to right or right to left. The captured screenshot goes to the Screenshots album, which you can view using the Gallery or Photos app.

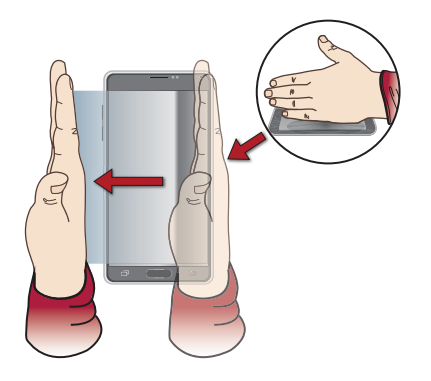

# First-time Setup

Before setting up your new Samsung Galaxy S6, you should have a Google account because your Galaxy S6 running Android is tightly integrated with Google. When you have a Google account, you can store your content—including any books and music you buy or movies you rent—in the Google cloud. If you do not already have a Google account, go to https://accounts. google.com on your desktop computer and sign up for one.

- Press and hold the Power button until you see the animation start playing.
- 2. Tap to change your language if needed.
- **3.** Tap the right arrow to continue.
- Tap a Wi-Fi network you want to connect to during setup. If you'd rather not connect to a Wi-Fi network, tap Next and continue at Step 8.

### Why Use Wi-Fi During Setup

As you go through the first-time setup of your S6, you may choose to restore a backup of a previous device to your S6, and at the end of the device setup, a number of apps may need to be updated. Both of these activities can use a lot of data. Using Wi-Fi speeds up these activities as well as saves you the cost of the cellular data charges. Therefore, although you do not have to connect to a Wi-Fi network for device setup, it is advisable.

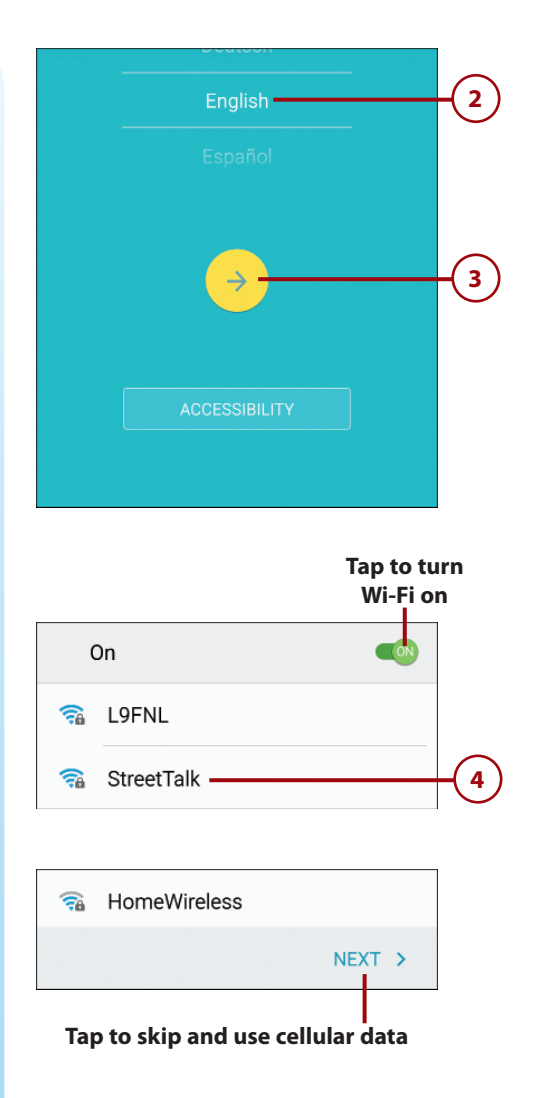

- Enter the password for the Wi-Fi network using the onscreen keyboard.
- 6. Tap Connect. Your Galaxy S6 connects to the Wi-Fi network.
- 7. Tap Next.

Wi-Fi StreetTalk Password 5 ..... Show password Show advanced options 6 CANCEL CONNECT Indicates that you are connected to the network On StreetTalk 7 Connected H3G2WPA\_2GEXT **A** NEXT > 7

# >>>Go Further SMART NETWORK SWITCH

Smart network switch is a feature that, once enabled, allows your S6 to seamlessly switch between the two Wi-Fi bands (2.4GHz and 5GHz) and cellular data to maintain a stable Internet connection. Your S6 constantly analyzes its connection to the Internet and switches between Wi-Fi networks operating on 2.4GHz and 5GHz to provide the best connection, and if the Wi-Fi connectivity becomes poor, it switches to the cellular data network. Bear in mind that with this option enabled you might start seeing higher cellular data usage, especially in areas where Wi-Fi is unstable, slow, or overcrowded. To enable Smart Network Switch, after your device is set up, tap Settings, Wi-Fi, More, Smart Network Switch.

- Check the box to allow Samsung to collect diagnostic and usage data from your S6.
- 9. Tap Next.
- **10.** Tap Agree after you have read and understood the End User License Agreement (EULA).

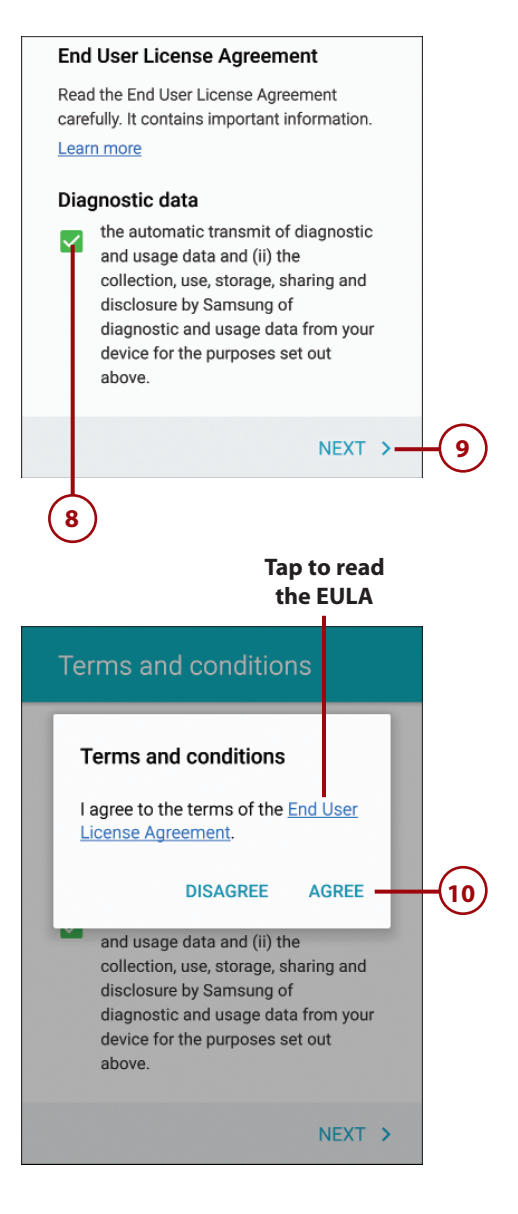

11. If you have another Android device (tablet or smartphone) running Android 5.0 (Lollipop) and you want to transfer the data from it to your new phone, follow the instructions on this screen, or tap Skip to continue.

Prologue

- **12.** Enter your Google account email address (your Gmail address).
- 13. Tap Next.
- **14.** Enter your Google account password.
- **15.** Tap Next to continue.

# Tap & Go Quickly copy any Google Accounts, backed up apps and data from your existing Android device. To copy: 1. Make sure your other device is on and unlocked. 2. Briefly place the two devices backto-back until you hear a tone, then set aside. Learn more

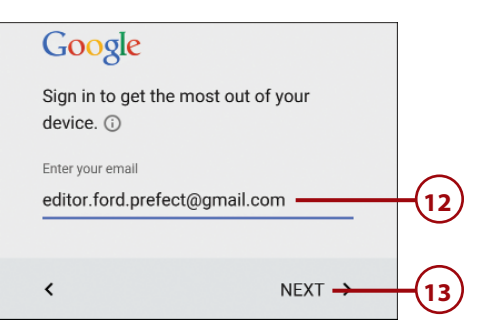

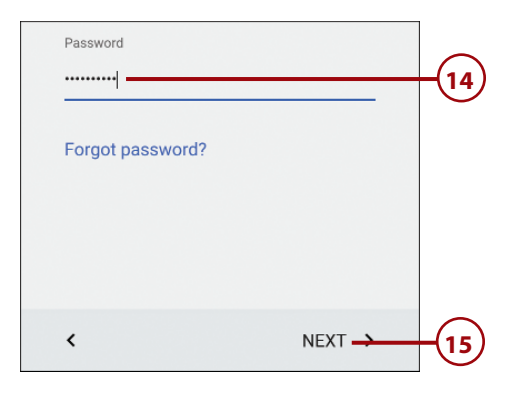

- **16.** Tap Accept to continue.
- Tap to select a backup from a previous device, or select Setup as New Device to skip restoring an old backup and set your S6 up as a new device.
- Tap to select which apps to restore from the backup you selected in Step 17. This option is not visible if you chose to set up a new device in Step 17.
- **19.** Tap Next to continue.

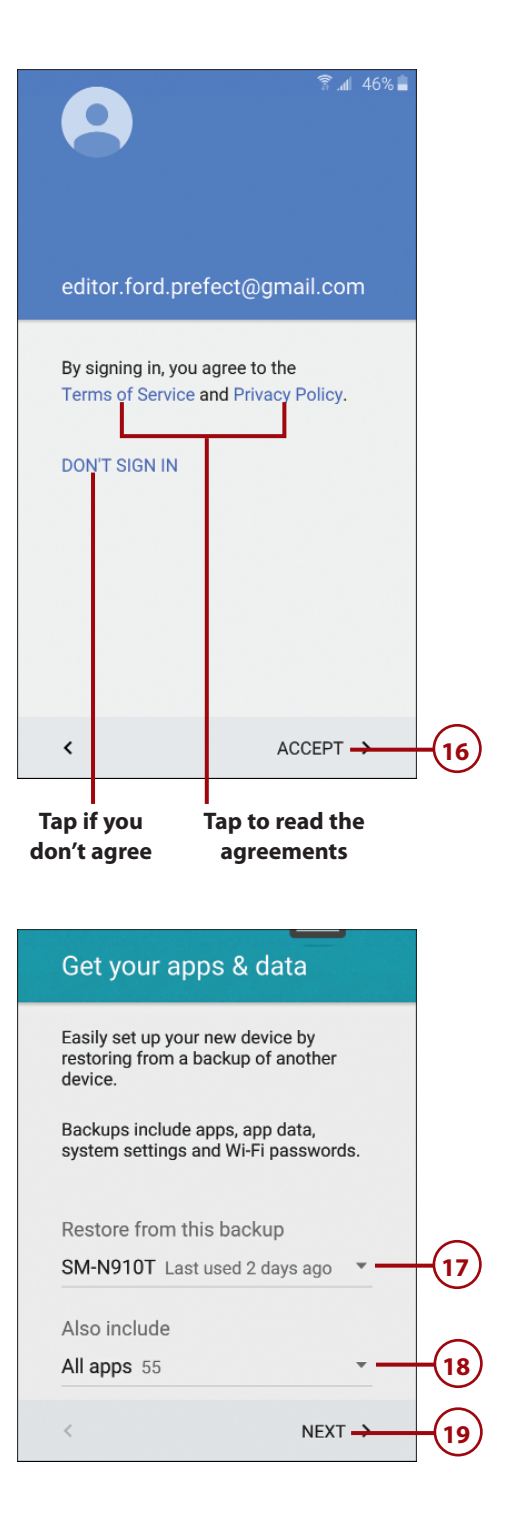

- 20. Check this box if you want to back up your phone's data so that it can be restored to a new Android phone or smartphone in the future.
- 21. Check this box if you are okay with Google collecting information about your geographic location at any time. Although Google keeps this information safe, if you are concerned about privacy rights, you should uncheck this box.
- Check this box if you are okay with your phone scanning for Wi-Fi networks even if you have the Wi-Fi radio turned off. This helps improve location accuracy.
- 23. Check this box if you are okay letting Google collect diagnostic information about your phone and the apps running on it.
- **24.** Tap Next to continue.
- Tap to sign in to your Samsung account if you have one, or tap Skip and jump to Step 33.

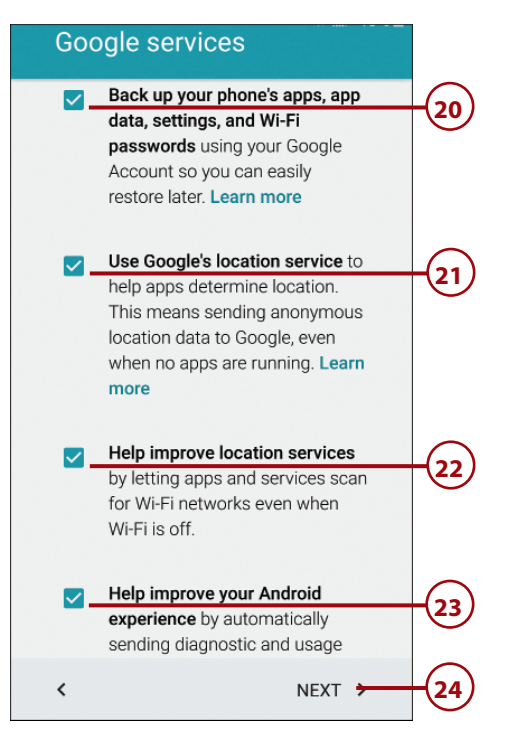

### Create a Samsung account using your Google account ID

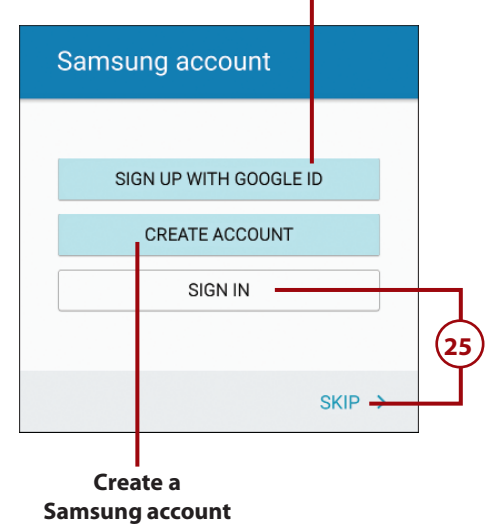

# >>>Go Further DO I NEED A SAMSUNG ACCOUNT?

Android was designed to be used with a Google account. That Google account enables you to access the Google ecosystem of Android apps, music, movies, and books; plus, your phone's settings are backed up to the Google cloud. If you change devices, your new device reverts to the way you had your old device set up. A Samsung account does a similar thing, but it uses the Samsung ecosystem. If you would like to take advantage of the extra Samsung services on your S6, such as the Galaxy app store, the ability to locate your lost device, or to keep track of your S Health diet and health information, you should sign up for a Samsung account.

- **26.** Enter the email address you used for your Samsung account.
- 27. Enter your Samsung account password.
- 28. Tap Sign In.
- **29.** Check the box to agree to all of Samsung's terms and conditions.
- 30. Tap Agree.

| Samsung account                                                                      |       |
|--------------------------------------------------------------------------------------|-------|
| editor.ford.prefect@gmail.com                                                        | -26   |
| ······                                                                               | -27   |
| Show password                                                                        |       |
| Forgot your ID or password?                                                          |       |
|                                                                                      |       |
| CANCEL SIGN IN ->                                                                    | -28   |
|                                                                                      |       |
| I agree to all.                                                                      | -(29) |
| Terms and Conditions and Special terms.                                              |       |
| Samsung Privacy Policy.                                                              |       |
| Data combination policy. I wish to receive customized services.                      |       |
| Phone number verification. This will always result in data and text message charges. |       |
|                                                                                      |       |

- **31.** Check the box to enable automatically backing up your data to your Samsung account.
- 32. Tap Later.
- 33. Tap Set to set your wake-up command for Samsung's S Voice. When this is set, you can say your wake-up phrase (like "Hi Galaxy") plus a command such as "Call Charlie mobile," and your S6 performs that task for you. You can also tap Later and skip to Step 37.

| Back up and sync                                                                            | <b>(3)</b>                                                 |
|---------------------------------------------------------------------------------------------|------------------------------------------------------------|
| If you want to restore<br>data on your previous<br>the next button below                    | your backed up<br>device, please click                     |
| LATER                                                                                       | NEXT >                                                     |
| 32<br>Tap to restore a<br>previous Samsung<br>device backup                                 |                                                            |
| Set wake-up c                                                                               | ommand                                                     |
| S Voice helps you cor<br>with your voice. Use y<br>wake up your device,<br>calls, and more. | trol your device<br>our voice to easily<br>open apps, make |
|                                                                                             |                                                            |
| LATER                                                                                       | SET                                                        |
| Tap to do<br>this later                                                                     |                                                            |

First-time Setup

- Hold your S6 about 8–12 inches (20–30 cm) from your mouth and tap Start.
- **35.** Follow the on-screen prompts to say your wake-up command four times. The screen automatically advances after four successful attempts.

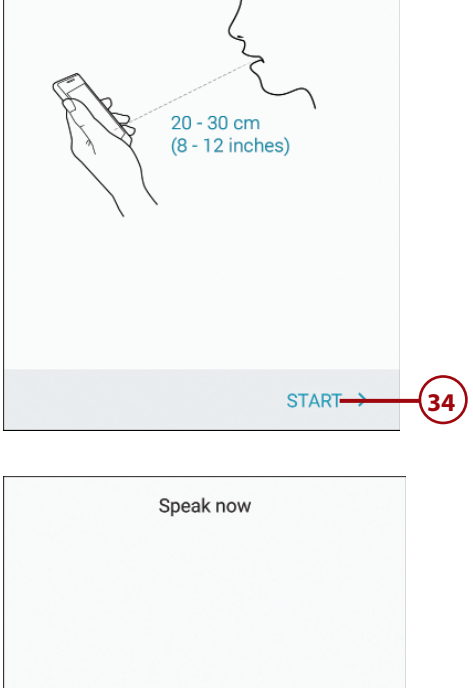

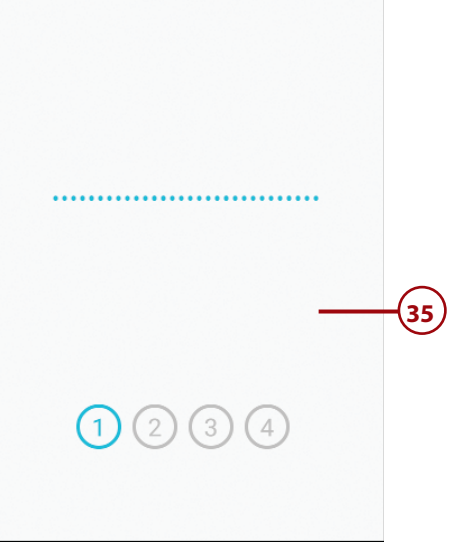

### 36. Tap Done.

37. Tap Add to add one or more fingerprints via the fingerprint reader in the Home button, which enables you to use your fingerprint to unlock your S6, sign in to certain services, and activate Samsung Pay. Tap Later to add your fingerprints later, and skip to Step 43.

Prologue

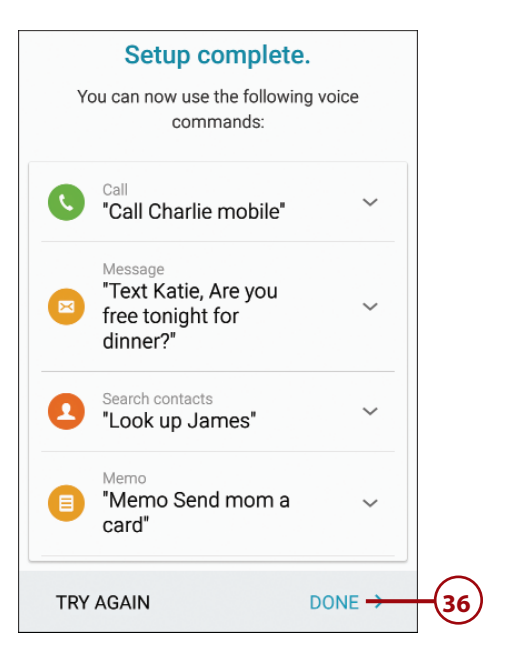

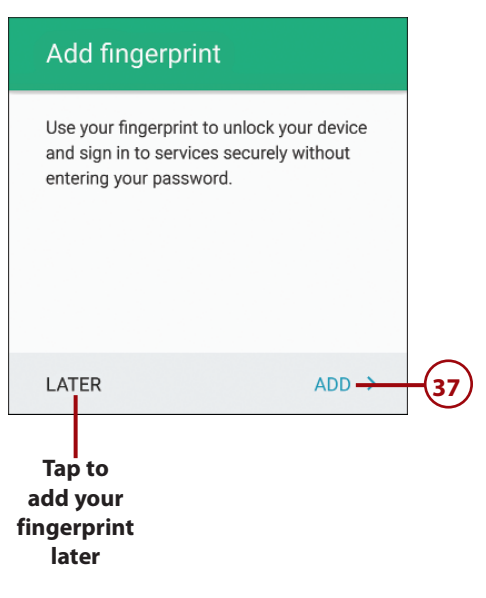

- 38. Follow the on-screen instructions to add your fingerprint. This involves placing your finger on the Home button lightly (so as not to press it) and then lifting your finger when you feel the vibration. You repeat this action multiple times until your S6 has added your entire fingerprint.
- 39. Enter a backup password that you can use if your S6 is having trouble recognizing your fingerprint. The password must be at least six characters long and must contain at least one letter and one number.
- **40.** Tap Continue.
- **41.** Retype your backup password.
- 42. Tap OK.

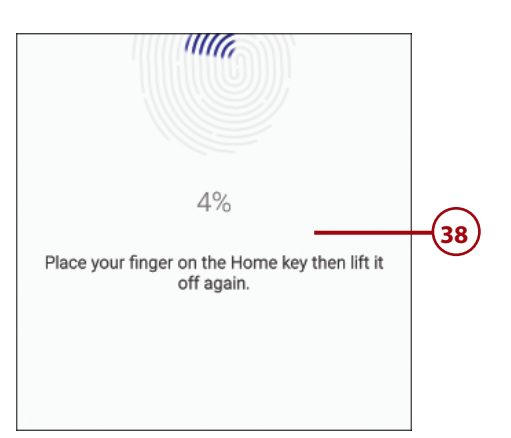

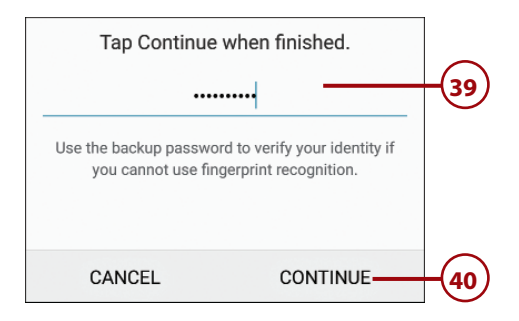

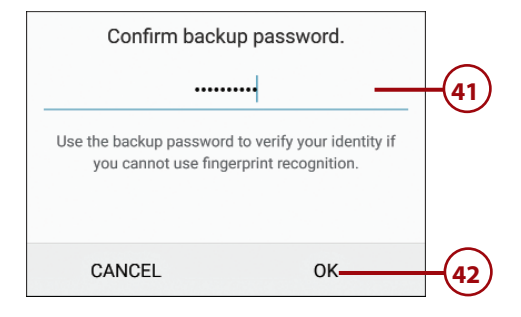

- **43.** Tap to turn the switch on if you want your S6 to use Easy mode. Easy mode uses a simplified Home screen layout, plus enlarges the text and size of the app icons. You can always disable Easy mode later if you decide it's not for you.
- **44.** Tap Finish to complete your S6's setup. Depending on the wireless provider you are using, after you finish the device setup, you may see some extra screens that are specific to your wireless provider.

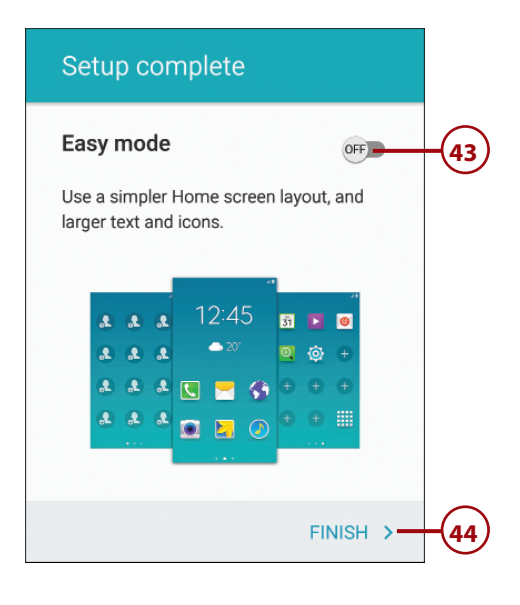

# Fundamentals of Android 5.0 and TouchWiz

Your Galaxy S6 is run by an operating system called Android. Android was created by Google to run on any smartphone, and your Galaxy S6 uses a version called Android 5.0 (or Lollipop). Samsung has made many changes to this version of Android by adding extra components and modifying many standard Android features. They call this customization TouchWiz.

### The Lock Screen

If you haven't used your Galaxy S6 for a while, the screen goes blank to conserve battery power. This task explains how to interact with the Lock screen.

- Press the Power button or Home button to wake up your Galaxy S6. It is better to press the Home button, especially if you are making use of the fingerprint reader to unlock your S6.
- Slide your finger across the screen in any direction to unlock your Galaxy S6.
- Tap a notification, such as a missed call or new email notification, and then swipe the screen to unlock and go directly to the call log or email message.
- **4.** Swipe up from the Camera icon to launch the Camera.
- **5.** Swipe up from the Phone icon to launch the Phone.
- **6.** Swipe the notifications down if you want to see more of them.
- **7.** Swipe the notifications left or right to dismiss them.

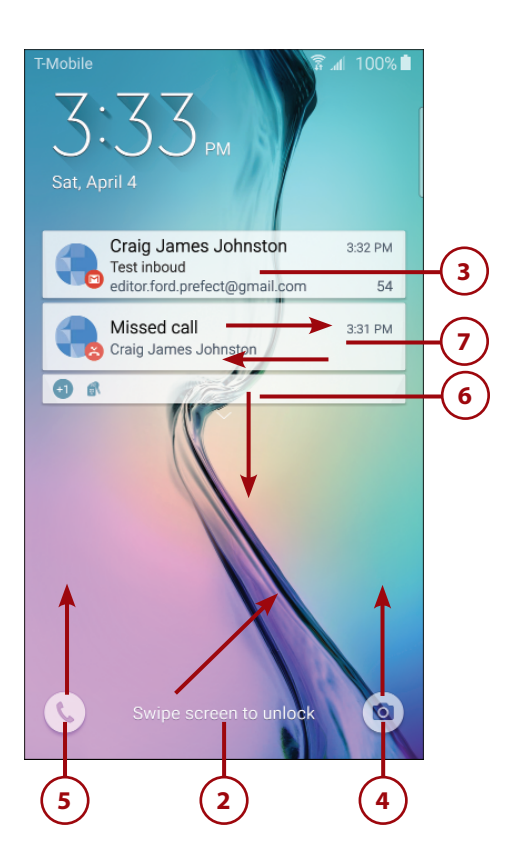
#### Working with Settings on the Lock Screen

You can work with settings right on the Lock screen. Swipe down from the top of the screen to show the Quick Settings. You see the Quick Settings plus any notifications. Tap Clear to clear all notifications.

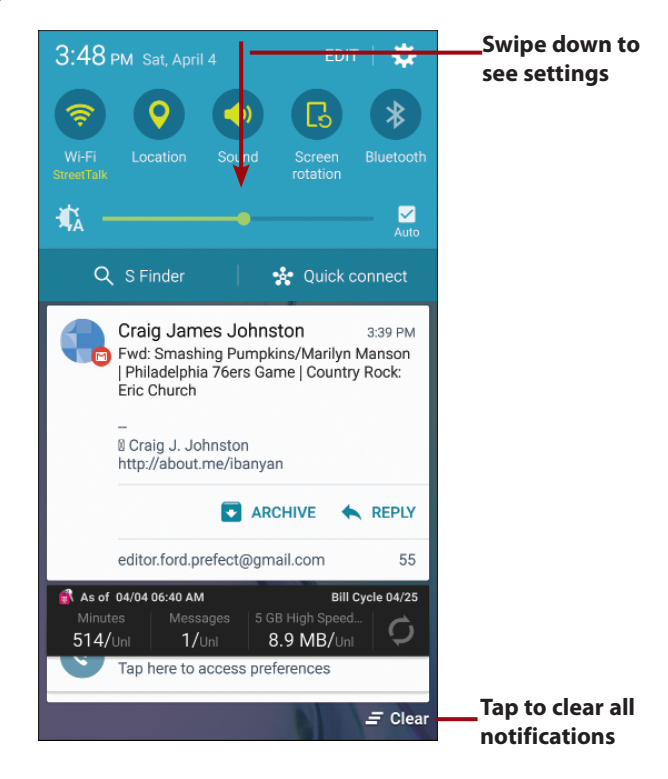

#### Answering a Call from the Lock Screen

If your Galaxy S6 is locked when a call comes in, you have three choices: Drag the green icon to the right to answer the incoming call; drag the red icon to the left to reject the incoming call and send it straight to voicemail; or drag up from the bottom of the screen to reject the call and send a preset text message (SMS) to the caller.

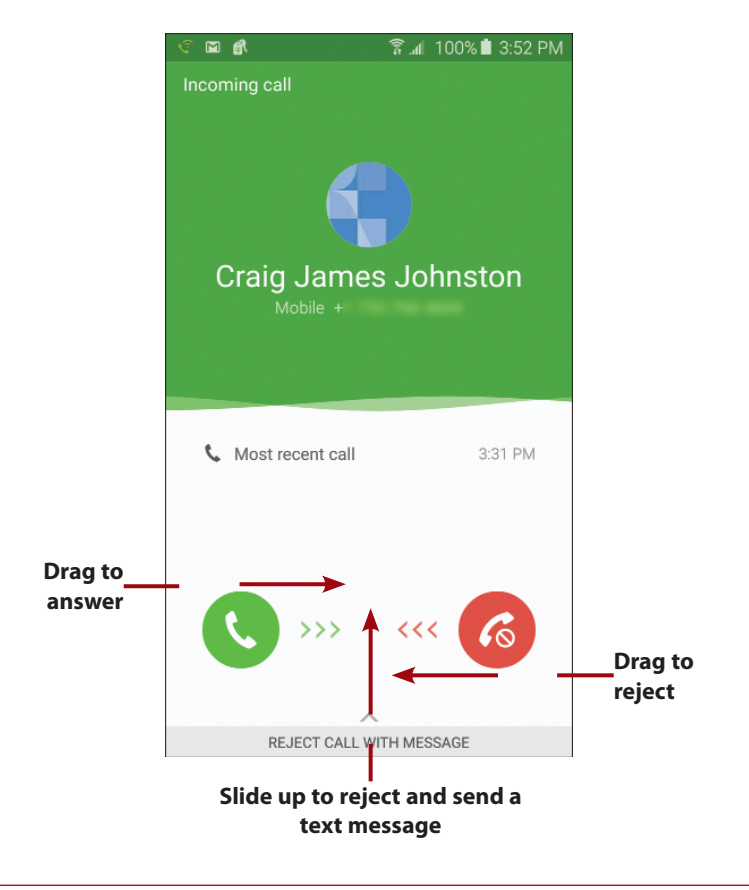

#### The Home Screen

After you unlock your Galaxy S6, you are presented with the Home screen. Your Galaxy S6 has four Home screen panes (although you can create more). The Home screen panes contain application shortcuts, a Launcher icon, Notification Panel, Shortcuts, Favorites Tray, and widgets.

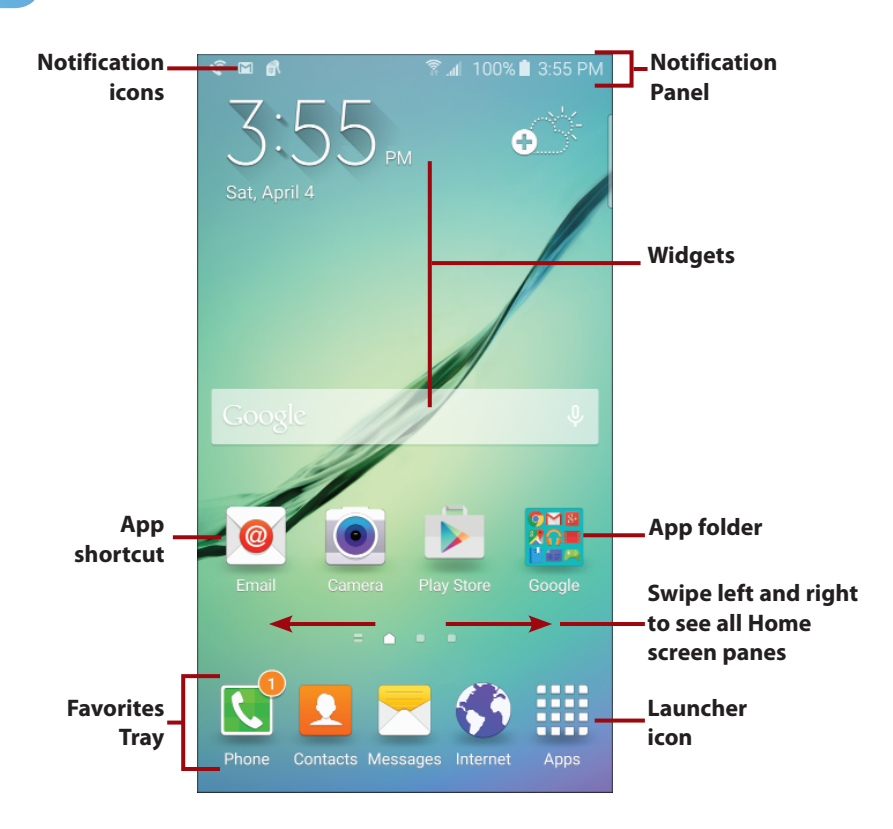

- **Notification Panel**—The Notification Panel shows information about Bluetooth, Wi-Fi, and cellular coverage, as well as the battery level and time. The Notification Panel also serves as a place where apps can alert or notify you using notification icons.
- Notification icons—Notification icons appear in the Notification Panel when an app needs to alert or notify you of something. For example, the Phone app can show the Missed Calls icon, indicating that you missed a call.
- **Widgets**—Widgets are applications that run directly on the Home screens. They are specially designed to provide functionality and real-time information. An example of a widget is one that shows the current weather or provides a search capability. Widgets can be moved and sometimes resized.
- **App shortcut**—When you tap an app shortcut, the associated app launches.

- **App folders**—You can group apps together in a folder as a way to organize your apps and declutter your screen.
- **Favorites Tray**—The Favorites Tray is visible on all Home screen panes. You can drag apps to the Favorites Tray so that they are available no matter which Home screen pane you are looking at. You can rearrange or remove apps in the Favorites Tray.
- **Launcher icon**—Tap to show application icons for all applications that you have installed on your Galaxy S6.

#### The Special Home Screen Pane: Briefing

If you swipe all the way to the left-most Home screen pane, you will see the Briefing app. The Briefing app is a portal for news including business, technology, celebrity, science, entertainment, style, food, and travel. Scroll up and down to see all news feeds. Tap the Menu icon to customize each news topic, and rearrange the topic layout. Swipe left to return to the first Home screen pane.

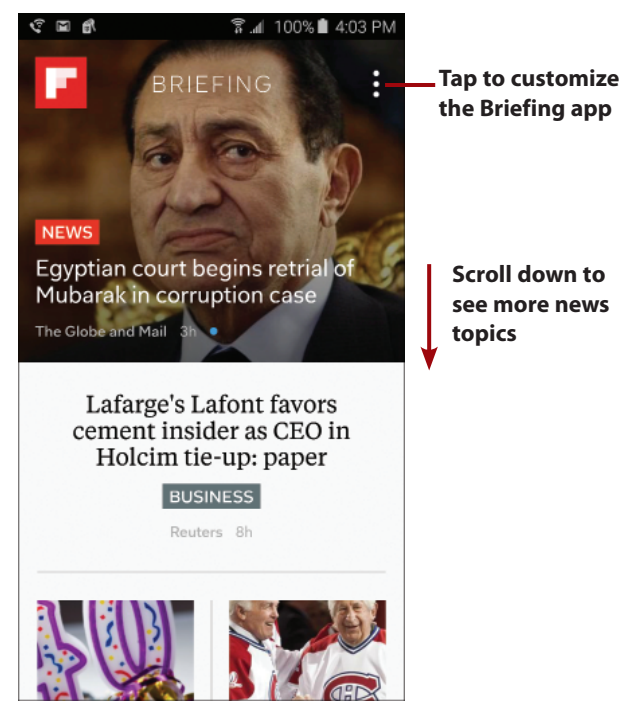

#### Work with Notifications

To interact with notifications that appear in the Notification Panel, place your finger above the top of the screen and drag to pull down the Notification Panel and reveal the notifications. Swipe individual notifications off the screen to the left or right to clear them one by one, or tap Clear to clear all of them at once. The Notification Panel also includes Quick Settings, such as the ability to turn on or off Wi-Fi or Bluetooth.

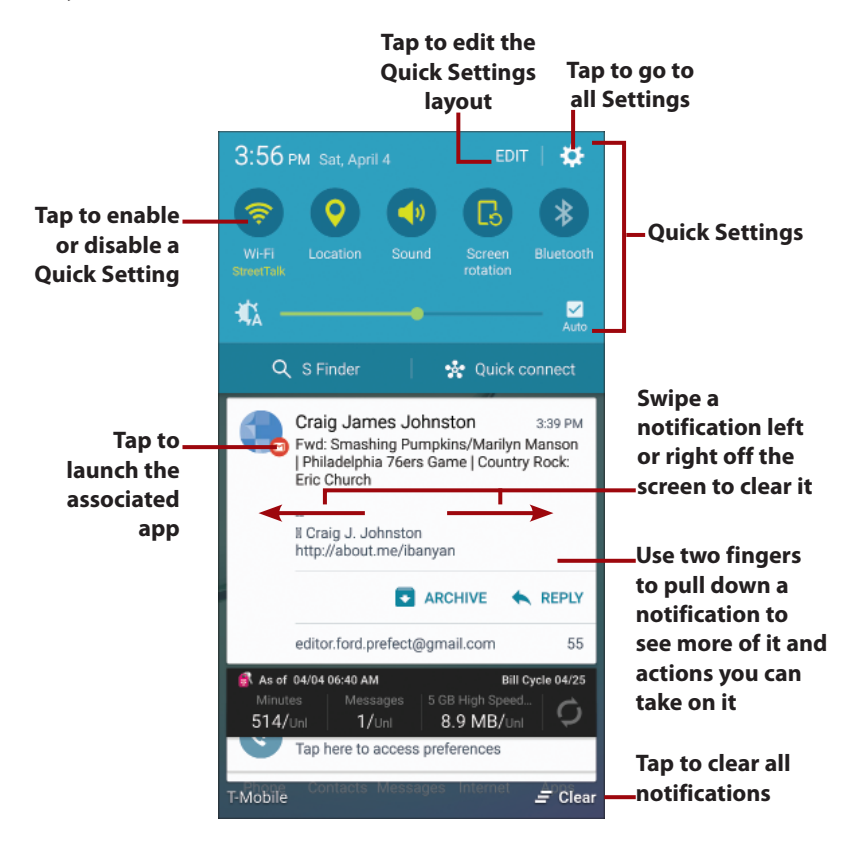

#### What Are Quick Settings?

Quick Settings are icons that allow quick on/off actions. Examples are turning Wi-Fi on or off and turning Bluetooth on or off. You cannot change the settings for items; you can only turn them on or off. To change the settings for these items, you need to tap the cog icon to go to the full Settings screen. Tapping Edit enables you to rearrange the Quick Setting icon positions and choose which ones are visible.

#### **Create App Shortcuts**

Tap the Launcher icon to see all of your apps. Touch and hold on the app you want to make a shortcut for. After the Home screen appears, drag the app shortcut to the location you want the shortcut to be on the Home screen, drag it to an app folder, or drag it left or right off the screen to move between Home screen panes. Release the icon to place it.

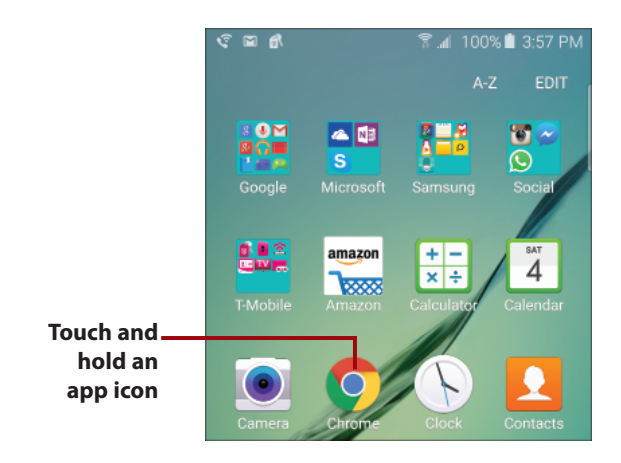

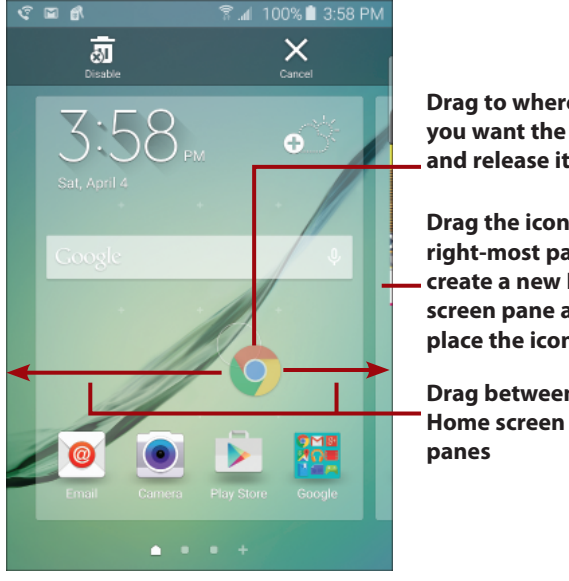

Drag to where you want the icon and release it

Drag the icon to the right-most pane to create a new Home screen pane and place the icon on it

Drag between

#### **Create App Folders**

To create a new app folder, touch and hold the first app shortcut you want in your folder and drag it on top of the second app shortcut you want in your folder. After you give your app folder a name, tap outside the folder to see the folder on your Home screen. Now you can drag other app shortcuts into that folder. To open the folder, tap it to reveal the shortcuts in that folder.

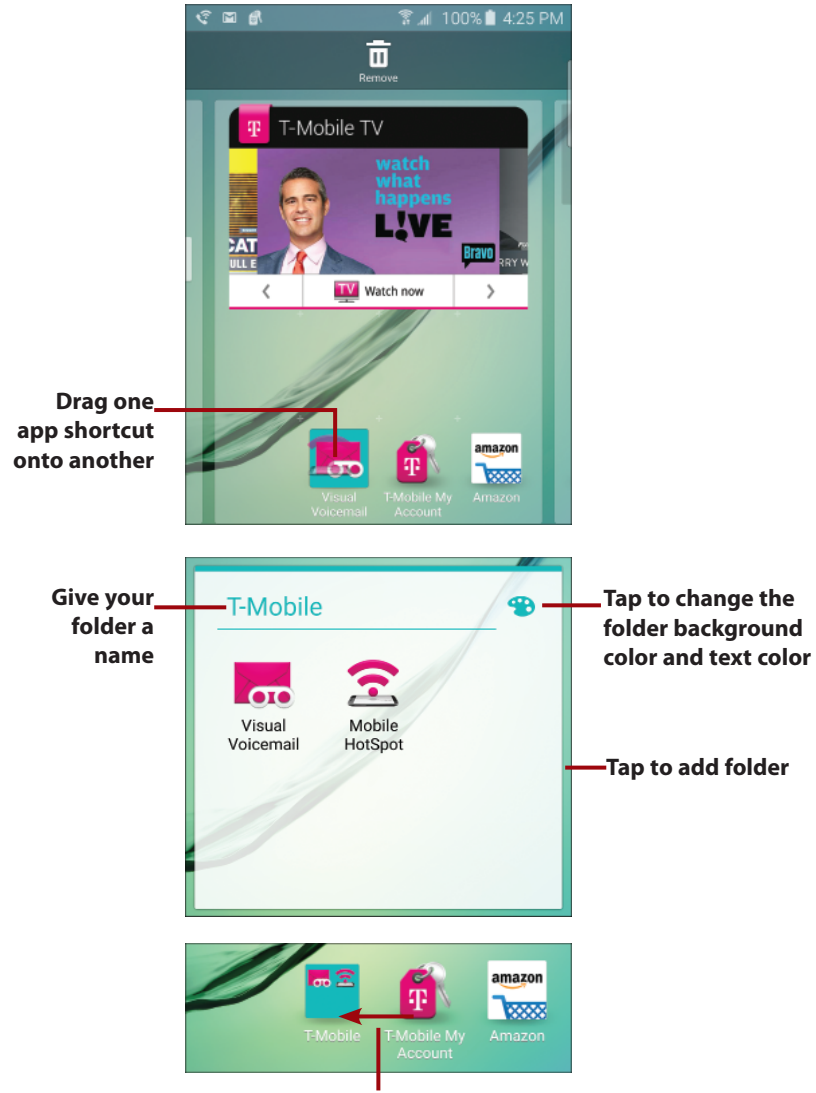

Drag other app shortcuts to the folder

# Create a New Home Screen Pane and Remove an App Shortcut

If you want to create a new Home screen pane, touch and hold an app shortcut icon. Drag your app shortcut icon to the Create Page icon (the plus symbol), and the shortcut is placed on a brand-new Home screen pane. To remove an app shortcut icon, drag it to the Remove icon.

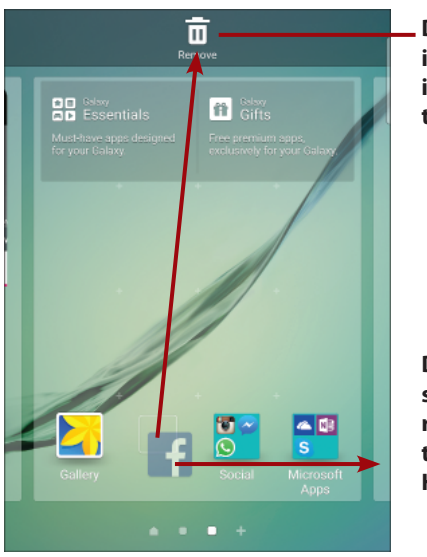

Drag an app shortcut icon to the Remove icon to delete it from the Home screen pane

Drag an app shortcut icon to the right-most pane to put it on a new Home screen pane

#### Use the Touchscreen

You interact with your Galaxy S6 mostly by touching the screen, which is known as making gestures on the screen. You can tap, swipe, pinch, touch and hold, double-tap, and type.

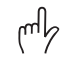

**Tap**—To start an application, tap its icon. Tap a menu item to select it. Tap the letters of the onscreen keyboard to type.

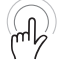

• **Touch and hold**—Touch and hold to interact with an object. For example, if you touch and hold a blank area of the Home screen, a menu pops up. If you touch and hold an icon, you can reposition it with your finger.

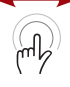

**Drag**—Dragging always starts with a touch and hold. For example, if you touch the Notification Panel, you can drag it down to read all of the notification messages.

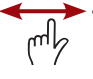

**Swipe or slide**—Swipe or slide the screen to scroll quickly. To swipe or slide, move your finger across the screen quickly. Be careful not to touch and hold before you swipe or you will reposition something. You can also swipe to clear notifications or close apps when viewing the recent apps.

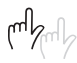

• **Double-tap**—Double-tapping is like double-clicking a mouse on a desktop computer. Tap the screen twice in quick succession. For example, you can double-tap a web page to zoom in to part of that page.

• **Pinch**—To zoom in and out of images and pages, place your thumb and forefinger on the screen. Pinch them together to zoom out or spread them apart to zoom in (unpinching). Applications such as Browser, Gallery, and Maps support pinching.

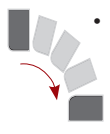

**Rotate the screen**—If you rotate your Galaxy S6 from an upright position to being on its left or right side, the screen switches from portrait view to landscape view. Most applications honor the screen orientation. The Home screens and Launcher do not.

#### Use the Keyboard

Your Galaxy S6 has a virtual or onscreen keyboard for those times when you need to enter text. You might be a little wary of a keyboard that has no physical keys, but you will be pleasantly surprised at how well it works.

Most applications automatically show the keyboard when you need to enter text. If the keyboard does not appear, tap the area where you want to type and the keyboard slides up, ready for use.

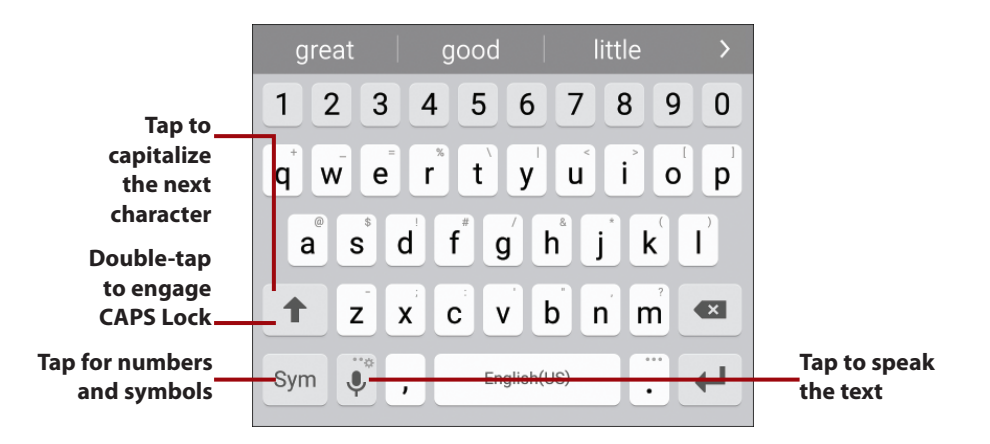

30

As you type, your Galaxy S6 makes word suggestions. Think of this as similar to the spell checker you would see in a word processor. Your Galaxy S6 uses a dictionary of words to guess what you are typing. If the word you were going to type is the middle option in the list of suggestions, tap space or period to select it. If you can see the word in the list but it is not the middle word, tap the word to select it.

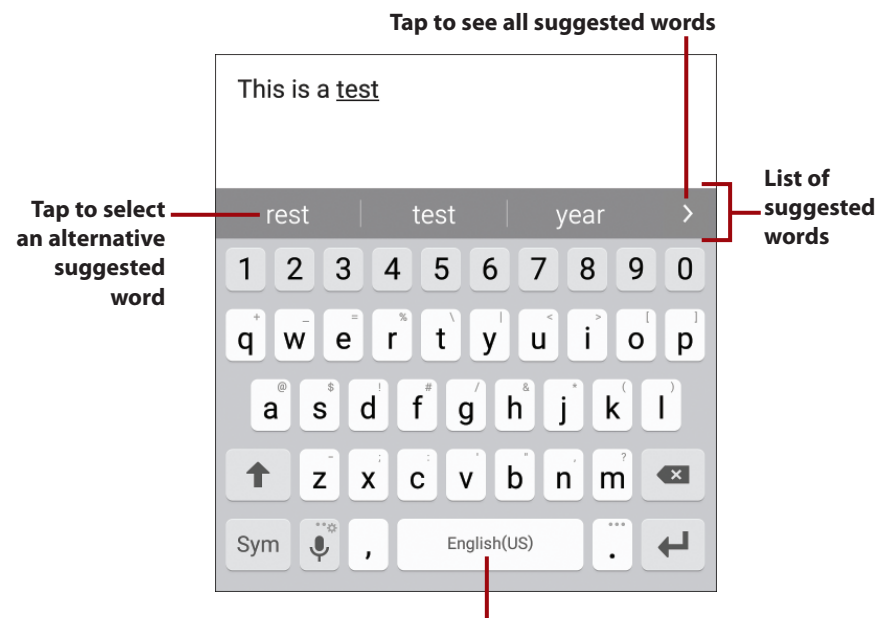

Tap space to accept the suggested word in the middle

## >>>Go Further NEXT WORD SUGGESTION

When you are between typing words, the keyboard tries to predict the next word you want to type. (In this example I typed "This is a test"; the keyboard is suggesting that the most obvious word I want to type next is "drive," but it is also showing that I might want to type "of" or end the sentence with a period.) All you need to do is tap the correct word, and the keyboard types it for you. If the keyboard is not showing a word that you want to use, simply continue typing. The more you type, the more the keyboard learns how you write and the better it will become at suggesting the next words you are likely to type.

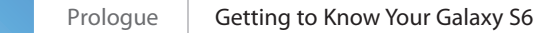

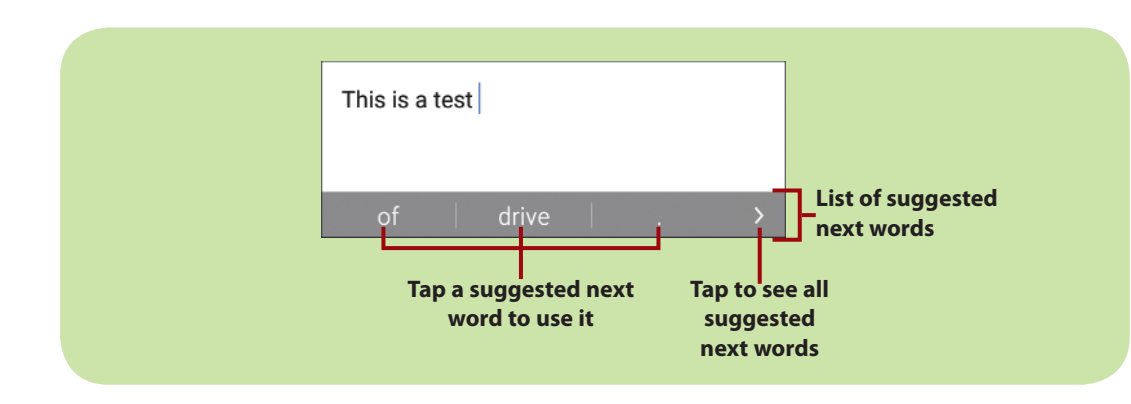

To make the next letter you type a capital letter, tap the Shift key. To make all letters capitals (or CAPS), double-tap the Shift key to engage CAPS Lock. Tap Shift again to disengage CAPS Lock.

To type numbers or symbols, tap the Symbols key. When on the Numbers and Symbols screen, tap the Symbols key to see extra symbols. There are two screens of symbols. Tap the ABC key to return to the regular keyboard.

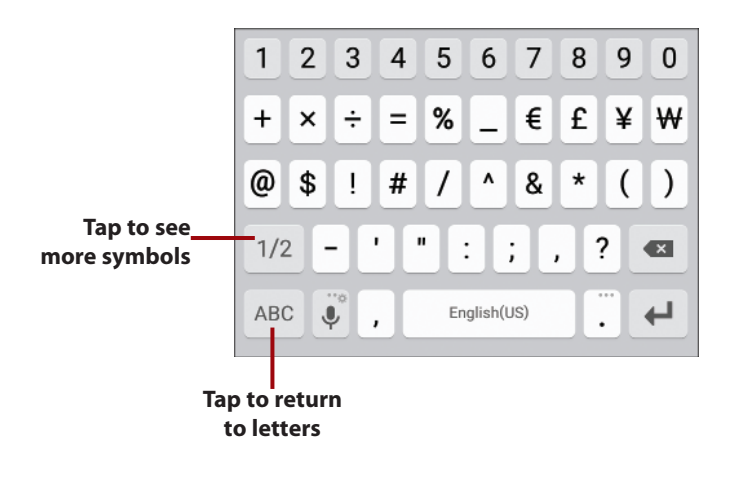

#### Quick Access to Symbols

If you want to type commonly used symbols, touch and hold the period key. A small window opens with those common symbols. Tap a symbol to type it or tap the Sym icon to see all symbols.

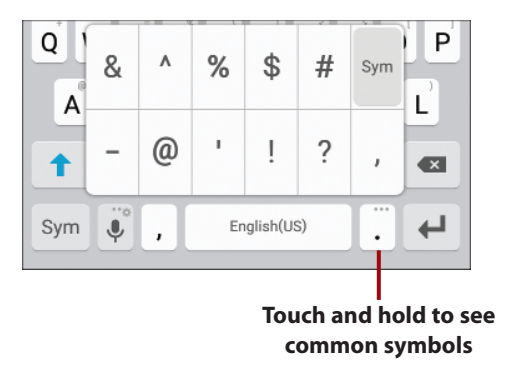

To enter an accented character, touch and hold any vowel or the C, N, or S key. A small window opens enabling you to select an accented or alternative character. Slide your finger over the accented character and lift your finger to type it.

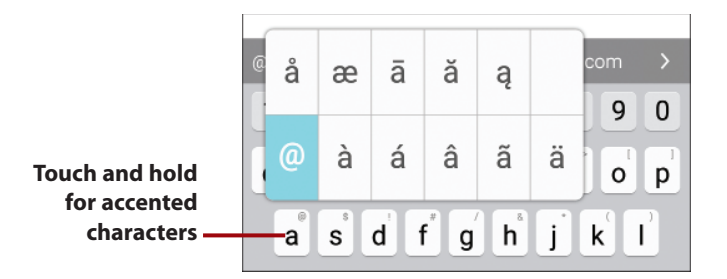

To reveal other alternative characters, touch and hold any other letter, number, or symbol.

#### Want a Larger Keyboard?

Turn your Galaxy S6 sideways to switch to a landscape keyboard. The landscape keyboard has larger keys and is easier to type on.

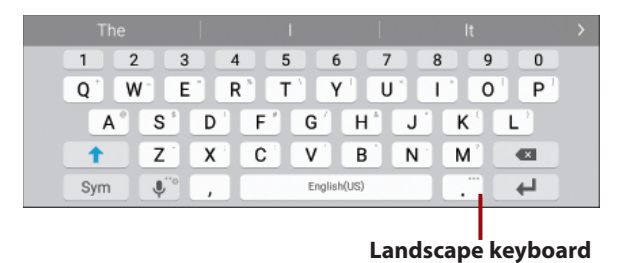

#### Swipe to Type

Instead of typing on the keyboard in the traditional way by tapping each letter individually, you can swipe over the letters in one continuous movement. This is called Swiftkey Flow. It is enabled by default; to use it, just start swiping your finger over the letters of the word you want to type. Lift your finger after each word. No need to worry about spaces because your Galaxy S6 adds them for you. To type a double letter (as in the word *pool*), loop around that letter on the keyboard. As you swipe, a blue line trails your finger.

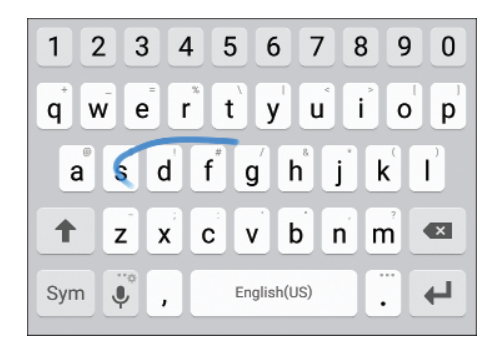

#### Dictation—Speak Instead of Type

Your Galaxy S6 can turn your voice into text. It uses Google's speech recognition service, which means you must have a connection to the cellular network or a Wi-Fi network to use it.

- **1.** Tap the microphone key.
- Wait until you see the green microphone icon and start speaking what you want to be typed. You can speak the punctuation by saying "comma," "question mark," "exclamation mark," or "exclamation point."

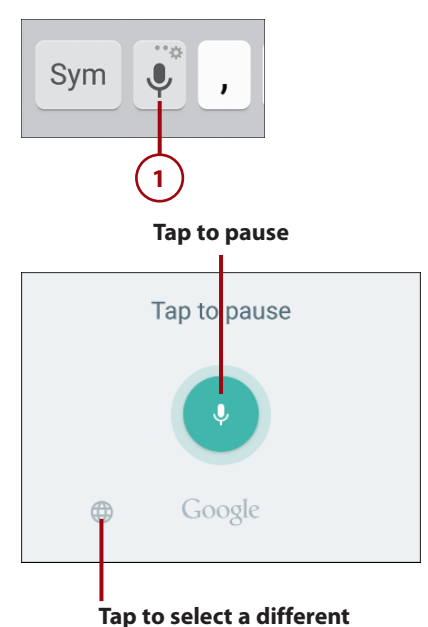

dictation language

#### **Edit Text**

After you enter text, you can edit it by cutting, copying, or pasting the text. This task describes how to select and cut text so you can paste over a word with the cut text.

- 1. While you are typing, touch and hold a word you want to copy.
- Slide the blue end markers until you have selected all of the text you want to copy.

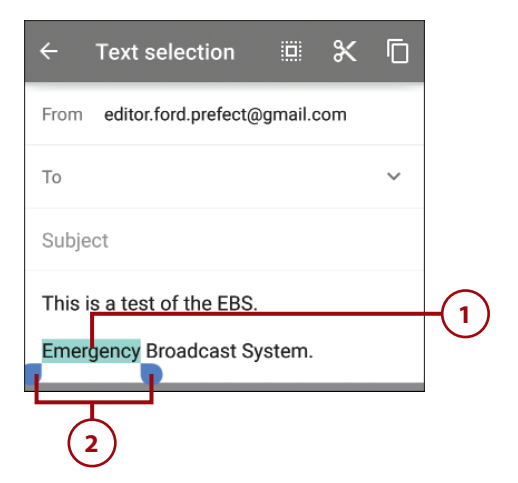

- **3.** Tap to cut the text. Cutting text places it in the Clipboard, just like a Copy action would do.
- **4.** Touch and hold the word you want to paste over.
- 5. Tap to paste what you cut earlier.

# From editor.ford.prefect@gmail.com 3 To ✓ Subject ✓ This is a test of the EBS. Emergency Broadcast System.

| ÷                     |        | ж       | D  | <b>Ľ</b> - | -(5) |
|-----------------------|--------|---------|----|------------|------|
| From editor.ford.pre  | efect@ | gmail.c | om |            |      |
| То                    |        |         |    | ~          |      |
| Subject               |        |         |    |            |      |
| This is a test of the | EBS.   |         |    |            | -4   |

#### Placing a Cursor

You can also simply place a cursor on the screen and move it around to do manual text editing, such as backspace to delete letters or manually insert a new word. To do this, tap the screen in the text area. A single blue marker displays; drag that marker to the point in the text where you want to make changes. Start typing or tap backspace, and the action occurs at the cursor position.

| ← Compose                                           |                 |
|-----------------------------------------------------|-----------------|
| From editor.ford.prefect@gmail.com                  |                 |
| То 🗸                                                |                 |
| Subject                                             |                 |
| This is a test of the Emergency<br>Broadcast ystem. | —Tap the screen |

Move marker to the desired location

#### **Keyboard Tricks**

You can write instead of typing, use emoticons (smiley faces), and enable a one-handed keyboard.

- Touch and hold the microphone key (to the right of the Sym key).
- 2. Tap to use dictation.
- Tap to see everything you have previously copied to the clipboard. If there is text, you can touch it to paste it at the cursor position.
- **4.** Tap to type emoticons (smiley faces).
- 5. Tap to choose a one-handed keyboard.
- Tap to change keyboard settings, including choosing a new keyboard.

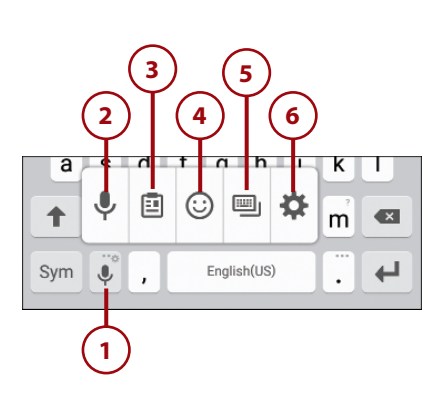

## >>>**Go Further** one-handed typing

If you would prefer to have the ability to type with one hand, you can choose the one-handed keyboard mode. This mode squashes the keyboard so that you can type with one thumb. To enable one-handed mode, follow Steps 1 and 5 in the "Keyboard Tricks" task. Drag the shrunken keyboard anywhere on the screen where it is comfortable for you to type with one hand. Repeat Steps 1 and 5 in the "Keyboard Tricks" task to revert to the normal keyboard.

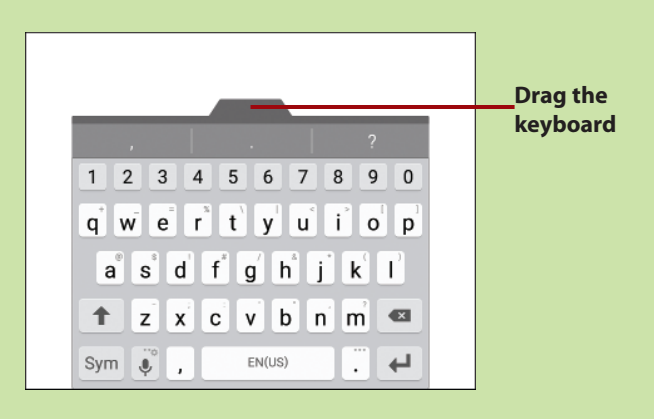

#### Menus

Your Galaxy S6 has two types of menus: app menus and context menus. All applications use an app menu. To see the app menu, tap the Menu icon, which is normally on the top-right of the screen. As an alternative (but slower) method, you can touch and hold the Recent Apps button to see the app menu.

## >>Go Further OLDER APPS AND THE MENU BUTTON

Some older Android apps that have not been updated to handle newer model Samsung devices may not display the regular Menu icon (three vertical dots) because they think that the Samsung phone has a physical Menu button. Because newer Samsung phones (including your Galaxy S6) now no longer have a physical Menu button, if you suspect that the app you are using should have a Menu icon, touch and hold the Recent Apps button to trigger the app menu.

Touch and hold for the menu

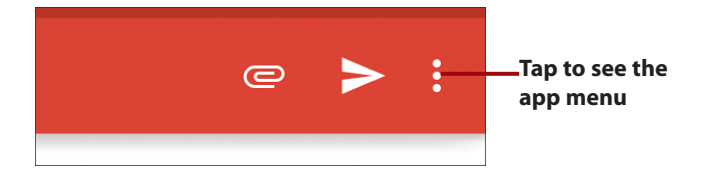

A context menu applies to an item on the screen. If you touch and hold something on the screen (in this example, a link on a web page), a context menu appears. The items on the context menu are based on the type of object you touched.

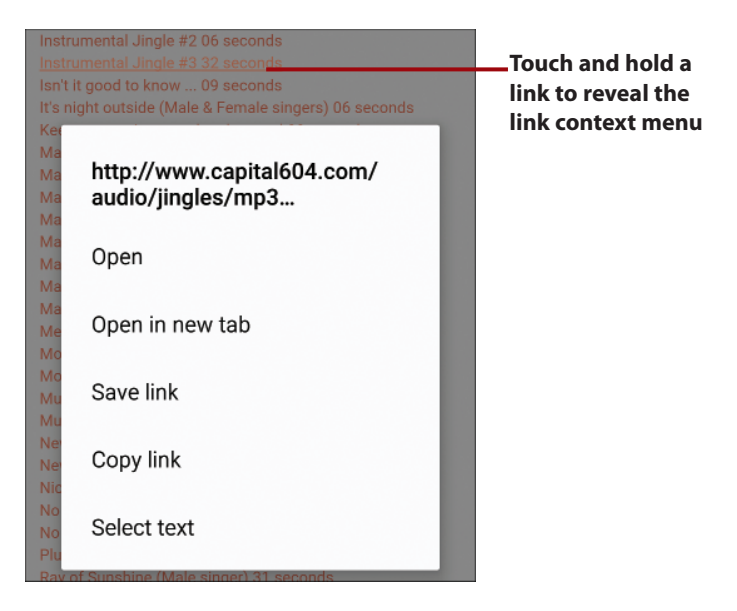

#### Switch Between Apps

Prologue

You can switch between running apps as well as close apps using the multitasking feature.

- **1.** Tap the Recent Apps button (to the left of the Home button).
- **2.** Scroll up and down the list of running apps.
- 3. Tap an app to switch to it.
- Touch and hold an app icon to see memory and processor usage for each active app.
- Tap to open the app in splitscreen mode. This opens the app so that it only takes up the top half of the screen. See more about running multiple apps at the same time in the next section.
- Swipe an app left or right off the screen to close it or tap the X on the top right of the app.

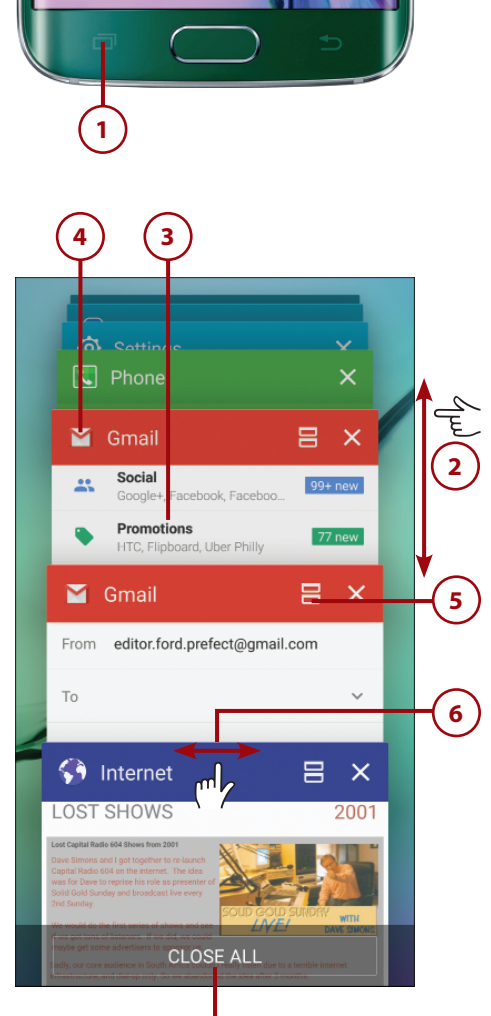

Tap to close all apps

#### Run Multiple Apps on the Screen at the Same Time

Your Galaxy S6 has a feature called Multi Window that allows certain apps to run on the same screen at the same time. They can either run in a split-screen configuration, in multiple separate small windows, or a combination of both.

## Two Apps Together on a Split Screen

This section explains how to run two apps at the same time in a splitscreen configuration.

 Touch and hold the Recent Apps button while on the Home screen, to see apps that support Multi Window.

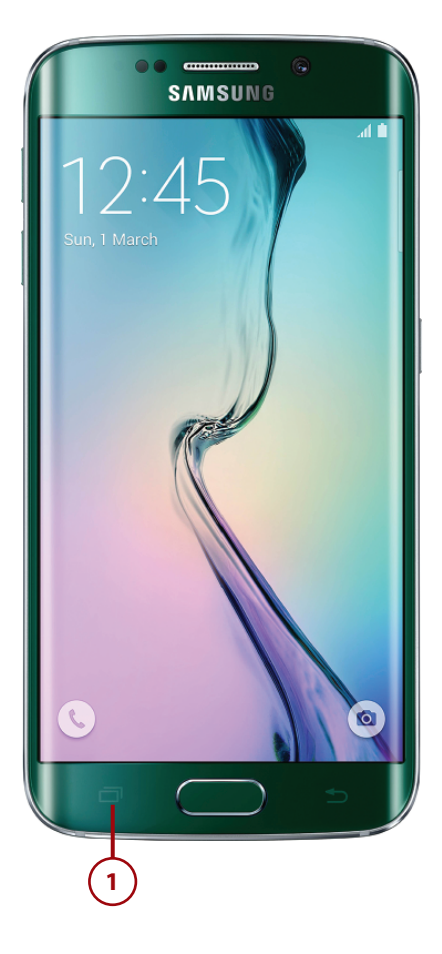

2. Tap an app you want to run. The app launches in the top half of the screen.

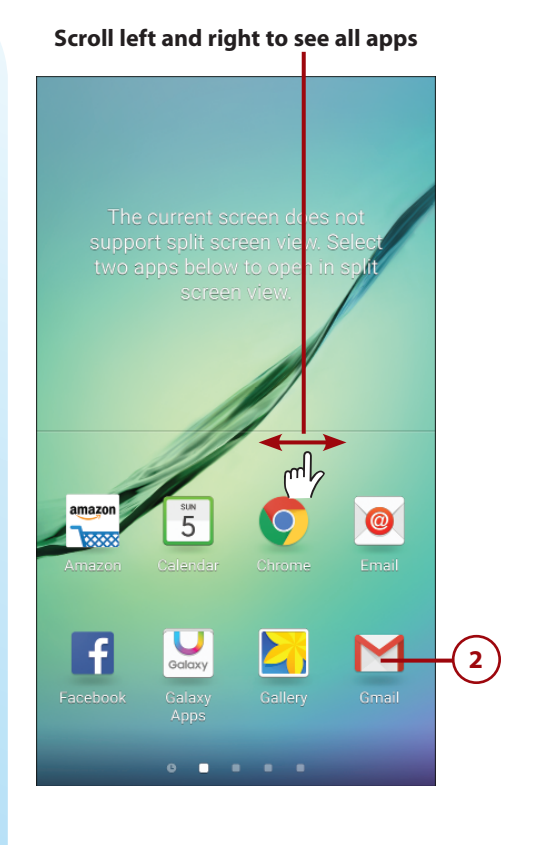

#### Choose Apps That Are Already Running

When choosing which apps to start in Multi Window mode, if you keep scrolling right so that you see the left-most screen, it looks very much like the Recent Apps screen. Tap an app that is already running to switch it to Multi Window mode.

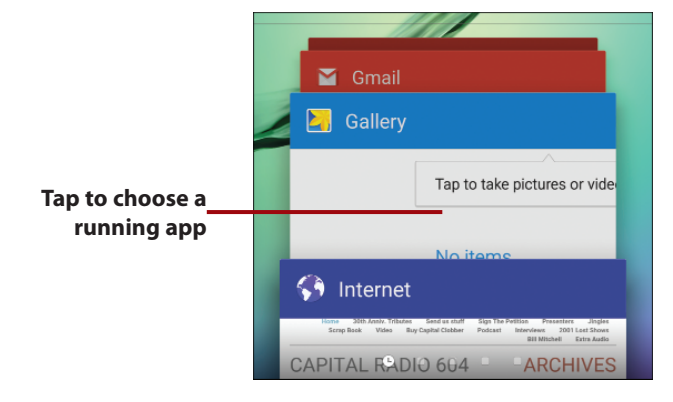

#### 42

#### <u>It's Not All Good</u>

#### **Not All Apps Support Multi Window**

Apps must be specially written to take advantage of Samsung's Multi Window mode because Multi Window mode is not part of the Android operating system. This means that you might not see the apps you are looking for until the developer updates the app to support Samsung's Multi Window mode.

**3.** Tap a second app icon to launch it in the bottom half of the screen.

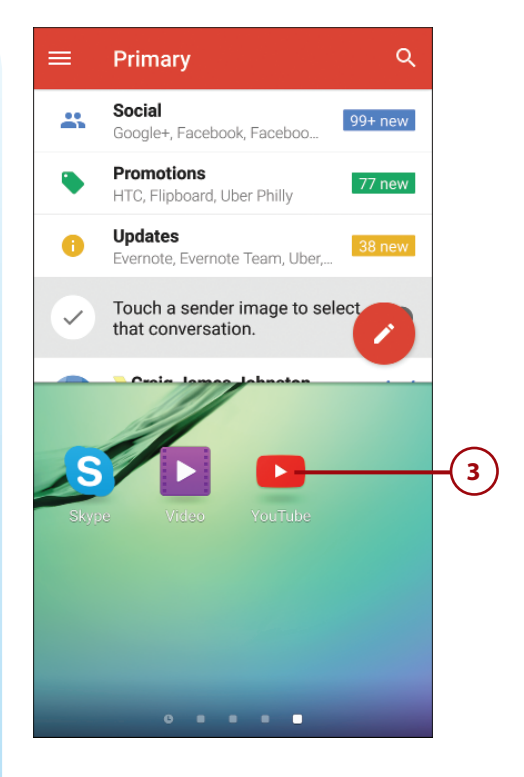

- 4. Drag the circle up or down to give more or less room to each app.
- 5. Tap the circle to reveal extra Multi Window features.
- **6.** Tap to swap the position of the apps on the screen.
- Tap to enable dragging content (such as text or an image) between windows.
- Tap to minimize the selected app to a small draggable circle on the screen. A blue box indicates which is the selected app.
- **9.** Tap to maximize the selected app to full screen. A blue box indicates which is the selected app.
- **10.** Tap to close the app in the selected window. The selected app has a blue box around its perimeter.

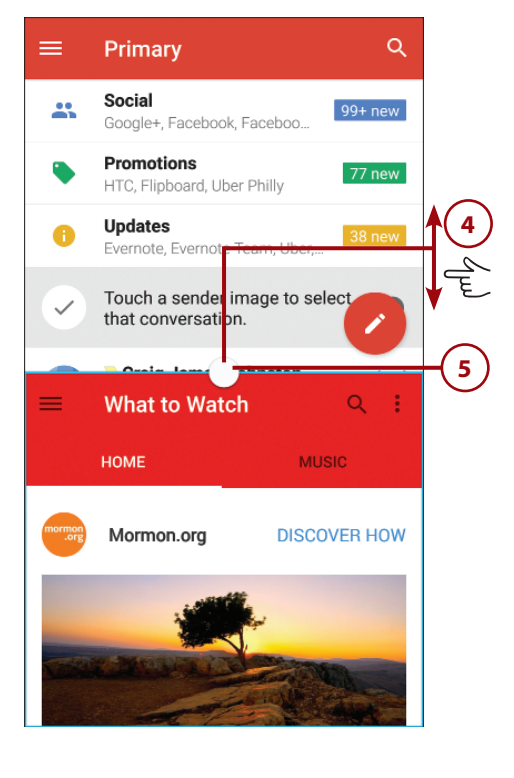

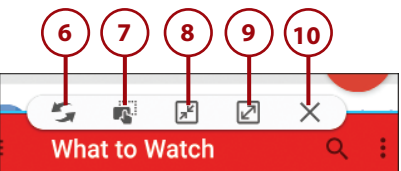

## >>>Go Further MINIMIZED APPS

When you choose to minimize an app as shown in Step 8, the app shrinks to a small circle on the screen. You can drag the minimized app anywhere on the screen. If you touch and hold the app, a trash can icon appears; drag the app to the trash can to close the app. If you tap the minimized app, it enlarges to a pop-up window instead of maximizing back to its original window in the split screen. You can then continue working on the app in its small window. When an app is in a pop-up window, you can resize it by dragging the blue border around the app. Minimized and pop-up apps continue to be shown no matter what screen you are on and what app you are running.

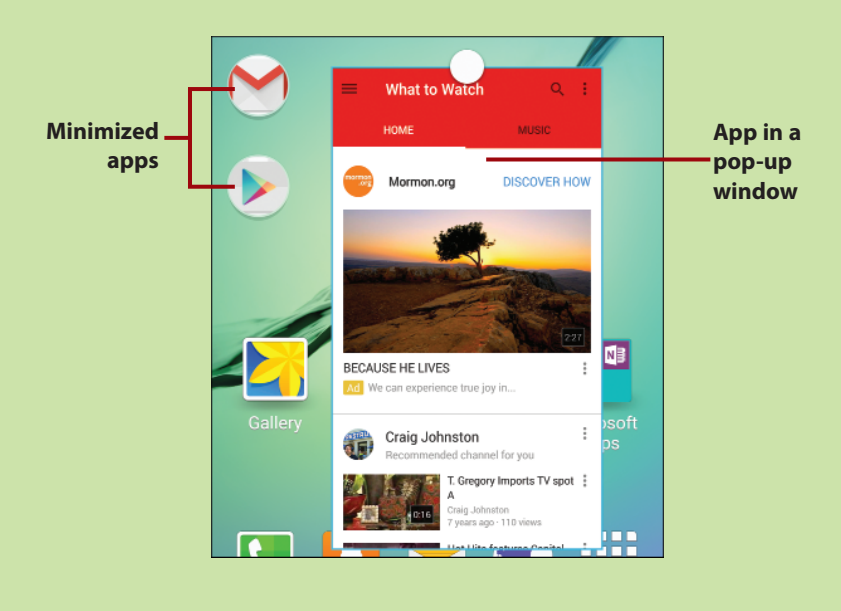

#### Quicker Way of Running Multi Window

If you only want to use apps that are already running in Multi Window, you can do this more quickly. Tap the Recent Apps button. Tap the Multi Window icon on any running app. That app switches to Multi Window mode and displays in the top-half of the screen. Next, tap a second app to run in the bottom half of the screen. Remember that not all apps support Multi Window so some apps may not have the Multi Window icon.

Choose a second app

#### Tap to select app for Multi Window

吕 🕤 Internet 🎽 Gmail × CAPITAL RADI. CAPITAL RADIO 604 ARCHIVES ARCHI CAPITAL RADIO 604 YouTube × HOME Craig's Books **DISCOVER HOW** Mormon.org CLOSE ALL X

### Installing Synchronization Software

Because your Galaxy S6 is tightly integrated with Google and its services, all media that you purchase from the Google Play Store on your phone is stored in the Google cloud and accessible anywhere, anytime. However, you might have a lot of music on your computer and need to copy that to your Google cloud. To do that, you need to install the Google Music Manager software or the Android File Transfer app for your Mac to copy any files back and forth.

#### Install Android File Transfer (Apple Mac OS X)

You only need the Android File Transfer app when using a Samsung Android phone (such as your Galaxy S6) on an Apple Mac running OS X.

1. From your Mac, browse to http://www.android.com/filetransfer/ and download the Android File Transfer app.

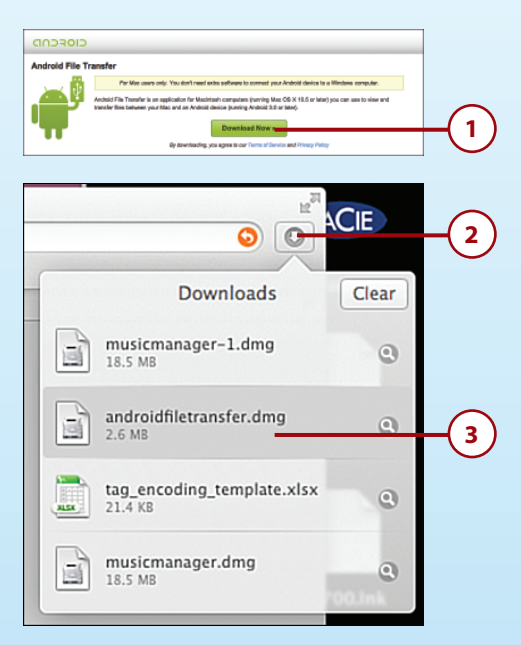

- 2. Click the Downloads icon.
- 3. Double-click the app in your Safari Downloads.
- 4. Drag the green Android to the Applications shortcut to install the app.

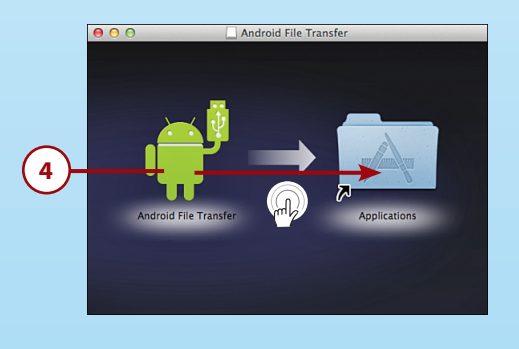

#### Install Google Music Manager (Apple Mac)

Don't install Google Music Manager unless you plan to upload files from your computer to the Google cloud.

- 1. Visit https://music.google.com/music/listen#manager\_pl from your desktop web browser and log in to your Google account if you're prompted.
- 2. Click to download Music Manager.

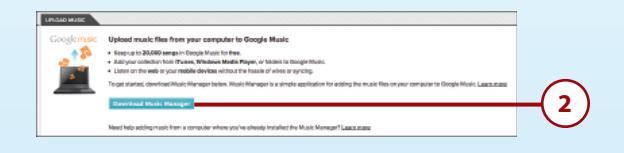

- 3. Click the Downloads icon.
- 4. Double-click the app in your Safari Downloads.

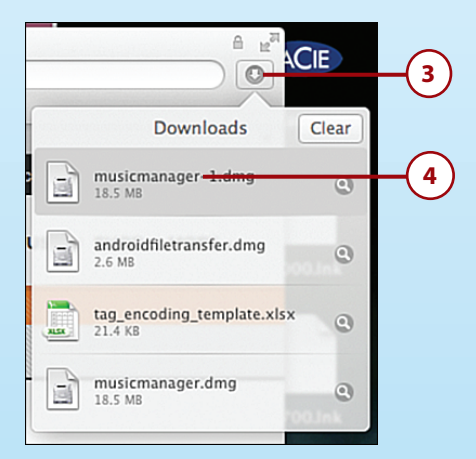

5. Drag the Music Manager icon to the Applications shortcut to install the app.

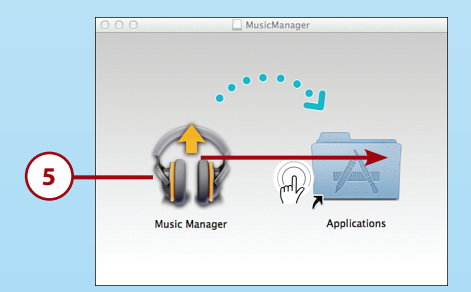

6. Double-click the Music Manager icon in the Applications folder.

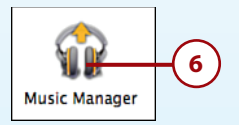

**7.** Skip to the "Configure Music Manager (Windows and Apple Mac)" section to complete the installation.

#### Install Google Music Manager (Windows)

Don't install Google Music Manager unless you plan to upload files from your computer to the Google cloud.

- 1. Visit https://music.google.com/music/listen#manager\_pl from your desktop web browser and log in to your Google account if you're prompted.
- 2. Click to download Music Manager.

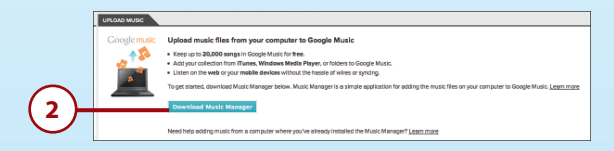

3. Double-click the app in your Downloads folder.

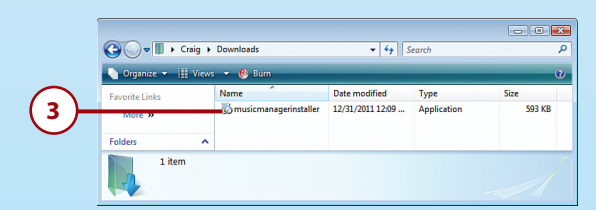

**4.** Skip to the "Configure Music Manager (Windows and Apple Mac)" section to complete the installation.

#### Configure Music Manager (Windows and Apple Mac)

Prologue

- 1. Click Continue.
- **2.** Enter your Google (Gmail) email address.
- **3.** Enter your Google (Gmail) password.
- 4. Click Continue.
- Choose where you keep your music.
- 6. Click Continue.

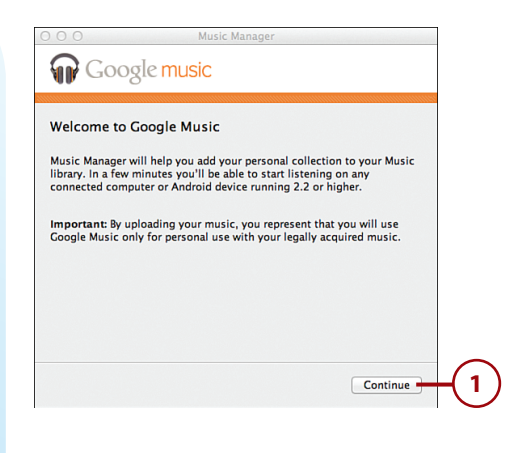

| 000                                     | Music Manager                                   |        |
|-----------------------------------------|-------------------------------------------------|--------|
| 🞧 Google r                              | nusic                                           |        |
| Sign in                                 |                                                 |        |
| Please use the same Go<br>Google Music. | pogle Account that you used when signing up for |        |
| Email:                                  |                                                 | (2)    |
| Password:                               | nan.com                                         | $\sim$ |
|                                         |                                                 | -(3)   |
| ✓ Stay signed in                        |                                                 | $\sim$ |
| ✓ Automatically send                    | crash reports to Google - Learn more            |        |
|                                         | Can't access your account?                      |        |
|                                         | Go Back Continue                                | 4      |

| © © O Music Manager<br>Google music                                                                |          |    |
|----------------------------------------------------------------------------------------------------|----------|----|
| Where do you keep your music collection?<br>Music Manager will scan this location for music files. |          | -5 |
|                                                                                                    | Continue | -6 |

- Choose whether to upload all of your music or just some of your playlists. Remember that you can only upload 20,000 songs for free. Skip to Step 12 if you chose to upload all music.
- **8.** Check if you also want to upload podcasts.
- 9. Click Continue.
- **10.** Select one or more playlists of music.
- **11.** Click Continue.
- Choose whether you want to automatically upload any new music that is added to your computer.

| O O O Music Manage                       | er                  |            |
|------------------------------------------|---------------------|------------|
| 🞧 Google <mark>music</mark>              |                     |            |
| 4 750 serves and 10 shading for          | and in ite          |            |
| 4,756 songs and 19 playings for          | and in Fruries.     |            |
| You have space remaining to upload 20,00 | JU songs.           | $\frown$   |
| Upload all songs and playlists           |                     | -(7)       |
|                                          |                     | $\bigcirc$ |
|                                          |                     |            |
|                                          |                     |            |
|                                          |                     |            |
|                                          |                     |            |
|                                          |                     |            |
|                                          |                     |            |
|                                          | Go Back Continue    | -(9)       |
|                                          |                     | $\bigcirc$ |
| $\bigcirc$                               |                     |            |
| 8                                        |                     |            |
| -                                        |                     |            |
|                                          |                     |            |
| 0 0 0 Music Manage                       | er                  |            |
| 🞧 Google music                           |                     |            |
|                                          |                     |            |
| Choose playlists to upload               |                     |            |
| Select all   Unselect all                |                     | $\frown$   |
| Amazon Music Purchases                   | 2 songs             | -(10)      |
| Carol's Music                            | 106 songs           | $\bigcirc$ |
| DM Box Sets                              | 243 songs           |            |
| DMode                                    | 15 songs            |            |
| Karen's IPODI Selection                  | 3,431 songs         |            |
| Karen's iPod Selection                   | 3,116 songs         |            |
| Remaining space: 19,998 songs            |                     |            |
|                                          |                     |            |
|                                          | Go Back Continue    | -(11)      |
|                                          |                     | $\odot$    |
|                                          |                     |            |
|                                          |                     |            |
| 0 0 0 Music Manage                       | er                  |            |
| 🎧 Google music                           |                     |            |
|                                          |                     |            |
| Do you want to automatically upl         | load songs that you |            |
| add to fruites in the futures            |                     |            |
|                                          |                     |            |
|                                          |                     |            |
|                                          |                     |            |
|                                          |                     |            |
|                                          |                     |            |
|                                          |                     |            |
|                                          |                     |            |
|                                          |                     |            |
| _                                        |                     |            |
|                                          | Go Back No Yes      |            |
|                                          |                     |            |

13. Click Continue.

Prologue

14. Click Close.

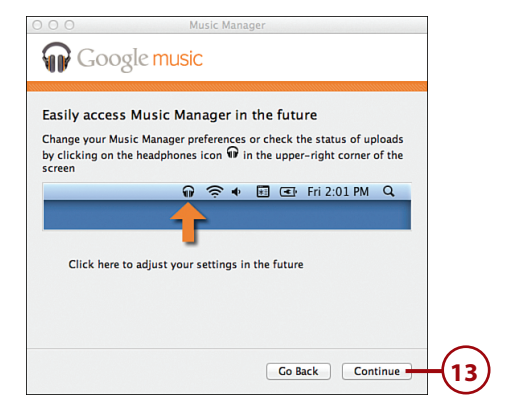

| © O O Music Manager<br>Google music                                                                                                    |   |
|----------------------------------------------------------------------------------------------------|---|
| Your music is uploading                                                                                                    |   |
| You can start listening while Music Manager continues to upload songs<br>to your Music library.                                                                                        |   |
| If you have a large collection this may take some time to complete. If<br>you shut down your computer before the process is done, It will start<br>again whenever your computer is on. |   |
| (fine) Contract Units                                                                                                    |   |
|                                                                                                    | J |
| (14)                                                                                                    |   |

#### Samsung Kies

Samsung has its own synchronization software called Kies. You can find it at http://www.samsung.com/us/kies/ or just Google *Samsung Kies*. After you install Kies, you can synchronize media files between your computer and your S6, plus you can back up your S6 and update its firmware.

|            |                        |                                   | Kes                                                      |                                                    |        |
|------------|------------------------|-----------------------------------|----------------------------------------------------------|----------------------------------------------------|--------|
| Device     | Connected devices      | Basic information Spic B          | lack up, Mediare                                         |                                                    |        |
| Device     | 🔻 🔲 Calany 56 edge 🛛 🗙 |                                   |                                                          |                                                    |        |
| modia      | @ Music                |                                   | Internal memory                                          | 2 2008 / 20 UAR (                                  | Browce |
| illeula –  | E Phatos               | Device name<br>Galaxy 55 edue     |                                                          |                                                    | Diowse |
|            | Et a Videos            | Phone number                      |                                                          |                                                    | dovico |
|            | Library                | -                                 |                                                          |                                                    | uevice |
|            | Music .                |                                   |                                                          |                                                    |        |
| Computer - | Ed Photes              | a Record Marcola                  |                                                          | 1                                                  |        |
|            | Tri videor             | © FITTWATE INTERNADES             |                                                          |                                                    |        |
| media      |                        | This is the latest firminare.     |                                                          |                                                    |        |
| meala      |                        | - Current firmware version : G821 | STUNU NODGAGRESTTINEHADOG/GRESTUNU NODGAGRE              | STUVU1ADOG/THRb                                    |        |
|            |                        |                                   |                                                          |                                                    |        |
|            |                        |                                   |                                                          |                                                    |        |
|            |                        |                                   |                                                          |                                                    |        |
|            |                        | © Opsees                          |                                                          |                                                    |        |
|            |                        | Select the image size for photo   | a saved in Contacts.                                     |                                                    |        |
|            |                        | specified by the option set being | om the device, for example when creating a backap, the l | contact's precas will be downloaded using the size |        |
|            |                        | Enfant image das (79.8.78)        |                                                          |                                                    |        |
|            |                        | Original Prage alos (haw, 780)    | w hook                                                   |                                                    |        |
|            |                        |                                   |                                                          |                                                    |        |
|            |                        |                                   |                                                          |                                                    |        |

- **Device media**—The music, photos, and video that are on your Galaxy S6 or S6 edge.
- **Computer media**—The music, photos, and videos that you have added to the Kies library from your computer.
- **Browse device**—Clicking here allows you to browse the file system on your Galaxy S6 or S6 edge. This enables you to browse to any file on your device, and you are not limited to only media files.

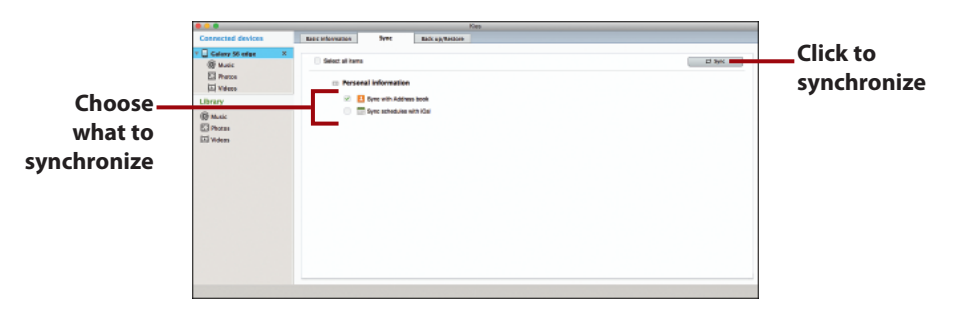

- **Choose what to synchronize**—On the Sync tab, choose whether you want to synchronize your Galaxy S6 or S6 edge with your computer's contacts or calendar.
- **Click to synchronize**—Click the Sync button to manually synchronize the selected items between your Galaxy S6 or S6 edge and your computer.

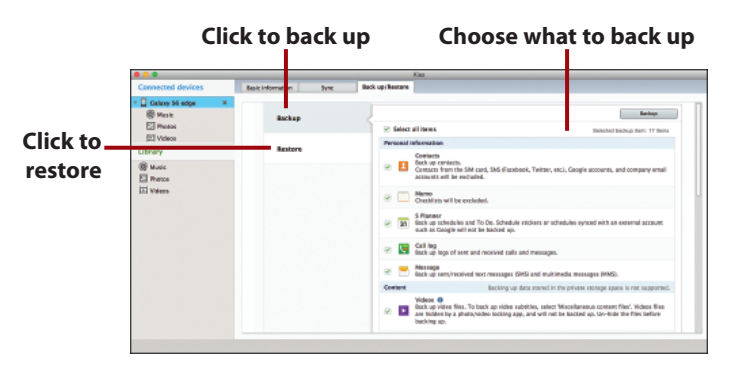

- Click to back up—On the Backup/Restore tab, click Backup and choose what you would like to back up from your Galaxy S6 or S6 edge to your computer.
- **Click to restore**—On the Backup/Restore tab, click restore and choose from a previous backup on your computer to restore to your Galaxy S6 or S6 edge.

#### Import from iTunes

If you have all of your music in iTunes, you can use Kies to import music that is part of an iTunes playlist. First you need to create a new playlist in iTunes that contains all the music you want on your Galaxy S6 or S6 edge. In Kies, click File, Import iTunes Playlist to Library to import all songs in the chosen iTunes playlist into the Kies music library. After the songs are imported, you can synchronize them to your Galaxy S6 or S6 edge.

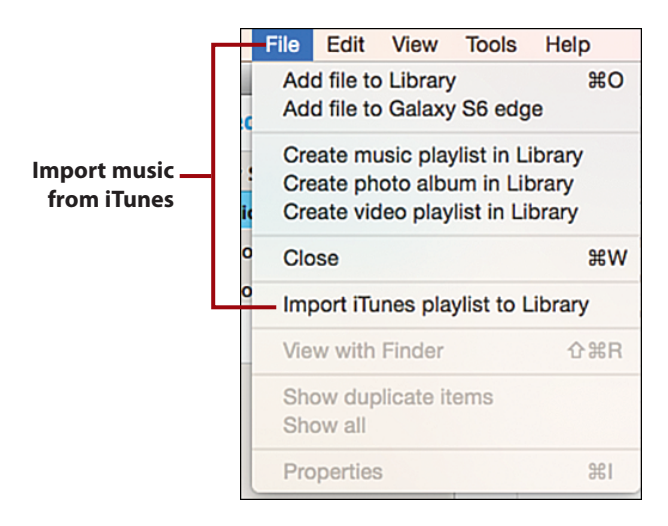

## Turn your current call into a conference call

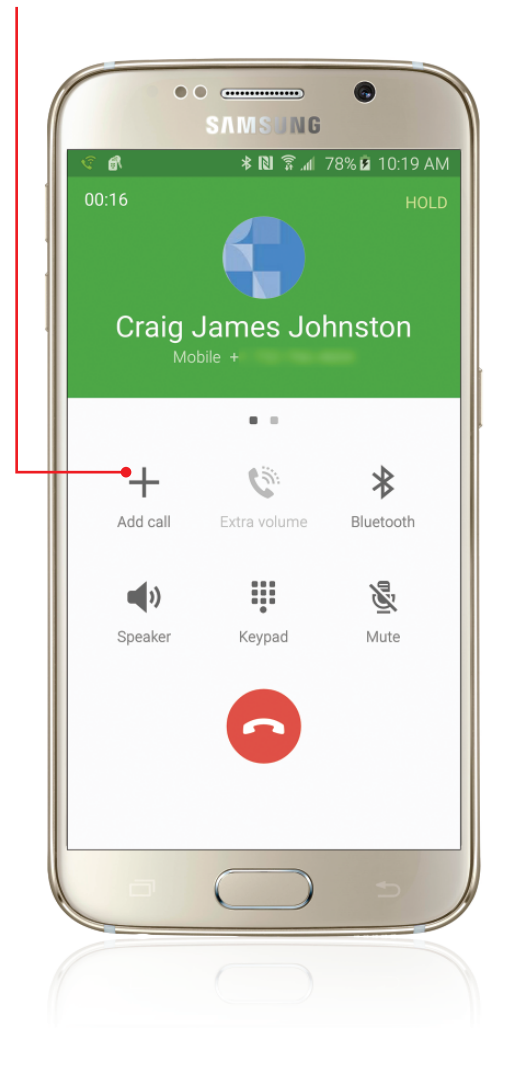

In this chapter, you find out how to make and receive phone calls (including conference calls) using your Galaxy S6. Topics include the following:

- $\rightarrow$  Making phone calls
- $\rightarrow$  Receiving phone calls
- $\rightarrow$  Making conference calls

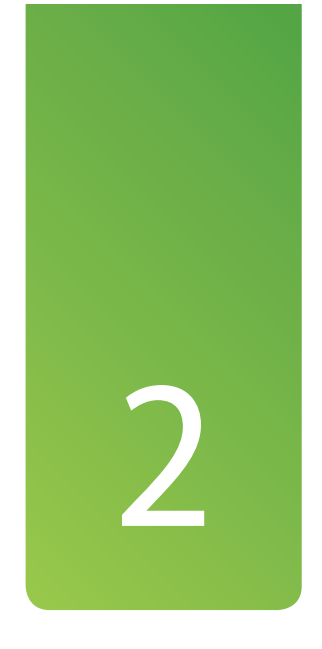

# Making and Receiving Calls

As a cellular phone, your Galaxy S6 includes powerful features that enable you to make phone calls swiftly and easily.

## Getting to Know the Phone App

With the Phone app, you can quickly make and receive calls across the cellular network. This section introduces you to some of the features you might frequently use.
## Open and Navigate the Phone App

The Phone app contains three tabs that enable you to make calls in various ways and to track the calls you receive.

- **1.** On the Home screen, tap Phone.
- 2. Tap the dialpad icon to display the dialpad. The dialpad icon is always visible on the bottom right of the screen while you are in the Phone app.
- 3. Tap the keys to dial a number.
- If the Phone app displays a suggested contact with a matching number, you can tap the contact if it is the one you want.
- **5.** Tap the green phone icon to place the call.

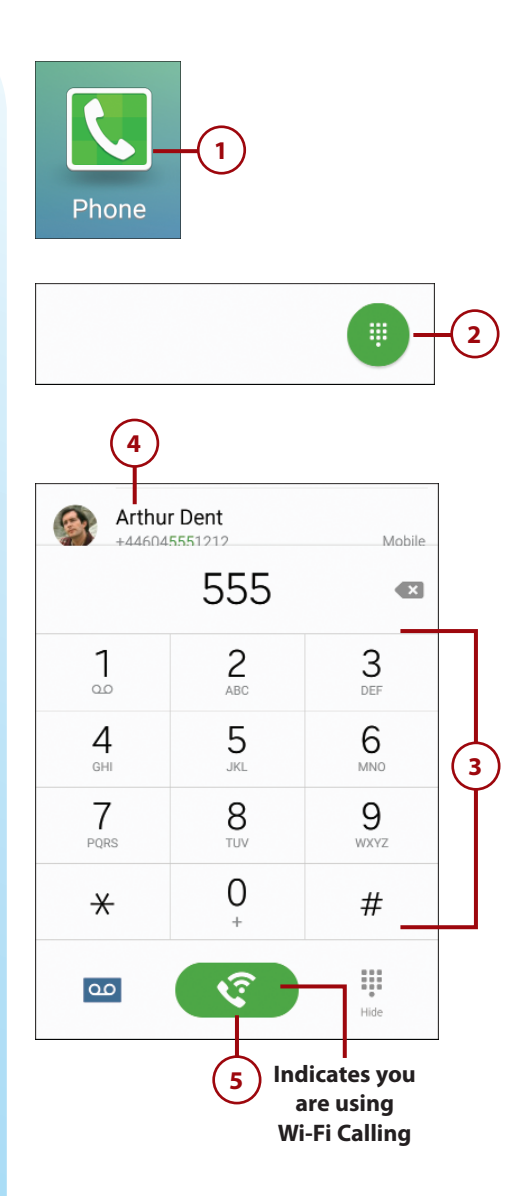

### What Is Wi-Fi Calling?

The technical name for Wi-Fi Calling is Universal Media Access (UMA). This technology is provided by some carriers around the world and enables your Galaxy S6 to roam between the cellular network and Wi-Fi networks. Typically when you are connected to a Wi-Fi network, any calls you make are free and of higher audio quality because of the faster speeds. As you move out of Wi-Fi coverage, your S6 hands the call off to the cellular network—and vice versa—allowing your call to continue without interruption. The Phone app indicates when you are using Wi-Fi Calling by placing a Wi-Fi symbol next to the phone icon. If you want to read more about UMA or Wi-Fi Calling, read this online article: http:// crackberry.com/saving-call-charges-recession-your-blackberry. The article is on a BlackBerry blog, but the descriptions of the technology still apply.

### Call Log

The Call Log tab shows all activity in the Phone app, including incoming calls, missed calls, and placed calls.

- Tap Log to see a list of the calls you have missed, placed, and received.
- Tap a log entry to see more information about the caller.

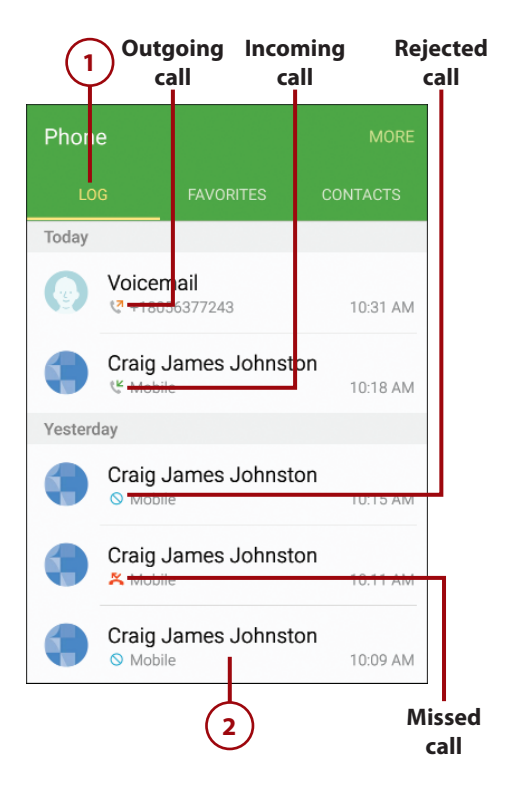

- **3.** Tap the phone icon to place a call to the caller.
- **4.** Tap the envelope icon to send an SMS (text message) to the caller.
- 5. Tap Edit to delete one or more call log entries for this caller.
- 6. Tap More to view the full contact record for this caller, or add the caller to your Auto Reject List.

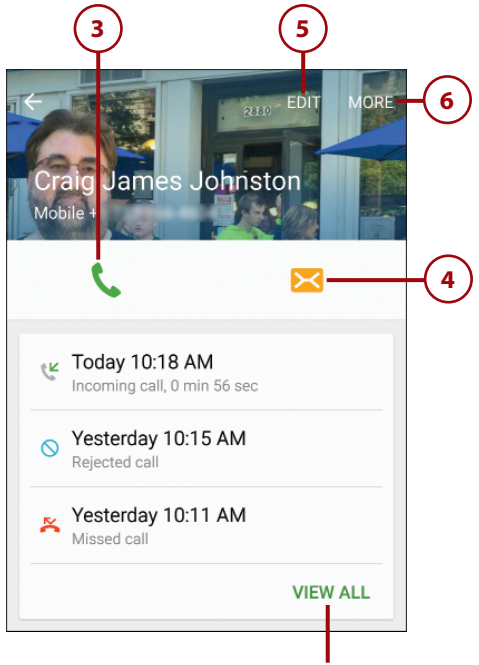

### View all log entries

### **Favorites**

The Favorites tab shows contacts you have marked as favorite and contacts you call often.

- 1. Tap Favorites to see your favorite and frequently called contacts.
- Tap the contact image of a favorite contact to place a call to him or her.
- **3.** Tap the information icon to the right of a favorite contact's name to see all of the information about the contact.
- **4.** Tap Add to add additional favorite contacts from your Contacts list.
- Tap More to remove favorite contacts, or to reorder their positions on the Favorites tab.

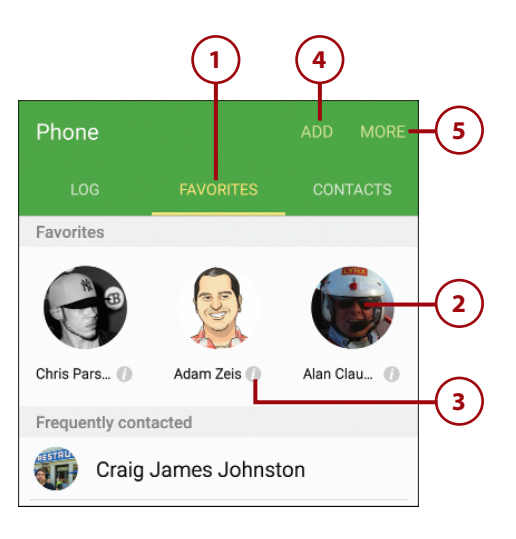

### Contacts

The Contacts tab shows all of the contacts that you have added to the Contacts app.

- 1. Tap Contacts to see all of your contacts.
- 2. Tap a contact to see all information about that contact.
- 3. Tap to search for a contact.
- 4. Tap Create to add a new contact.
- 5. Tap More to remove contacts or see your Speed Dial screen.

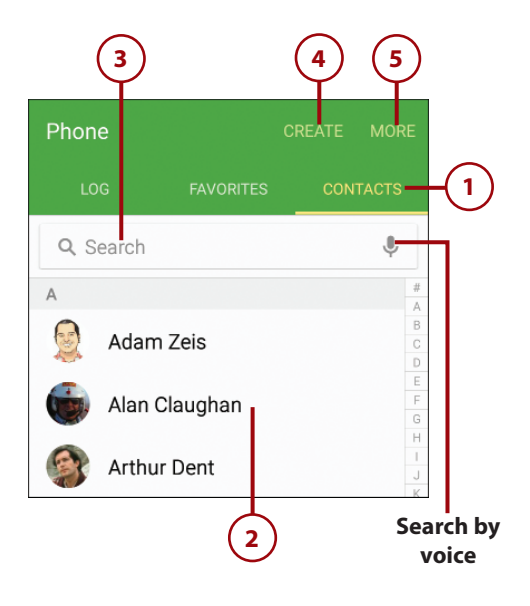

# >>>Go Further

Speed dialing is a bit of a holdover from the 1980s and '90s when phones weren't as sophisticated as they are today. However, you might still find it useful to touch and hold one key to call a number. To add or edit your Speed Dial numbers, tap the Menu icon and tap Speed Dial. (Voicemail is already assigned to speed dial 1.) Tap the plus symbol for a numbered entry to add a contact for that Speed Dial number. To use Speed Dial, while the keypad is visible, touch and hold a number associated with a Speed Dial contact. That number will be dialed.

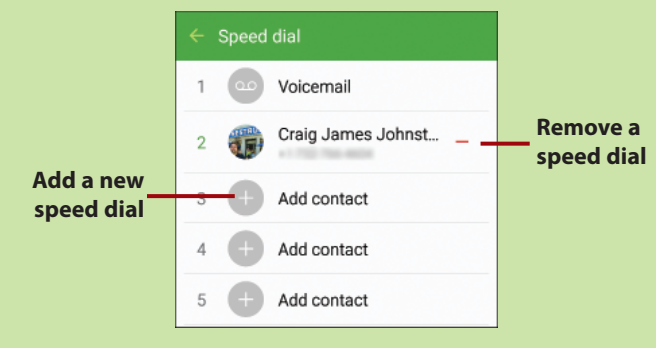

### **Receiving a Call**

When someone phones your Galaxy S6, you can accept the call, reject it, or reject it and send a text message.

### Accept a Call

118

- When the phone rings, look at the contact name (if it is available) or the phone number (if the name is not) and decide whether to take the call.
- **2.** Swipe the green phone icon to the right to accept the call.

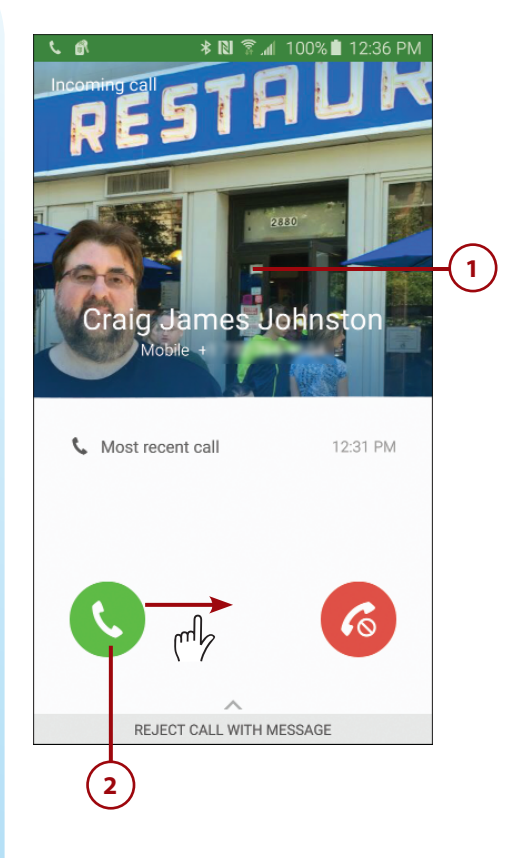

- **3.** Tap to switch the call audio to the speaker.
- Tap to switch the call audio to a Bluetooth device you have previously paired, such as a headset, your smartwatch, or your vehicle's built-in Bluetooth.
- **5.** Tap to mute the call. Tap again to turn off muting.
- **6.** Tap to show the keypad if you need to type extra numbers after the call is connected.
- **7.** Tap to boost the call volume if the caller is very soft.
- **8.** Tap to put the call on hold.
- **9.** Swipe to the right to see more options, such as the ability to write a memo that is associated with the caller.

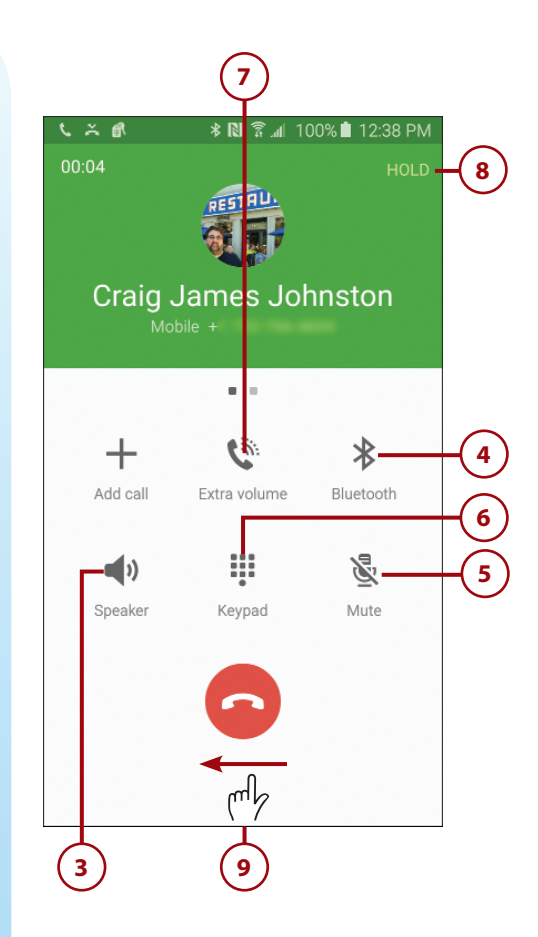

- **10.** Tap to write a memo that is associated with the caller while you're on the call.
- Tap to open the Calendar app, view the calendar, and create a new appointment if needed.
- **12.** Tap to open the Internet browser and use it while on the call.
- **13.** Tap to send an SMS (text message) to the caller.
- **14.** Tap to send an email to the caller.
- **15.** Tap to show the caller's information in the Contacts app.
- **16.** Swipe to the left to return to the main call screen.
- **17.** Tap to end the call.

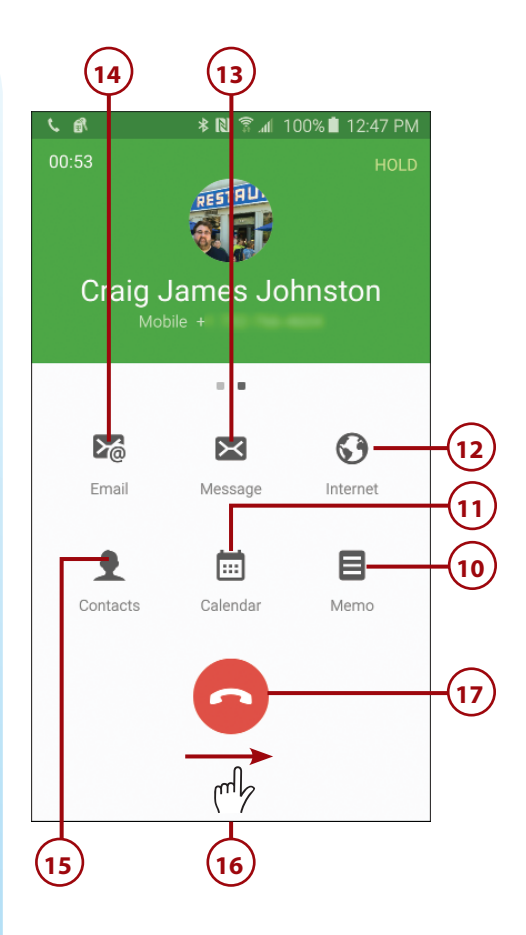

### Reject a Call

If you do not want to accept the call, you can reject it so that it goes to your voicemail.

1. When the phone rings, swipe the red phone icon to the left to reject the call.

The call goes to voicemail, and your Galaxy S6 displays the screen you were using before the call came in.

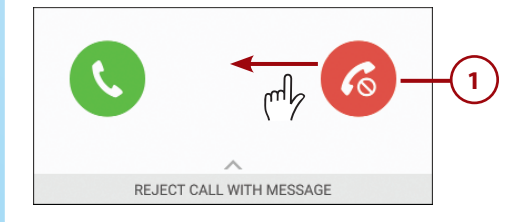

### Reject a Call and Send a Text Message

Instead of simply declining a call and sending it to your voicemail, you can send an SMS (text message) straight back to the caller. Your Galaxy S6 provides a selection of canned messages for general needs. You can also create your own messages or type custom messages for particular calls.

- 1. When the phone rings, swipe up to display the Reject Call with Message shade.
- 2. Tap to send one of the canned messages.

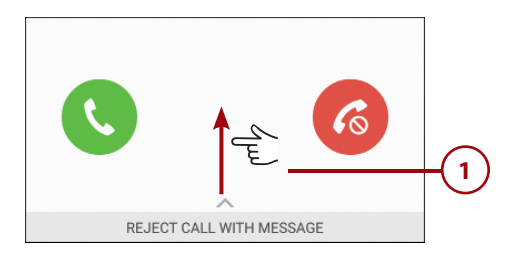

### Tap to create and send a custom message

| REJECT CALL VITH MESSAGE          |    |         |
|-----------------------------------|----|---------|
| + Compose new message             |    |         |
| Sorry, I'm busy. Call back later. |    |         |
| I'm in a meeting.                 |    |         |
| I'm driving.                      | (: | L<br>2) |
| I'm at the movie theater.         |    | ſ       |
| I'm in class.                     |    |         |

### Creating Your Own Reject Messages

To create and save your own reject messages, open the Phone app and tap More. On the More menu, tap Settings. On the Call Settings screen, tap Call Rejection and then tap Rejection Messages. On the Rejection Messages screen, type a new rejection message and tap the plus symbol to create a new rejection message, or tap an existing message to open it for editing. Tap the red minus symbol to delete a rejection message.

| Add messa                                            | ge      |                |
|------------------------------------------------------|---------|----------------|
| ← Rejection messages                                 |         |                |
| Add c <mark>a</mark> ll-reject message<br>Enter text | 0/160 + |                |
| Sorry, I'm busy. Call back la                        | ter. –  | Delete message |
| I'm in a meeting.                                    | -       |                |
| I'm driving.                                         | _       | Edit message   |
| I'm at the movie theater.                            | -       |                |
| I'm in class.                                        | -       |                |

### Handle Missed Calls

If you miss a phone call, you can quickly locate it in the Phone app's logs so that you can return it, but you can also take actions on missed calls from the Lock screen or any other screen.

 Tap to see the missed call from the Lock screen. If you use a Lock screen password or other method of locking your S6, you are required to use that method to unlock your S6 before you can continue.

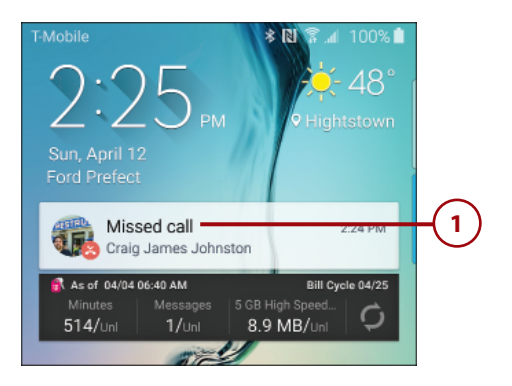

- 2. Swipe from left to right across the missed call log entry to call the number back.
- Swipe from right to left across the missed call log entry to send an SMS (text message) to the caller.
- **4.** Tap the missed call log entry to see its details.
- 5. Tap to call the person back.
- 6. Tap to send an SMS (text message) to the caller.
- **7.** Tap to delete one or more call log entries from this caller.
- 8. Tap to view the caller's full contact information (if you already have the person in your Contacts), or add the number to your Auto Reject list. When someone's number is on the Auto Reject list, your S6 automatically rejects calls from that number.

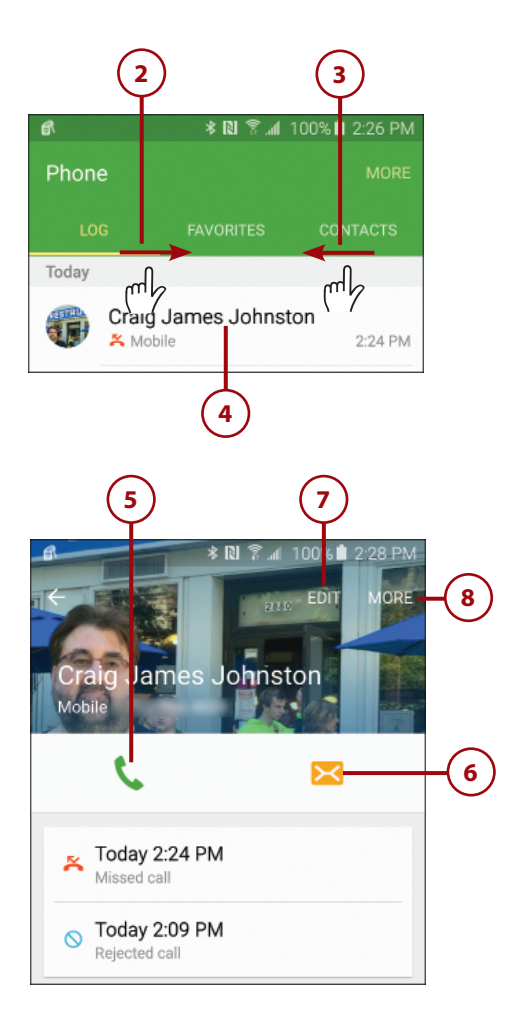

### Making Calls

Aside from making a call the traditional way—by using the dialpad to punch in the numbers—you voice-dial a call on your Galaxy S6, or you can make a conference call.

### Starting a Call from the Contacts App

Instead of launching the Phone app and then tapping the Contacts tab to go to the Contacts app, you can start a call directly from the Contacts app. Tap Contacts on the Home screen or the Apps screen to launch the Contacts app, tap the contact to display his or her details, and then tap the green phone icon to the right of the number you want to call.

### **Dial Using Your Voice**

With the S Voice feature, your Galaxy S6 enables you to dial calls using your voice.

- Say "Hi Galaxy" or whatever you set your S Voice Wake-up command to. A blue bar appears on the bottom of your screen indicating that S Voice is listening for a command. Please refer to the Prologue in the section "Firsttime Setup" to read more about the wake-up command.
- Say "Call," followed by the contact's name; if the contact has multiple phone numbers, say the type of number as well. For example, say "Call Dana Smith mobile" or "Call Craig at Home."
- Wait while S Voice dials the number. The Dialing screen appears.

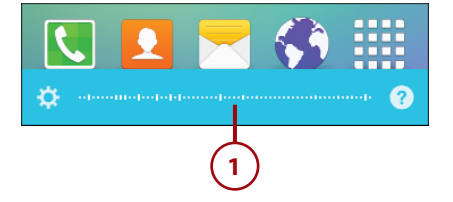

125

### Using Other Apps During a Call

During a call, you can use most other apps freely, but you cannot play music or video. You can take photos with the Camera app, but you cannot shoot videos. To switch to another app, either use the Recent Apps list or press the Home button and use the Apps screen as usual. While you are using another app, your Galaxy S6 displays a green bar at the top of the screen to remind you that you are on a call. Pull down the Notification Panel to control the call or return to it or take actions such as switch to speakerphone, mute, and hang up.

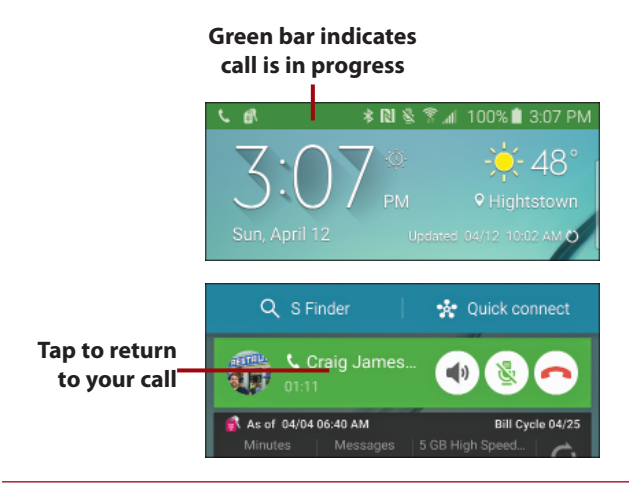

### Make Conference Calls

You can quickly turn your current call into a conference call by adding other participants.

1. With a call in progress, tap Add Call on the call screen.

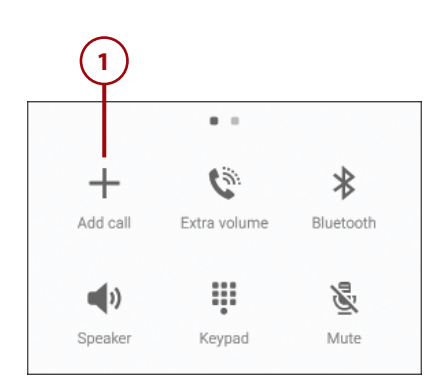

- 2. Dial the call in the most convenient way. For example, either type out the phone number or dial from the call log, Favorites, or Contacts.
- Tap to swap between the original call and the one you just added, if you need to.
- Tap Merge to merge the calls and complete the conference call setup.
- Repeat Steps 1–4 to add additional callers. The exact number of callers you can have on a conference call is governed by your wireless carrier.
- 6. Tap Manage if you need to hang up on only one of the conference call parties, or if you need to split one of the parties off the conference call while still keeping them connected and on hold.
- Tap the red phone icon to the right of a conference party you want to hang up on and remove from the conference call.
- Tap Split if you want to remove the party from the conference call, but need to keep them connected to your phone and on hold.

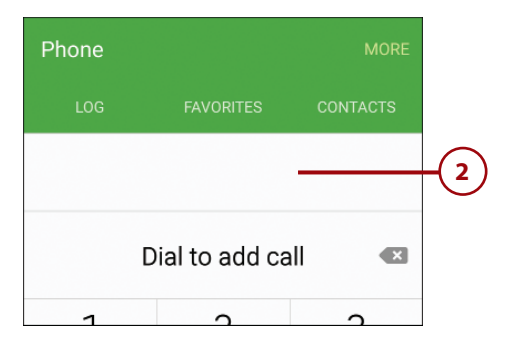

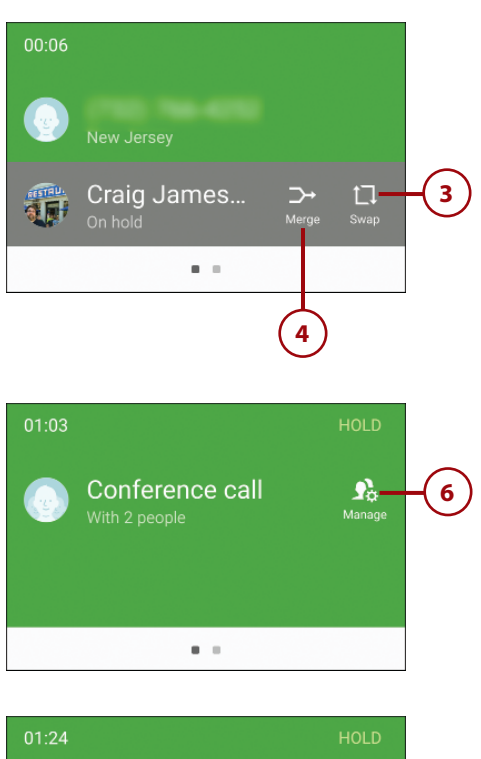

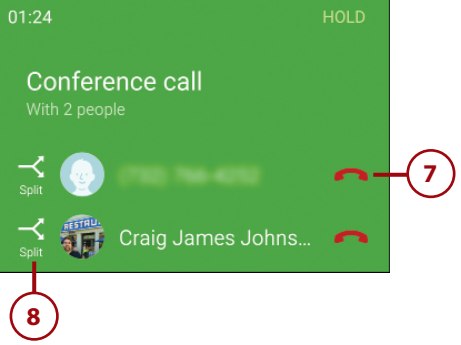

126

### Configuring the Phone App

To make the Phone app work your way, you can configure its settings.

- 1. Tap More.
- 2. Tap Settings.
- Tap to enable or disable the feature that allows you to swipe over a call log entry to either place a call to that number, or send a text message to it.
- Tap to choose certain numbers for which calls will be automatically rejected. Tapping here also lets you edit your canned call rejection messages.
- 5. Tap to choose whether you want to use Voice over LTE (VoLTE) when it is available.
- Tap to choose how you want to answer and end calls. You can choose to use your voice (saying "answer" or "reject"), press the Home button, or press the Power button.
- Tap to enable or disable a feature that automatically answers an incoming call if you have your S6 connected to a Bluetooth device or your vehicle's built-in Bluetooth.
- 8. Tap to choose options for vibrations, call status tones, and alerts during calls. You can choose whether your Galaxy S6 vibrates or plays a tone when someone answers your call and when they hang up. You can also choose to receive or suppress notifications during calls.

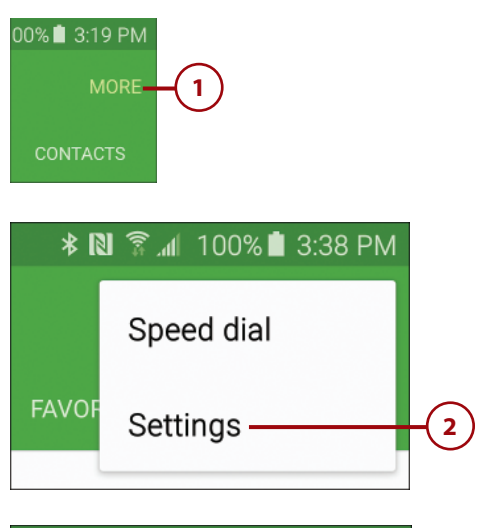

| Fi 🖍                                                                    | ≱ 🕅 🛜 📶 100% 🗎                                                                                          | 3:38 PM    |
|-------------------------------------------------------------------------|----------------------------------------------------------------------------------------------------|------------|
| ← Call se                                                               | ttings                                                                                                  |            |
| Phone setting                                                           | IS                                                                                                    |            |
| Swipe to ca<br>Make calls or s<br>right or left acr<br>Contacts, or a l | all or send messages<br>end messages by swiping<br>oss a contact's information in<br>log item in Phone. | <b>-</b> 3 |
| Call settings                                                           |                                                                                                    |            |
| Call rejection                                                          | on                                                                                                    |            |
| Voice over<br>Use VoLTE whe                                             | LTE settings                                                                                            | 5          |
| Answering                                                               | and ending calls                                                                                        | 6          |
| Automatic<br>Answer incomi<br>seconds while<br>device is conne          | answering<br>ng calls automatically after 2<br>a headset or a Bluetooth<br>ccted.                       |            |
| Call alerts                                                             |                                                                                                    |            |
| Ringtones a                                                             | and keypad tones                                                                                        |            |

- **9.** Tap to choose the ringtone that plays when you receive an incoming call. You can also choose whether you want your phone to vibrate when you receive an incoming call, and what vibration pattern to use.
- 10. Scroll down for more settings.
- 11. Tap to enable or disable Wi-Fi Calling, and choose how you want your S6 to utilize Wi-Fi Calling. You can choose to have your S6 prefer Wi-Fi but use cellular if Wi-Fi is unstable; prefer the cellular network, and only use Wi-Fi if cellular service is unavailable; or only use Wi-Fi for all calls.
- 12. Tap to see additional settings, including how Caller ID is handled, call forwarding, call waiting, and Fixed Dialing Numbers (FDN). When you tap, the settings are loaded over the wireless network, so you might need to wait a few seconds before they appear.
- 13. Tap to choose which voicemail service to use (if you have more than one option). If you use Google Voice, it is common to use the Google Voice voicemail system as opposed to the one provided by your wireless carrier.
- **14.** Tap to adjust voicemail settings (if options are available).
- **15.** Tap to choose your ringtone for announcing voicemail.
- **16.** Tap to choose to also vibrate when you are notified of a new voicemail.
- **17.** Tap to save your changes and return to the main phone screen.

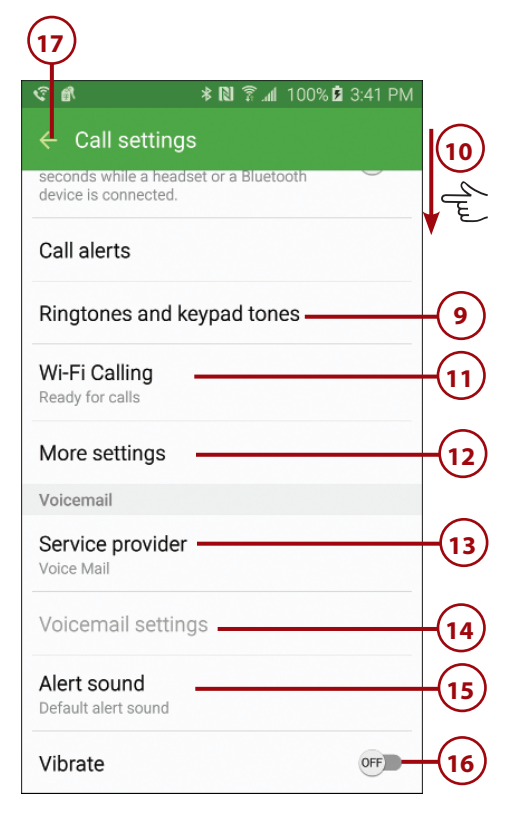

### What Does Call Rejection Do?

Your Galaxy S6's call rejection feature allows you to specify certain numbers to automatically reject, or to reject incoming calls that have no number or show as Unknown. Automatically rejecting specific numbers enables you to avoid calls from people you do not want to talk to.

### What Is VoLTE?

LTE (or Long-Term Evolution) is the fourth generation of cellular data technology (not to be confused with the slightly faster version of 3G technology that has been incorrectly called 4G for years). VoLTE stands for Voice over LTE. Effectively, your voice call is sent as regular data over the LTE data channel as opposed to over the cellular voice channel. Voice quality is much better due to the higher rate at which the data is transmitted and received, and if the person you are calling also uses VoLTE, you can speak at the same time. Most wireless carriers treat VoLTE as regular voice minutes and don't let it count against your data plan. However, you should verify the situation with your local wireless carrier; otherwise, your data plan might take an unexpected hit.

### Index

### **Symbols**

3.5mm headphone jack, 7

### Ą

About Device list, 457 About S Health option (S Health app), 495 accented characters, 33 accepting calls, 118-120 accessibility settings answering/ending calls, 78 changing, 69-70 dexterity and interaction, 75 direct access, 77 Direction Lock, 76 hearing, 73-74 importing and exporting, 79

notifications, 78 sharing, 79 vision, 71-73 Accessibility Shortcut, 73 Color Adjustment Wizard, 72 Dark Screen, 71 font size, 71 Grayscale, 72 magnification gestures, 72 Magnifier Window, 72 Negative Colors, 72 Rapid Key Input, 71 Speak Passwords, 71 TalkBack, 71 voice labels, 71-72 Accessibility Shortcut feature, 73

accessing Google Now, 244-245 S6 edge settings, 88-89 accessories, 432-433 accounts adding to Google Now, 248 Contacts accounts, creating, 132-133 Google accounts adding to Gmail, 188-190, 206-207 automatic Google account backup, 391-392 entering during first-time setup, 12-13 multiple accounts, 190 Google Wallet, creating, 396

Index

POP3/IMAP accounts adding to Email app, 214-218, 229-230 adding to Gmail app, 191-194, 208-209 Samsung account, entering during first-time setup, 14 activating Wi-Fi, 452-453 ActiveSync servers, 210 activity trackers adding, 492-493 daily steps, 496-501 removing, 492-493 sleep, 501-504 Adaptive Display, 88 Add Another Field window (Contacts app), 138 Add a Payment Method option (Google Wallet), 396 Add Call option (Phone app), 125 Add icon (Google Drive app), 368 adding activity trackers, 492-493 calendar tasks, 157-162 contacts, 133-139 email address, 136 events, 138 names, 134 phone numbers, 135 photos, 134 ringtones, 137 Contacts accounts, 132-133 Google Drive storage, 379 links to email, 198

payment methods Galaxy Apps Store, 407 Google Play Store, 396 podcasts to episodes list, 281 reminders, 480 widgets to Home screens, 64-67 Add People option (Google Drive app), 373 addresses, entering in Google Maps, 255 Address field (Internet app), 166-168 Add to Favorites option (Music app), 272 Add to Plavlist option **Google Play Music** app, 275 Music app, 272 adjusting. See changing agenda, viewing with Android Wear watch, 481 Agenda option (Android Wear watch), 464 "Agenda" voice command, 481 Airplane mode (Android Wear watch), 477 alarms (Android Wear watch), 482 "Album Only" songs, 268 albums Gallery, 308 Image Viewer, 305 viewing in Google Play Music app, 265 Albums option (Play Music app), 265

alerts Google Now, 249 Messages app, 234 smart alerts, 8 Alwavs-on Screen option (Android Wear watch), 477 Amazon.com, 412, 432 Android 5.0, 20 app folder, creating, 28 cursor, placing, 37 dictation, 35 gestures, 29-30 Home screen, 23-25 keyboard, 30-34 capital letters, 32 emoticons, 37 landscape keyboard, 34 one-handed keyboard, 37-38 Swiftkey Flow, 34 symbols, 32-33 viewing, 30 word suggestions, 31 Lock screen, 21-23 accessing settings from, 22 answering calls from, 23 interacting with, 21 menus, 38-39 multiple apps, running, 41-46 notifications, 26 switching between apps, 40 text editing, 35-37 touchscreen, 29-30 Android apps. See apps Android File Transfer app, 47-52, 385

Android Wear app installing watch apps, 472-473 launching, 463 navigating, 463 settings, 468-470 voice actions, 464-466 watch faces, 467-468 Android Wear watches Airplane mode, 477 alarms, 482 Android Wear app installing watch apps, 472-473 launchina, 463 navigating, 463 settings, 468-470 voice actions, 464-466 watch faces, 467-468 app installation, 472-473 battery usage, 470 contact recognition, 481 explained, 459, 462 features, 474 initial setup, 460-462 memory usage, 470 navigating, 474-476 notifications, 484 dismissing, 475 reading, 474 pairing, 461, 477 playing music from, 483-487 powering off, 477 resetting, 477 restarting, 477 settings, 477-478 Sunlight mode, 476 tap/swipe actions, 478-479 Theater mode, 476 voice commands, 479-483 "Agenda," 481 "Call a car," 482

"Email," 481 "Naviaate," 482 "Play music," 483 "Remind me," 480 "Send text," 481 "Set an alarm," 482 "Set a timer," 482 setting, 464-466 "Settings," 479, 483 "Show alarms," 482 "Show me my heart rate." 480 "Show me mv steps," 480 "Start," 483 "Start a run," 480 "Start Reversi," 479 "Start Stopwatch," 480, 482 "Take a note," 480 watch faces, 478 answering calls, 118-120 accessibility settings, 78 from Lock screen, 23 app folders creating, 28 explained, 25 Apple Mac OS X Android File Transfer app, installing, 47-52 Google Music Manager configuring, 50-52 installing, 48-52 applications. See apps apps, 395. See also widgets Amazon.com, 412 Android File Transfer, 47-52, 385 Android Wear installing watch apps, 472-473 launching, 463

navigating, 463 settinas, 468-470 voice actions, 464-466 watch faces, 467-468 Android Wear watch apps installing, 472-473 tap/swipe actions, 478-479 app folders creating, 28 explained, 25 app shortcuts creating, 27 explained, 24 removing, 29 BeyondPod, 278-286 Briefing, 25 buying Amazon.com app store, 412 Galaxy Apps Store, 410-411 Google Play Store, 400-401 Calendar. See Calendar app Camera basic settings, 348-349 camera modes, 300 Camera settings, 346-347, 301-303 effects, 291, 294 emailing photos from, 315 metering modes, 298 overview, 290 Pro Settings, 293-299, 349-355 Quick Settings, 290-293 shutter lag, 307 taking photos, 303-304 video recording, 345 Collage, 312

511

Contacts account setup, 132-133 adding contacts, 133-139 assigning contacts to groups, 136-137 contact photos, 134 data backup, 133 displaying contacts, 139 formatting contacts, 135 linking contacts, 140-142 overview, 131 searching for contacts, 139-140 unlinking contacts, 143 updating contacts, 139 viewing contact records, 142 Device Administrators, 107 Email adding attachments to email, 221-222, 314 composing email, 220 conflicts, 228 corporate account settings, 226-228 deleting email, 223 email permissions, 222 email priority, 222 encrypting email, 222 forwarding email, 223 general settings, 225 marking email as unread, 224 moving email, 224 navigating, 219 notifications, 225 overview, 209 POP3/IMAP accounts, 214-218, 229-230

printing email, 224 reading email, 223-224 replying to email, 223 saving email, 224 security, 218 work email accounts, 209-214 force stopping, 449-456 free apps, installing Galaxy Apps Store, 408-409 Google Play Store, 398-399 Gmail adding attachments to email, 198-199 composing email, 197 conversations, 201 forwarding email, 201 general settings, 203-205 Gooale accounts. 188-190, 206-207 important email, 202 launching, 195 Manual Setup, 192 marking email as unread, 200 moving email, 200 navigating, 195-196 overview, 187 POP/IMAP accounts, 191-194, 208-209 printing email, 202 Priority Inbox, 205 reading email, 199-202 replying to email, 200 security, 194 spam/phishing email, 202 stars/labels, 196 synchronizing, 194, 207 updates, 195

Google Drive adding additional space, 379 adding photos to Google Drive, 366-372 menu options, 375-379 overview, 366 requirements, 366 sharing files, 372-375 viewing photos in Google Drive, 372-375 Google Earth, 251 Google Hangouts, 241 Google Maps getting directions with, 251-254 offline maps, 256-258 openina, 249 overview, 249-251 public transportation routes, 252 Google Maps Micro, 464 Google Music Manager configuring, 50-52 installing on Apple Mac, 48-52 installing on Windows, 49 Google Now accessing, 244-245 commands, 245 customizing, 246 overview, 243 settings, 246-249 setting up, 246-249 **Google Play Music** playing music, 273-276 purchasing music, 261-269 HP ePrint, 365 Image Viewer, 304-307 in-app purchases, 401

installing Amazon.com app store, 412 on Android Wear watch, 472-473 non-Google Play Store apps, 405 Internet browsing to URLs, 165-167 copying images from web pages, 183-184 copying text from web pages, 181-182 creating bookmarks, 173-175 deleting bookmarks, 176-177 filling in web forms, 180-181 history, 179 searching the web, 167-170 syncing bookmarks, 176 viewing web pages, 171-172 Kies, 64-65, 385 managing in Google Play Store, 402-403 Messages attaching files to messages, 238-239 automatic retrieval of multimedia messages, 235 composing text messages, 236-237 deleting text messages, 240 delivery reports, 236 forwarding text messages, 240

locking messages, 232

locking text messages, 240 message limits, 237 overview, 231-233 placing calls from, 233 read reports, 236 receivina text messages, 239-240 replying to text messages, 240 scheduling text messages, 237 settings, 233-236 sharing text messages, 240 Milk Video, 330-334 minimizing, 45 multiple apps, running, 41-46 Music creating playlists, 277-278 playing music, 270-272 permissions, 399-401 Phone accepting calls, 118-120 Call Log, 115-116 call rejection feature, 129 configuring, 127-129 Contacts tab, 117 Favorites, 116 handling missed calls, 122-123 making calls, 124-126 muting calls, 119 navigating, 114 opening, 114 overview, 113 putting calls on hold, 119 rejecting calls, 120-121 settings, 127-129 speed dial, 117

using other apps during calls, 125 voicemail, 128 VoLTE (Voice over LTE), 129 Wi-Fi Calling, 115, 128 Photo Editor, 312 pinning, 108-109 Play Books. See Play Books app Play Movies & TV downloading TV shows, 320-323 overview, 319 playing movies/TV shows, 324-325, 328-329 shopping for movies, 325-328 **Play Newsstand** article mode versus page mode, 428-429 buying publications, 425-426 launching, 423-424 reading publications, 427-428 subscribing to publications, 425-426 print apps, 365 PrinterShare Mobile Print, 365 reinstalling, 404 Reversi, 479 running multiple, 52 Samsung Kies, 53-54, 385 Samsung Smart Switch, 385-390 S Health adding trackers, 492-493 creating running programs, 507-508 launching, 490-492

513

apps

notifications, 495 overview, 489 partner apps, 504-507 removing trackers, 492-493 resetting data, 494 setting goals, 507-508 settings, 494-495 syncing health data, 494-495 tracking sleep, 501-504 tracking steps, 496-501 split-screen configuration, 41-46 switching between, 40 uninstalling, 402 updating, 403 using during calls, 125 Video, 334-338 Windows Media Player, 381-385 YouTube, 339-344 app shortcuts creating, 27 explained, 24 removing, 29 article mode (Play Newsstand app), 428-429 assigning contacts to groups, 136-137 ringtones to contacts, 137 Assistant menu, 75 Asus ZenWatch, 462 Attach File option (Gmail app), 198 attachments email attachments Email app, 221-222 Gmail app, 198-199 text message attachments, 238-239

audio accessibility settings, 73-74 music. See music podcasts. See podcasts sound settings Do Not Disturb, 80, 86 ringtones, 81-82 sound mode, 80 Sound Quality and Effects, 85 vibrations, 80, 83-84 volume, 80

Auto Fit Content option (Email app), 225

automatically updating apps, 403

automatic Google account backup, 391-392

Automatic Restore option, 392

automatic retrieval of multimedia messages, 235

Auto Reject List, adding callers to, 116

### B

Baby Steps to 5K option (S Health app), 508 Back button, 5 Google Drive app, 375 Google Play Music app, 276 Internet app, 178-179 Music app, 271 back of phone, 5-7 Backup and Reset option, 454 backup passwords, creating, 19 backups automatic Google account backup, 391-392 Automatic Restore option, 392 Contacts app, 133 manual backups, 393 restoring, 13 batterv Android Wear watch, 470 extending life of monitoring power usage, 439-440 overview, 438 Power Saving Mode, 444-445 screen brightness settings, 440-441 sleep mode, 441 turning off Bluetooth, 443 turning off Wi-Fi, 442 Ultra Power Saving Mode, 446-448 settings, 439-440 troubleshooting, 451 BCC (Blind Carbon Copy), 197 Bedtime button (S Health app), 503 Be More Active tile (S Health app), 496 bestselling albums, viewing in Google Play Music app, 265 bestselling songs, viewing in Google Play Music app, 265 BeyondPod app, 278-286

bicycling routes tracking with Android Wear watch, 465 viewing with Google Maps, 251 birthday, adding to contacts, 138 Blind Carbon Copy (BCC), 197 blocking offensive words (Google Now), 247 Bluetooth discoverability, 434 pairing devices, 433-434 passcodes, 434 printer connections, 363-364 Quick Settings, 443 settings, 433-434 turning off, 443 bookmarks bookmarks folders, creating, 174 creating, 173-175 deleting from Bookmarks list, 176 from History list, 176-177 editing, 174-175 syncing, 176 Bookmarks list, 176 Bookmarks screen (Internet app), 173 books (Play Books app), 415 bookmarks, 421-422 book reviews, 418 buying, 416-417 customizing view, 421 downloading, 418 Flowing Text, 422 formatting options, 420

free book samples, 418 jumping to specific pages, 420 Original Pages, 422 reading, 419 saving, 423 searching for, 417 sharing, 418 taking notes, 422 translating text, 422 Briefing app, 25 brightness adjusting, 87, 440-441 Android Wear watches, 477 Camera settings, 296, 352 Bring Your Own Device (BYOD), 214 browsing web pages, 165-167 buying apps Amazon.com app store, 412 from Google Play Store, 400-401 Galaxy Apps Store, 410-411 books, 416-417 magazines, 425-426 movies, 325-328 music, 261-269 newspapers, 425-426 **BYOD** (Bring Your Own Device), 214

### C

Calendar app Day view, 152-162 events creating, 146-162 options, 156

searching, 156 start/end times, 148 Manage Calendars screen, 161 Month and Agenda view, 154-155 overview, 145 settings, 156, 161 tasks adding, 157-162 deleting, 161 editing, 162 removing, 160 searching, 161 sharing, 161 task list, viewing, 160 views Week, 153-162 Year, 151 calendars events creating, 146-162 event options, 156 searching, 156 start/end times, 148 managing, 161 overview, 145 settings, 156 tasks adding, 157-162 deleting, 161 editing, 162 removing, 160 searching, 161 sharing, 161 task list, viewing, 160 views Day, 152-162 Month and Agenda, 154-155 Week, 153-162 Year, 151 Call a car option (Android Wear watch), 465

Index

516

"Call a car" voice command, 482 Call command (S Voice), 124 Call Log, 115-116 calls, 113 accepting, 118-120 accessibility settings, 78 from Lock screen, 23 Call Log, 115-116 contacts, 117 ending, 78 favorites, 116 making, 114 conference calls. 125-126 dialing from Contacts app, 124 dialing with voice, 124 from Messages app, 233 speed dial, 117 merging, 126 missed calls, 122-123 muting, 119 putting on hold, 119 rejecting, 120-121, 129 speed dial, 117 using other apps during calls, 125 voicemail, 128 VoLTE (Voice over LTE), 129 Wi-Fi Calling, 115, 128 Camera basic settings, 348-349 camera modes, 300 Camera app settings, 301-303, 346-347 Grid Lines slider, 301 Location Tags slider, 302 Picture Size (Rear) setting, 301

resetting, 303 **Review Pictures** slider, 302 Shutter Sound slider, 303 Voice Control slider, 302 Volume Kevs Function, 302 effects, 291, 294 emailing photos from, 315 front camera, 4 LED (light-emitting diode) camera flash, 6 overview, 290 Pro Settings, 293-299, 349-355 effects, 294 exposure value, 297 Focus Mode, 295 ISO icon, 296 metering mode, 297-298 saving, 298-299 WB (white balance), 295 Quick Settings, 290-293 effects, 291 flash, 293 HDR (High Dynamic Range) setting, 292 horizontal view, 291 timer, 292 rear camera, 6 recording video, 345 shutter lag, 307 taking photos, 303-304 Cancel Goal option (S Health app), 499 capital letters, entering, 32 CAPS lock, 32

capturing fingerprints, 110 screenshots, 8 Carbon Copy (CC), 197 cars, calling with Android Wear watch, 465, 482 cases, 435 Categories Gallery, 309 Google Play Store, 398 Cathode Ray Tube (CRT) monitors, 88 CC (Carbon Copy), 197 certificates, trusted, 107 changing keyboard, 61-64 language, 68-74, 84 screen brightness, 440-441 settings. See settings themes, 102-104 wallpaper, 57-58 finding, 60 live wallpaper, 60 static wallpaper, 61 wallpaper from Gallery pictures, 58-59 checking Wi-Fi range, 453 choosing watch faces (Android Wear watch), 467-468 cleaning, 435 clearing notifications, 26 clock, Night Clock, 95-96 cloud storage, Google Drive adding additional space, 379 adding photos to, 366-372 menu options, 375-379

overview, 366 reauirements, 366 sharing files, 372-375 viewing files, 372-375 Collage app, 312 Color Adjustment Wizard, 72 commands Android Wear watch, 479-483 Google Now, 245 Compact Cards option (BeyondPod), 285 composing email Android Wear watch, 481 Email app, 220 Gmail app, 195-197 text messages Android Wear watch, 481 Messages app, 236-237 conference calls, 125-126 configuration. See settings; setup conflicts, Email app, 228 connections Bluetooth printers, 363-364 Macs, 385 mass storage device, 383-385 Wi-Fi Direct, 358-360 Wi-Fi printers, 361-362 contact recognition, 481 contacts account setup, 132-133 adding, 133-139 email address, 136 events, 138 names, 134

phone numbers, 135 photos, 134 ringtones, 137 assigning to groups, 136-137 creating, 117 displaying, 139 formatting, 135 linking, 140-142 overview, 131 photos, 134 searching for, 117, 139-140 syncing, 134 unlinking, 143 updating, 139 viewing contact records, 142 Contacts app account setup, 132-133 adding contacts, 133-139 email address, 136 events, 138 names, 134 phone numbers, 135 photos, 134 ringtones, 137 assigning contacts to groups, 136-137 contact photos, 134 data backup, 133 displaying contacts, 139 formatting contacts, 135 linking contacts, 140-142 overview, 131 searching for contacts, 139-140 unlinking contacts, 143 updating contacts, 139 viewing contact records, 142 Contacts tab (Phone app), 117

conversations (Gmail), 201 copying files, 381-385 images from web pages, 183-184 text from web pages, 181-182 Create Album option (Gallery), 310 Create Playlist option **Google Play Music** app, 276 Music app, 277 creating albums, 310 app folders, 28 app shortcuts, 27 bookmarks, 173-175 bookmarks folders, 174 calendar tasks, 157-162 contacts, 117, 133-139 Contacts accounts, 132-133 Home screen pane, 29 playlists, 277-278 reject messages, 122 running workouts, 507-508 screen captures, 315-317 vibrations, 84 CRT (Cathode Ray Tube) monitors, 88 currency conversion (Google Play Store), 400 cursor, placing, 37

### D

Dark Screen feature, 71 Data Permissions option (S Health app), 495 data transfer from another Android device

data transfer from another Android device, 12 Daydream mode, 87-88 Day view (Calendar app), 152-162 Default Keyboard, 62-64 delaying sending text messages, 237 Delete All button, 455 Delete Episode option (BeyondPod), 282 Delete option Gallerv, 311 Google Play Music app, 276 Music app, 272 Video app, 338 deleting bookmarks from Bookmarks list, 176 from History list, 176-177 email, 223 photos, 311 podcasts, 282, 286 screen captures, 316 tasks, 161 text messages, 240 delivery reports (Messages app), 236 Details option Google Drive app, 378 Video app, 338 Device Administrators, 107 dexterity settings, 75 dialing calls, 114, 124 dictation, 35 direct access, 77 direct call motion, 7

Direction Lock, 76 directions, getting Android Wear watch, 482 Google Maps, 251-254 disabling TalkBack, 71 discoverability (Bluetooth), 434 dismissing notifications, 475 display settings, 86-87 Adaptive Display, 88 Daydream mode, 87-88 screen brightness, 87, 440-441 Screen mode, 87 sleep, 87 Smart Stay, 87 system font, 87 distance unit of measure (Google Maps), 255 Divide, 214 Do Not Disturb, 80, 86 double-tap, 30 downloading books, 418 camera modes, 300 magazines, 427 podcasts, 282 print apps, 365 themes, 103 video, 320-323 Download option BeyondPod, 282 Google Drive app, 374 dragging, 29 drive links, adding to email, 198-199 dual persona, 214 due dates, setting for tasks, 158

### E

earpiece, 4 Easy Home Screen mode, 97 Easy mode, 20 Edge Lighting, 89-90 Edge Screen Position, 96 Edge Screen settings accessing, 88-89 Edge Lighting, 89-90 Edge Screen Position, 96 Information Stream, 94-95 Night Clock, 95-96 notifications, 93-94 People Edge, 91-93 Quick Reply, 90 Edit Feed option (BeyondPod), 285 editing. See also changing bookmarks, 174-175 call log, 116 photos, 312 podcast feeds, 285 tasks, 162 text, 35-37 Editor (Video app), 338 effects Camera, 291, 294, 348 sound, 85 video, 348-349 email Android Wear watch composing email, 481 replying to email, 483 sending email, 481 attaching photos to, 314 Email app composing email, 220 conflicts, 228

#### 518

Index

entering

corporate account settings, 226-228 deleting email, 223 email attachments. 221-222 email permissions, 222 email priority, 222 encrypting email, 222 forwarding email, 223 general settings, 225 marking email as unread, 224 moving email, 224 navigating, 219 notifications, 225 overview, 209 POP3/IMAP accounts. 214-218, 229-230 printing email, 224 reading email, 223-224 replying to email, 223 saving email, 224 security, 218 work email accounts, 209-214 email signatures, 206 Gmail app composing email, 197 conversations, 201 email attachments, 198-199 forwarding email, 201 general settings, 203-205 Google accounts, 188-190, 206-207 important email, 202 launching, 195 Manual Setup, 192 marking email as unread, 200 moving email, 200

navigating, 195-196

overview, 187 POP/IMAP accounts. 191-194, 208-209 printing email, 202 Priority Inbox, 205 reading email, 199-202 replying to email, 200 security, 194 spam/phishing email, 202 stars/labels, 196 synchronizing email, 194 synchronizing with Galaxy S6, 207 updates, 195 Messages app, 233-236 security, 218 email address, adding to contacts, 136 Email app composing email, 220 conflicts, 228 corporate account settings, 226-228 deleting email, 223 email attachments, 221-222 email permissions, 222 email priority, 222 encryting email, 222 forwarding email, 223 general settings, 225 manual setup, 215 marking email as unread, 224 moving email, 224 navigating, 219 notifications, 225 overview, 209 photos, attaching to email, 314

POP3/IMAP accounts account settinas. 229-230 adding, 214-218 printing email, 224 reading email, 223-224 replying to email, 223 saving email, 224 security, 218 work email accounts adding, 209-214 corporate account settings, 226-228 emailing photos from Camera, 315 from Gallery, 313-315 email signatures, 206 "Email" voice command, 481 emergency alerts (Messages app), 234 emojis, 37, 237 emoticons, 37, 237 emptying Trash folder, 228 encryption Email app, 222 Lock Screen and Security settings, 106 End button (Calendar app), 148 ending calls, 78 End User License Agreement (EULA), 11 Enter Folder Name field (Internet app), 174 entering capital letters, 32 emoticons, 37 symbols, 32-33

### 519

520

entering

Index

text dictation, 35 keyboard, 30-38 URLs, 167 Enter New Task field, 157 Enterproid, 214 EULA (End User License Agreement), 11 events creating, 146-162 adding to contacts, 138 event options, 156 searching, 156 start/end times, 148 Events option (Gallery), 309 explicit lyrics, identifying, 263 exporting accessibility settings, 79 Exposure setting (Camera), 353 exposure value (Camera), 297 extending battery life. See battery, extending life of external features, 3 back of phone, 5-7 front of phone, 4-5

### F

Factory Data Reset option, 454 Fast Forward button Google Play Music app, 275 Music app, 271 Video app, 337 favorites Gallerv, 309 Phone app, 116 podcasts, 282 Favorites Trav, 25 feeds (podcast). See podcasts Feed Update Settings (BeyondPod), 286 files attaching to text messages, 238-239 copying, 381-385 PDF (Portable Document Format) files, 202 filling in web forms, 180-181 Filter By option (Google Drive app), 378 filterina Google Drive files, 378 podcasts, 285 Filter option (BeyondPod), 285 finding. See also searching accessories, 432-433 books on Play Books app, 417 cloud services, 379-380 Find My Mobile service, 105, 111 magazines, 424 model number, 457 newspapers, 424 wallpaper, 60 Find My Mobile service, 105, 111 fingerprints, 110 fingerprint reader, 5 managing, 105 setting up, 18 firmware, updating, 437

first-time setup, 9-20 backup passwords, 19 backups restoring, 13 setting, 14 data transfer from another Android device, 12 Easy mode, 20 EULA (End User License Agreement), 11 fingerprints, 18 Google account information, 12 information collection by Google, 14 language, 9 Samsung account information, 14-15 smart network switch, 10 using Wi-Fi during, 9-10 wake-up command for Samsung's S Voice, 16-17 fitness app. See S Health app fitness devices, registering, 505 flash setting (Camera), 293 Flowing Text (Play Books app), 422 Focus Mode (Camera), 295, 351 folders app folders creating, 28 explained, 25 bookmarks folders, 174 Trash folder, emptying, 228 Follow option (Milk Video app), 333

font size accessibility settings, 71 Android Wear watches, 478 system font, 87 force stopping apps, 449-456 formatting contacts, 135 Play Books app, 420 forms, filling in, 180-181 Forward button (Internet app), 178-179 forwarding email Email app, 223 Gmail app, 201 text messages, 240 free apps, installing Galaxy Apps Store, 408-409 Google Play Store, 398-399 front camera, 4 front of phone, 4-5 Full Screen icon (YouTube), 343

### G

Galaxy Apps Store apps *buying, 410-411 free apps, 408-409* navigating, 406 payment methods, adding, 407 wish lists, 410 Galaxy S6 model number, finding, 457 Gallery emailing photos from, 313-315 managing photos, 308-312 overview, 307 searching, 310 setting wallpaper from, 58-59 General Settings (Email app), 225 Genres option (Play Music app), 266 aestures, 7-8, 29-30 double-tap, 30 drag, 29 gesture sensor, 4 Gesture Wake Up feature, 75 magnification gestures, 72 pinch, 30 rotating screen, 30 swipe and slide, 30 tap, 29 touch and hold, 29 Gesture Wake Up feature, 75 Get More Watch Faces option (Android Wear watch), 467 Get Started option (Play Music app), 262 gift cards, redeeming in Google Play Store, 397 Gmail app composing email, 197 conversations, 201 email attachments, 198-199 forwarding email, 201 general settings, 203-205

Google accounts account settings, 206-207 adding, 188-190 multiple accounts, 190 important email, 202 launching, 195 Manual Setup, 192 marking email as unread, 200 moving email, 200 navigating, 195-196 overview, 187 POP3/IMAP accounts account settings, 208-209 adding, 191-194 printing email, 202 Priority Inbox, 205 reading email, 199-202 replying to email, 200 security, 194 spam/phishing email, 202 stars/labels, 196 synchronizing email, 194 synchronizing with Galaxy S6, 207 updates, 195 work email accounts, 214 Goals (S Health), 507-508 Good Technology, 214 Google accounts adding to Gmail account settings, 206-207 overview, 188-190 automatic Google account backup, 391-392 entering during first-time setup, 12 multiple accounts, 190

**Google Cloud Print** website, 365 Google Drive adding additional space, 379 adding photos to Google Drive, 366-372 menu options, 375-379 overview, 366 requirements, 366 sharing files, 372-375 viewing photos in Google Drive, 372-375 Google Earth, 251 Google Hangouts, 241 Google Maps getting directions with, 251-254 offline maps, 256-258 opening, 249 overview, 249-251 public transportation routes, 252 settings, 254-255 setting up, 254-255 Google Maps Micro, 464 Google Music Manager configuring, 50-52 installing Apple Mac, 48-50 Windows, 49 Google Now accessing, 244-245 commands, 245 customizing, 246 overview, 243 SafeSearch Filter, 248 settings, 246-249 accounts and privacy, 247-248 alerts, 249

ringtones, 249 voice settings, 246-247 setting up, 246-249 Google Photos option (Google Drive app), 376 Google Play Music app playing music, 273-276 purchasing music, 261-269 Google Play Store apps automatic updates, 403 buying, 400-401 free apps, installing, 398-399 managing, 402-403 permissions, 399-401 reinstalling, 404 uninstalling, 402 currency conversion, 400 gift cards, redeeming, 397 navigating, 396-398 searching, 397 settings, 403-405 wishlists, 397 Google Wallet, 396 Got It option (Google Drive app), 368 Go to Album option (Google Play Music app), 276 GPS tagging, 302 graphics. See images Grayscale feature, 72 Grid Lines (Camera), 301, 346 groups, assigning contacts to, 136-137

### Н

handling missed calls, 122-123 HDR (High Dynamic Range), 292, 348 headphone jack, 7 headsets, 247 health app. See S Health app hearing settings, 73-74 heart rate heart rate sensor, 6 viewing with Android Wear watch, 464, 480 Help Camera, 347 Google Drive app, 376 S Health app, 495 technical help, 456-457 high-contrast text (Google Now), 248 High Dynamic Range (HDR), 292, 348 History list, 176-177 History tab (Internet app), 179 Home button, 5 Home screen, 23-25 creating new pane, 29 Easy Mode, 97 Screen Grid, 66 widgets adding, 64-67 moving, 67 removing, 67 resizing, 67 horizontal view (Camera), 291 HP ePrint app, 365

522

Index

icons Launcher icon, 25 notification icons, 24 Settings, 132 Set Wallpaper, 60-61 smiley icons, 237 Sym icon, 33 images, 289 adding to contacts, 134 to Google Drive, 366-372 copying from web pages, 183-184 deletina, 311 editing, 312 emailing from Camera, 315 from Gallery, 313-315 Gallery emailing photos from, 313-315 managing photos, 308-312 overview, 307 searching, 310 GPS tagging, 302 screen captures, 315-317 deleting, 316 difficulties taking, 317 sharing, 316 setting as wallpaper, 58-59 sharing, 311, 372-375 taking Camera app, 303-304 shutter lag, 307 viewing Image Viewer, 304-307 Google Drive, 372-375

wallpaper, 58 finding, 60 Gallery pictures, 58-59 live wallpaper, 60 static wallpaper, 61 Images option (Google Drive app), 369 Image Viewer, 304-307 IMAP accounts adding to Email app, 214-218 adding to Gmail app, 208-209 important email, Gmail identification of, 202 importing accessibility settings, 79 from iTunes, 54 in-app purchases, 401 indicator light, 4 Information Stream, 94-95 infrared port, 6 Insert from Drive option (Gmail app), 198 installing Android File Transfer app, 47-52 apps Amazon.com app store, 412 Android Wear watch, 472-473 Galaxy Apps Store, 408-409 Google Play Store, 398-399 non-Google Play Store apps, 405 Google Music Manager Apple Mac, 48-52

Windows, 49

Samsung Kies, 53-54 themes, 103 intensity of vibrations, 80 interaction control, 75 interaction settings, 75 Internet app browsing to URLs, 165-167 copying images from web pages, 183-184 copying text from web pages, 181-182 creating bookmarks, 173-175 deleting bookmarks, 176-177 Bookmarks list, 176 History list, 176-177 filling in web forms, 180-181 history, 179 searching the web, 167-170 syncing bookmarks, 176 viewing web pages, 171-172 ISO icon (Camera), 296, 352 iTunes, importing from, 54

### J-K

KAP (KNOX Active Protection), 105, 214 keyboard, 30-34 capital letters, 32 cautions, 62 changing, 61-64 emoticons, 37 landscape keyboard, 34 one-handed keyboard, 37-38 524

### keyboard

links

Swiftkey Flow, 45 symbols, 32-33 viewing, 30 word suggestions, 31 Kies, 53-54, 385 KNOX Active Protection (KAP), 105, 214

Index

labels (Gmail), 196, 207 landscape keyboard, 34 landscape orientation, 451-452 language first-time setup, 9 Google Now, 247 setting, 68-69 Launcher icon, 25 launching Android Wear app, 463 Gmail app, 195 Google Earth, 251 Google Maps, 249 Play Newsstand app, 423-424 S Health app, 490-492 Learn More option (Play Music app), 263 LED (light-emitting diode) camera flash, 6 LG G Watch, 462 LG G Watch R, 462 Library icon (Google Play Music app), 275 liahtina Edge Lighting, 89-90 light sensor, 4 Link Contacts option (Contacts app), 141

in email, 198 to contacts, 140-142 identifying, 172 listening to music Google Play Music app, 273-276 Music app, 270-272 Listen Now screen (Play Music app), 263 Listen via Bluetooth option (Video app), 338 List View icon (Google Drive app), 377 live wallpaper, 60 location accuracy (Google Maps), 255 Location Tags slider (Camera), 302 Locked Messages folder (Messages app), 232 locked devices, troubleshooting, 448 locking text messages, 232, 240 Lock screen, 21-23 accessing settings from, 32 answering calls from, 23 interacting with, 21 Lock Screen and Security settings, 104-109 Device Administrators, 107 encryption, 106 Find My Mobile service, 105 fingerprints, 105 KNOX Active Protection (KAP), 105 PINs, 106

Screen Pinning, 108-109 security policy updates, 106 storage type information, 107 trusted certificates, 107 Lock Screen and Security, 104-109 Device Administrators, 107 encryption, 106 Find My Mobile service, 105 fingerprints, 105 **KNOX Active Protection** (KAP), 105 PINs, 106 Screen Pinning, 108-109 security policy updates, 106 storage type information, 107 trusted certificates, 107 logs, call log, 115-116 LTE (Long-Term Evolution), 129

### Lyft, 465

Mac OS X Android File Transfer app, installing, 47-52 connecting to, 385 Google Music Manager *configuring, 50-52 installing, 48-52* magazines

М

buying, 425-426 downloading, 427 reading, 427-428

music

searching for, 424 subscribing to, 425-426 magnification gestures, 72 Magnifier Window, 72 maintenance and cleaning, 435 making calls conference calls, 125-126 from Contacts app, 124 speed dial, 117 Manage Calendars screen, 156, 161 Manage SIM Card Messages option (Messages app), 235 managing calendars, 161 fingerprints, 105 Google Play Store, 402-403 manual backups, 393 manual setup Email app, 215 Gmail app, 192 Maps. See Google Maps marking email as unread Email app, 224 Gmail app, 200 Mark Played option (BeyondPod), 282 mass storage devices, connecting, 383-385 memberships (Google Play Music), 262 memory usage, Android Wear watch and, 470 Menu icon (Google Drive app), 374

menus, 38-39 Google Drive app, 375-379 special menus, 181 Merge option (Phone app), 126 merging calls, 126 Messages app attaching files to messages, 238-239 automatic retrieval of multimedia messages, 235 composing text messages, 236-237 deleting text messages, 240 delivery reports, 236 forwarding text messages, 240 locking messages, 232 locking text messages, 240 message limits, 237 overview, 231-233 placing calls from, 233 read reports, 236 receiving text messages, 239-240 replying to text messages, 240 scheduling text messages, 237 settings, 233-236 sharing text messages, 240 SOS messages, 101-111 metering modes (Camera), 297-298 microphones noise-canceling microphone, 6 regular microphone, 7

Micro USB 2 port, 7 Milk Video app, 330-334 minimizing apps, 45 missed calls, handling, 122-123 MMS (Multimedia Message Service) messages. See text messages model number, finding, 457 monitoring power usage, 439-440 mono audio, 74 Month and Agenda view (Calendar app), 154-155 motions, 7-8 Motorola Moto 360, 462 Move option (Google Drive app), 372-374 Move To option (Google Drive app), 370 movies, 319. See also video playing, 328-329 shopping for, 325-328 moving email Email app, 224 Gmail app, 200 widgets, 67 Multimedia Message Service (MMS) messages. See text messages multiple apps, running, 41-46 multiple Google accounts, 190 Multi Window, 41-46 music buying, 261-269 explicit lyrics, 263 importing from iTunes, 54

playing Android Wear watch. 483-487 Google Play Music app, 273-276 Music app, 270-272 overview, 269 playlists, 277-278 sharing connecting as mass storage device, 383-385 connecting to Macs, 385 Samsung Smart Switch, 385-390 Windows Media Player, 381-385 synchronization Android File Transfer app, 47-52 Google Music Manager, 48-52 Samsung Kies, 53-54 Music app creating playlists, 277-278 playing music, 270-272 Music Manager. See Google Music Manager Music screen (Play Music app), 264 muting calls, 119 My Episodes screen (BeyondPod), 281

### Ν

Navigate option (Android Wear watch), 464 "Navigate" voice command, 482 navigating with Google Maps getting directions with, 251-254 opening, 249 overview, 249-251 public transportation routes, 252 settings, 254-255 Near Field Communication (NFC) tags, 71 Negative Colors feature, 72 New Folder icon (Google Drive app), 371 New Playlist option (Google Play Music app), 276 New Releases option (Play Music app), 265-267 news Briefing app, 25 newspapers buying, 425-426 reading, 427-428 searching for, 424 subscribing to, 425-426 newspapers buying, 425-426 reading, 427-428 searching for, 424 subscribing to, 425-426 NFC (Near Field Communication) tags, 71 Night Clock, 95-96 noise-canceling microphone, 6 notes Play Books app, 422 taking with Android Wear watch, 466, 480 Notification Panel, 24

notifications accessibility settings, 78 Android Wear watch, 474, 484 clearing, 26 Email app, 225 notification icons, 35 Notification Panel, 35 S6 edge settings, 93-94 S Health app, 495

### 0

offensive words, blocking (Google Now), 247 offline maps (Google Maps), 256-258 "OK Google" voice command, 248, 478 On Device option (Google Drive app), 376 one-handed keyboard, 37-38 opening. See launching optimization accessories, 432-441 battery life, extending monitoring power usage, 439-440 overview, 438 Power Savina Mode, 444-445 screen brightness settings, 440-441 sleep mode, 441 turnina off Bluetooth, 443 turning off Wi-Fi, 442 Ultra Power Saving Mode, 446-448 Bluetooth devices, pairing, 433-434

photos

527

firmware updates, 437 maintenance and cleaning, 435 software updates, 435-438 organizing photos in Gallery, 308-312 **Original Pages (Play Books** app), 422 OS X Android File Transfer app. installing, 47-52 Google Music Manager configuring, 50-52 installing, 48-52 overheating, 451

### Ρ

page mode (Play Newsstand app), 428-429 pairing Android Wear watch, 461,477 Bluetooth devices, 433-434 palm swipe to capture, 8 Panorama mode (Camera), 300 Parental Advisory warnings (Play Music app), 263 passcodes (Bluetooth), 434 passwords, 19 Pause button Camera app, 345 Google Play Music app, 274-275 Music app, 271 Pause Counting Steps option (S Health app), 501

Galaxy Apps Store, 407 Google Play Store, 396 Google Wallet, 396 PDF (Portable Document Format) files, 202 People Edge, 91-93 permissions apps, 399-401 email, 222 Personal settings Easy Home Screen mode, 97 Privacy and Safety, 98 Private mode, 99-100 Send SOS messages feature, 101-111 themes, 102-104 phishing email, 202 Phone app, 113 accepting calls, 118-120 Call Log, 115-116 configuring, 127-129 Contacts tab, 117 Favorites, 116 handling missed calls, 122-123 making calls conference calls, 125-126 dialing from Contacts app, 124 dialing with voice, 124 speed dial, 117 muting calls, 119 navigating, 114 opening, 114 putting calls on hold, 119 rejecting calls, 120-121, 129 settings, 127-129

payment methods, adding

speed dial, 117 using other apps during calls, 125 voicemail, 128 VoLTE (Voice over LTE), 129 Wi-Fi Calling, 115, 128 phone calls. See calls phone numbers, adding to contacts, 135 Photo Editor app, 312 photos, 289 adding to contacts, 134 to Google Drive, 366-372 copying from web pages, 183-184 deleting, 311 editing, 312 emailing from Camera, 315 from Gallery, 313-315 Gallery emailing photos from, 313-315 managing photos, 308-312 overview, 307 searching, 310 GPS tagging, 302 screen captures, 315-317 deleting, 316 difficulties taking, 317 sharing, 316 setting as wallpaper, 58-59 sharing, 311, 372-375 taking Camera app, 303-304 shutter lag, 307

viewing Google Drive, 372-375 Image Viewer, 304-307 wallpaper, 58 finding, 60 Gallery pictures, 58-59 live wallpaper, 60 static wallpaper, 61 Picture Size (Rear) setting (Camera), 301 pinching, 30 pinning apps, 108-109 PINs, 106 placing cursor, 37 Play All option (Play Music app), 268 Play Books app bookmarks, 421-422 book reviews, 418 buying books, 416-417 customizing view, 421 downloading books, 418 Flowing Text, 422 formatting options, 420 free book samples, 418 jumping to specific pages, 420 launching, 416 navigating, 416 Original Pages, 422 reading books, 419 saving books, 423 searching for books, 417 sharing books, 418 taking notes, 422 translating text, 422 Play button Play Music app, 274 Video app, 337

playing music Android Wear watch. 483-487 Google Play Music app, 273-276 Music app, 270-272 overview, 269 podcasts, 282-283 videos Milk Video app, 330-334 Play Movies & TV app, 324-325, 328-329 Video app, 334-338 YouTube videos, 339-344 playlists creating, 277-278 removing songs from, 278 YouTube, 343

Play Movies & TV app downloading TV shows, 320-323 overview, 319 playing movies/TV shows, 324-325, 328-329 shopping for movies, 325-328

Play Music app playing music, 273-276 purchasing music, 261-269

Play music option (Android Wear watch), 464

"Play music" voice command, 483

Play Newsstand app article mode versus page mode, 428-429 buying publications, 425-426

launching, 423-424 reading publications, 427-428 subscribing to publications, 425-426 Play Next option (Google Play Music app), 275 Play Speed option (Video app), 338 Play Store. See Google Play Store Play Videos as Audio option (BeyondPod), 284-285 podcasts adding to episodes list, 281 deleting, 282, 286 downloading, 282 filtering, 285 marking played, 282 playing, 282-283 searching, 285 setting as favorites, 282 sharing, 282-284 sorting, 285 updating feed, 285-286 viewing, 281 POP3 accounts adding to Email app overview, 214-218 POP account settings, 229-230 adding to Gmail app overview, 191-194 POP account settings, 208-209 Portable Document Format (PDF) files, 202 ports infrared port, 6 Micro USB 2 port, 7
"Remind me" voice command

Power button, 17 powering off Android Wear watches, 477 Power Saving Mode, 444-445 power usage, monitoring, 439-440 press and hold delay, 75 previously visited pages, returning to, 178-179 PrinterShare Mobile Print, 365 printing Bluetooth printers, 363-364 email Email app, 224 Gmail app, 202 Google Cloud Print website, 365 print apps, 365 Wi-Fi printers, 361-362 priority setting for tasks, 159 Email app, 222-226 Gmail app, 205 Privacy and Safety, 98 Private mode, 99-100 privacy settings, 14 Send SOS messages feature, 101-111 Private mode, 99-100 Programs tab (S Health app), 508 promotional emails, viewing, 195 Pro Settings (Camera), 293-299, 349-355 effects, 294 exposure value, 297

Focus Mode, 295 ISO icon, 296 metering mode, 297-298 saving, 298-299 WB (white balance), 295 proximity/gesture sensor, 4 public transportation routes (Google Maps), 251-252

# Q

**Ouad HD Super AMOLED** (Super Active-Matrix **Organic Light-Emitting** Diode) screen, 5 quality, sound, 85 Quick Reply, 90 **Quick Responses (Messages** app), 232 **Quick Settings** accessing from Lock screen, 22 Bluetooth, 443 Camera app, 290-293 effects, 291 flash, 293 HDR (High Dynamic Range) setting, 292 horizontal view, 291 timer, 292 explained, 26 themes, 102-104 Wi-Fi, 442

# R

range (Wi-Fi), checking, 453 Rapid Key Input feature, 71

reading book reviews, 418 books, 419 email Email app, 223-224 Gmail app, 199-202 free book samples, 418 magazines, 427-428 newspapers, 427-428 notifications on Android Wear watch, 474 read reports (Messages app), 236 rear camera, 6 receiving calls, 118-120 text messages, 239-240 Recent Apps button, 5, 40 Recent option (Google Drive app), 376 recording video, 345 recurring tasks, 157 redeeming gift cards (Google Play Store), 397 registering credit cards (Galaxy Apps Store), 408 fitness devices, 505 reinstalling apps, 404 rejecting calls, 120 call rejection feature, 129 with text message, 121-122 reminders accessibility settings, 78 Android Wear watch, 480 setting for tasks, 159 viewing in status bar, 150 "Remind me" voice

command, 480

reviews (Play Books app), 418

Remove option (Google Drive app), 374 removing activity trackers, 492-493 app shortcuts, 29 songs from playlists, 278 tasks, 160 widgets, 67 Rename option, 374 Repeat icon (Play Music app), 275 replying to email Android Wear watch. 483 Email app, 223 Gmail app, 200 to text messages, 240 Reset Data option (S Health app), 495 Reset Device button, 455 Reset Settings (Camera), 347 resetting Android Wear watches, 477 Camera Settings, 303 Galaxy S6, 453-455 routers, 453 S Health app, 494 resizing widgets, 67 restarting Android Wear watches, 477 restoring backups, 13, 391-392 returning to previously visited pages, 178-179 Reversi app, 479 Review Pictures slider (Camera), 302

Rewards tab (S Health app), 498-500 Rewind icon **Google Play Music** app, 275 Music app, 271 Video app, 337 Rich Text Formatting (RTF), 199, 220 ringtones assigning to contacts, 137 choosing for calls, 128 Google Now, 249 setting, 81-82 rotating screens, 30 routers, resetting, 453 RTF (Rich Text Formatting), 199, 220 RunKeeper, 466 running multiple apps, 41-46 running workouts creating (S Health app), 507-508 tracking with Android Wear watch, 465, 480

### S

S6 edge settings accessing, 88-89 Edge Lighting, 89-90 Edge Screen Position, 96 Information Stream, 94-95 Night Clock, 95-96 notifications, 93-94 People Edge, 91-93 Quick Reply, 90 SafeSearch Filter, 248 safety Google Now SafeSearch Filter, 248 Privacy and Safety settings, 98 Private mode, 99-100 Send SOS messages feature, 101-111

Samsung account information, entering during first-time setup, 14-15

Samsung Find My Mobile service, 105, 111

Samsung Gear Live, 462

Samsung Kies, 53-54

Samsung KNOX Active Protection (KAP), 105, 214

Samsung security policy updates, 106

Samsung Smart Switch, 385-390

Samsung Text-to-Speech service, 74

Samsung website, 456

Save a New Offline Map option (Google Maps), 256

Save Contact To window (Contacts app), 134

Save Image command, 183

saving books, 423

Camera settings, 354 email, 224 Pro settings (Camera), 298-299

scheduling text messages, 237 screen brightness, 440-441

530

Index

settings

screen captures creating, 315-317 deleting, 316 difficulties taking, 317 sharing, 316 Screen Grid, 66 Screen mode, 87 Screen Pinning, 108-109 screens Home screen, 23-25, 29 Lock screen, 21-23 accessing settings from, 22 answering calls from, 23 interacting with, 21 rotating, 30, 451-452 touchscreen, 29-30 screensavers, 88 screenshots, capturing, 8 scrolling magazines via Play Magazines app, 424 Search field (Contacts app), 140 searching books via Play Books app, 417 contacts, 117, 139-140 email, 195 events, 156 Gallery, 310 Google Drive app, 377 Google Play Store, 397 magazines, 424 newspapers, 424 podcasts, 285 tasks, 161 web pages, 167-170 YouTube videos, 341

Secure Sockets Layer (SSL), 218 security backup passwords, 19 email, 218 Email app, 218, 222 Gmail app, 194 security policy updates, 106 Select All option (Google Drive app), 378 Select Email Number Type screen (Contacts app), 136 Select Group screen (Contacts app), 136 Selective Focus mode (Camera), 300 Select option (Google Drive app), 378 Select Phone Number Type window (Contacts app), 135 Send File option (Google Drive app), 373-374 Send SOS messages feature, 101-111 "Send text" voice command, 481 sensors heart rate sensor, 6 light sensor, 4 proximity/gesture sensor, 4 Set an alarm option (Android Wear watch), 464 "Set an alarm" voice command, 482 Set as Favorite option (BeyondPod), 282 Set a timer option (Android Wear watch), 464

"Set a timer" voice command, 482 Set Target option (S Health app), 501 settings About Device list, 457 accessibility settings, 69-70 answering/ending calls, 78 dexterity and interaction, 75 direct access, 77 Direction Lock, 76 hearing, 73-74 importing and exporting, 79 notifications, 78 sharing, 79 vision, 71-73 accessing from Lock screen, 22 Android Wear app, 468-470 Android Wear watch, 477-478 backups, 391-392 battery, 439-440 Bluetooth, 433-434 Calendar app, 156, 161 Camera app basic settings, 348-349 camera app settings, 346-347 camera modes, 300 Camera Settings, 301-303 Pro Settings, 293-299, 349-355 Quick Settings, 290-293

Connections Bluetooth printers, 363-364 Wi-Fi Direct, 358-360 Wi-Fi printers, 361-362 Contacts app, 132-133 display settings, 86-87 Adaptive Display, 88 Daydream mode, 87-88 screen brightness, 87, 440-441 Screen mode, 87 sleep, 87 Smart Stay, 87 system font, 87 Easy Home Screen mode, 97 Email app corporate account settings, 226-228 general settings, 225 POP3/IMAP account settings, 229-230 Gmail app general settings, 203-205 Google account settings, 206-207 POP/IMAP account settings, 208-209 Google Maps, 254-255 Google Now, 246-249 accounts and privacy, 247-248 alerts, 249 ringtones, 249 voice settings, 246-247 Google Play Store, 403-405 keyboard settings, 61-64 language, 68-69, 72-74,84

Lock Screen and Security, 104-109 Device Administrators, 107 encryption, 106 Find My Mobile service, 105 fingerprints, 105 KNOX Active Protection (KAP), 105 PINs, 106 Screen Pinning, 108-109 security policy updates, 106 storage type information, 107 trusted certificates, 107 Messages app, 233-236 Phone app, 127-129 Privacy and Safety, 98 Private mode, 99-100 Send SOS messages feature, 101-111 **Quick Settings** accessing from Lock screen, 22 Bluetooth, 443 explained, 26 Wi-Fi, 442 S6 edge settings accessing, 88-89 Edge Lighting, 89-90 Edge Screen Position, 96 Information Stream, 94-95 Night Clock, 95-96 notifications, 93-94 People Edge, 91-93 Quick Reply, 90 screen rotation, 451-452 S Health app, 494-495

software updates, 435-438 sound settings Do Not Disturb, 80, 86 intensity of vibrations, 80 rinatones, 81-82 sound mode, 80 Sound Ouality and Effects, 85 vibrations, 83-84 volume, 80 themes, 102-104 Settings icon, 132 Settings option (Google Drive app), 376 "Settings" voice command, 479, 483 setup. See also settings Android Wear watch, 460-462 first-time setup, 9-20 backup passwords, 19 data backup, 14 data transfer from another Android device,12 Easy mode, 20 EULA (End User License Agreement), 11 fingerprints, 18 Google account information,12 information collection by Google, 14 language, 9 restoring old backups, 13 Samsung account information, 14-15 smart network switch, 10

using Wi-Fi during, 9-10 wake-up command for Samsung's S Voice, 16-17 Google Maps, 254-255 Google Music Manager, 50-52 Google Now, 246-249 Google Wallet, 396 language, 68-69 Phone app, 127-129 Power Saving Mode, 444-445 Ultra Power Saving Mode, 446-448 voice actions for Android Wear watches, 464-466 Wi-Fi Direct, 358-360 Set Wallpaper icon, 60-61 Share option Gallery, 311-313 Google Drive app, 373 Video app, 338 Shared with Me option (Google Drive app), 376 Share Episode option (BeyondPod), 282 Share Feed option (BeyondPod), 285 Share Link option (Google Drive app), 373 Share Namecard With/Via window (Contacts app), 142 sharing data accessibility settings, 79 books, 418 connecting as mass storage device, 383-385 connecting to Macs, 385

Google Drive app, 375-379 adding additional space, 379 adding photos to Google Drive, 366-372 overview, 366 requirements, 366 sharing files, 372-375 viewing photos in Google Drive, 372-375 overview, 357 photos, 311 podcasts, 282-284 Samsung Smart Switch, 385-390 screen captures, 316 tasks, 161 text messages, 240 video Video app, 338 YouTube app, 343 Wi-Fi Direct setting up, 358-360 troubleshooting, 360 verifying connections, 360 Windows Media Player, 381-385 S Health app goals, 507-508 launching, 490-492 notifications, 495 overview, 489 partner apps, 504-507 resetting data, 494 running programs, 507-508 settings, 494-495 syncing health data, 494-495 trackers adding, 492-493 removing, 492-493

sleep, 501-504 steps, 496-501 shooting photos (Camera app), 303-304 Shop option (Play Music app), 263 Shop This Artist option (Google Play Music app), 276 shortcuts creating, 27 explained, 24 removing, 29 Short Message Service (SMS) messages. See text messages "Show alarms" voice command, 482 Show me my heartrate option (Android Wear watch), 464 "Show me my heart rate" voice command, 480 Show me my steps option (Android Wear watch), 465 "Show me my steps" voice command, 480 Shuffle option Google Play Music app, 275 Music app, 271 shutter lag, 307 Shutter Sound slider (Camera), 303 signatures (email), 206 Sign In button, 12 signing in, 12-14 SIM card tray, 6 sleep, tracking, 501-504

534

Index

sleep settings, 87, 283, 441 Sleep tile (S Health app), 501-504 sliding, 30 smart alerts, 8 smart network switch, 10 Smart Stay, 87 smartwatch. See Android Wear watches smiley icons, adding to text messages, 237 SMS (Short Message Service) messages. See text messages software, updating, 435-438 songs. See music Sony SmartWatch 3, 462 Sort By option (Google Drive app), 378 sorting Google Drive files, 378 podcasts, 285 Sort option (BeyondPod), 285 SOS messages, sending, 101-111 Sound Quality and Effects, 85 sound settings changing, 79-81 Do Not Disturb, 80, 86 ringtones, 81-82 sound mode, 80 Sound Quality and Effects, 85 vibrations, 80, 83-84 volume, 80 spam Gmail app, 202 Messages app, 234

speakers, 7 Speak Passwords feature, 71 special menus, 181 speed dial, 117 Split option (Phone app), 126 split-screen configuration, 41-46 SSL (Secure Sockets Layer), 218 Standard setting (Camera), 294, 350 stars Email app, 219 Gmail app, 196 Google Drive app, 374-376 Start a Bike Ride function (Android Wear watch), 465-466 Start a Run function (Android Wear watch), 465-466 "Start a run" voice command, 480 Start a Workout function (Android Wear watch), 465-466 Start button (Calendar app), 148 starting. See launching Start Power Saving setting, 445 "Start Reversi" voice command, 479 Start stopwatch option (Android Wear watch), 465 "Start stopwatch" voice command, 480-482 "Start" voice command, 483 static wallpaper, 61

Steps tile (S Health app), 499 steps, tracking with Android Wear watch, 465, 480, 496-501 stopwatch (Android Wear watch), 465, 480-482 subscribing to magazines/ newspapers, 425-426 Subscriptions section (YouTube), 342 subtitles, turning on, 73, 338 Subtitles (CC) option (Video app), 338 Sunlight mode (Android Wear watch), 476 S Voice, 248 dialing calls, 124 wake-up command, 16 Swiftkey Flow, 34 swiping, 30, 34 switching between apps, 40 symbols, entering, 32-33 Sym icon, 33 synchronization, 46 Android File Transfer app, 47-52 bookmarks, 176 contacts, 134 Gmail app, 194, 207 Google Music Manager configuring, 50-52 installing on Apple Mac, 48-52 installing on Windows, 49 health data, 494-495 mass storage devices, 383-385 overview, 357 Samsung Kies, 53-54

trackers

Samsung Smart Switch, 385-390 Wi-Fi Direct *setting up, 358-360 troubleshooting, 360 verifying connections, 360* Windows Media Player, 381-385 system font, 87

text

### T

Take a note option (Android Wear watch), 466 "Take a note" voice command, 480 taking notes Android Wear watch. 466, 480 Play Books app, 422 photos, 289 Camera app, 303-304 shutter lag, 307 TalkBack, 71 tap gesture, 29 tasks adding, 157-162 deletina, 161 editing, 162 recurring tasks, 157 removing, 160 searching, 161 sharing, 161 task list, 160 technical help, 456-457 Terms, Conditions, and Privacy Policy screen (S Health app), 491 terrain view (Google Maps), 251

copying from web pages, 181-182 editing, 35-37 entering dictation, 35 kevboard, 30-38 Play Books app customizing, 421 Flowing Text, 422 text messages, 230 attaching files to, 238-239 automatic retrieval of multimedia messages, 235 calling senders of, 233 composing, 236-237, 481 delaying sending, 237 deletina, 240 emoticons, 237 forwarding, 240 **Google Hangouts** app, 241 locking, 232, 240 message limits, 237 receiving, 239-240 rejecting calls with, 121 replying to, 240 scheduling, 237 sending with Android Wear watch, 481 sharing, 240 SOS messages, 101-111 text-to-speech services, 74 Theater mode (Android Wear watch), 476 themes, 102-104 Tilt Map (Google Maps), 255 Time option (Gallery), 309 timers Android Wear watch, 482 Camera, 292, 348

TLS (Transport Layer Security), 218 Top Songs option (Play Music app), 265-267 touch and hold gesture, 29,75 touchscreen, 5, 29-30, 449 TouchWiz, 20 app folders, creating, 28 app shortcuts, creating, 27 cursor, placing, 37 dictation, 35 gestures, 29-30 Home screen, 23-25 keyboard, 30-34 capital letters, 32 emoticons, 37 landscape keyboard, 34 one-handed keyboard, 37-38 Swiftkey Flow, 34 symbols, 32-33 viewing, 30 word suggestions, 31 Lock screen, 21-23 accessing settings from, 22 answering calls from, 23 interacting with, 21 menus, 38-39 multiple apps, running, 41-46 notifications, 26 switching between apps, 40 text editing, 35-37 touchscreen, 29-30 trackers adding, 492-493 daily steps, 496-501

#### trackers

Index

removing, 492-493 sleep, 501-504 Trackers tab (S Health app), 493 tracking sleep, 501-504 steps, 496-501 Tracks option (Music app), 272 traffic conditions, viewing with Google Maps, 251 transferring data from another Android device, 12 translating text in Play Books app, 422 Transport Layer Security (TLS), 218 Trash folder, emptying, 228 Trends tab (S Health app), 497, 500, 504 troubleshooting battery, 451 force stopping apps, 449-456 landscape orientation, 451-452 locked/unresponsive devices, 448 overheating, 451 technical help, 456-457 unresponsive touchscreen, 449 Wi-Fi, 452-455 checking range, 453 resetting Galaxy S6, 453-455 resetting router, 453 Wi-Fi Direct, 360 trusted certificates, 107

turning off Bluetooth, 443 Ultra Power Saving Mode, 448 Wi-Fi, 442

Turn On Play Audio Only option (Video app), 338

Turn On Rich Text option (Email app), 220

TV shows, 319. *See also* video downloading, 320-323 playing, 324-325, 328-329

# U

Ultra Power Saving Mode, 446-448 UMA (Universal Media Access), 115 Uniform Resource Locators. See URLs uninstalling apps, 402 Universal Media Access (UMA), 115 universal switches, 75 Unlink Contacts option (Contacts app), 143 unlinking contacts, 143 unresponsive devices, troubleshooting, 448 unresponsive touchscreen, troubleshooting, 449 Update Feed option (BeyondPod), 285 updates automatic app updates, 403 contacts, 139 firmware, 437

Gmail app, 195 podcast feeds, 285-286 software, 435-438

Upload option (Google Drive app), 368, 376

URLs (Uniform Resource Locators) browsing, 165-167 entering, 167 typing, 167

### V

Vacation Responder (Google account), 206 verifying Wi-Fi Direct connections, 360 vertical view (Camera), 291 vibrations accessibility options, 74 creating, 84 intensity of, 80 settings, 83-84 video, 319 movies, shopping for, 325-328 playing Milk Video app, 330-334 Play Movies & TV app, 328-329 Video app, 334-338 YouTube videos, 339-344 recording, 345 sharing, 338 connecting as mass storage device, 383-385 connecting to Macs, 385

537

Samsung Smart Switch, 385-390 Windows Media Player, 381-385 YouTube videos, 343 subtitles, 73 TV shows downloading, 320-323 playing, 324-325 YouTube videos, viewing, 339-344 Video app, 334-338 Video Size (Rear) setting (Camera), 346 Video Stabilization setting (Camera), 346 View Goal Details option (S Health app), 499 viewing. See also playing bicycling routes, 251 contacts, 142 keyboard, 30 photos Image Viewer, 304-307 in Google Drive, 372-375 podcasts, 281 public transport routes. 251 reminders in status bar, 150 task list, 160 traffic conditions, 251 video Milk Video app, 330-334 Play Movies & TV app, 328-329 Video app, 334-338 YouTube videos. 339-344 web pages, 171-172

views, calendar Dav, 152-162 Month and Agenda, 154-155 Week, 153-162 Year, 151 Virtual Shot mode (Camera), 300 vision settings, 71-73 Accessibility Shortcut feature, 73 **Color Adjustment** Wizard, 72 Dark Screen, 71 font size, 71 Grayscale feature, 72 magnification gestures, 72 Magnifier Window, 72 Negative Colors, 72 Rapid Key Input, 71 Speak Passwords, 71 TalkBack, 71 voice labels, 71-72 voice commands (Android Wear watch), 479-483 "Agenda," 481 "Call a car," 482 "Email," 481 "Navigate," 482 "Play music," 483 "Remind me," 480 "Send text," 481 "Set an alarm," 482 "Set a timer," 482 setting, 464-466 "Settings," 479, 483 "Show alarms," 482 "Show me my heart rate," 480 "Show me my steps," 480 "Start," 483 "Start a run," 480

"Start Reversi," 479 "Start Stopwatch," 480, 482 "Take a note," 480 Voice Control setting (Camera), 302, 347 voice labels, 71-72 voicemail, 128 Voice over LTE (VoLTE), 129 voice settings (Google Now), 246-247 VoLTE (Voice over LTE), 129 volume Google Maps, 255 sound settings, 80-82 volume buttons, 6 Volume Keys Function (Camera), 302

### W

wake-up command for Samsung's S Voice, 16-17 Wallet, 396 wallpaper, 57-58 finding, 60 Gallery pictures, 58-59 live wallpaper, 60 static wallpaper, 61 watches. See Android Wear watches WB (white balance), 295, 351 web forms, filling in, 180-181 web pages bookmarks creatina, 173-175 deleting from Bookmarks list, 176 deleting from History list, 176-177

Index web pages

editing, 174-175 syncing, 176 browsing, 165-167 copying images from, 183-184 copying text from, 181-182 history, 179 returning to previously visited pages, 178-179 searching, 167-170 viewing, 171-172 zooming in/out, 171-172 websites Amazon.com, 432 Samsung, 456 Week view (Calendar app), 153-162 What to Play window (BeyondPod), 281 What to Watch screen (YouTube), 342 white balance (WB), 295, 351 widgets, 24 adding to Home screens, 64-67 moving, 67 removing, 67 resizing, 67 Wi-Fi activating, 452-453 first-time setup via, 9-10 Quick Settings, 442 troubleshooting, 452-455

checking range, 453

making sure Wi-Fi is

453-455

Wi-Fi Calling, 115, 128

turning off, 442

activated, 452-453 resetting Galaxy S6,

Wi-Fi Direct settina up. 358-360 troubleshooting, 360 verifying connections, 360 Wi-Fi printers, 361-362 Wi-Fi Calling, 115, 128 Wi-Fi Direct setting up, 358-360 troubleshooting, 360 verifying connections, 360 Windows, configuring Google Music Manager on, 49-52 Windows Media Player, copying files with, 381-385 wireless printing Bluetooth printers, 363-364 Wi-Fi printers, 361-362 wish lists Galaxy Apps Store, 410 Google Play Store, 397 wizards, Color Adjustment Wizard, 72 word suggestions, 31 work email accounts adding to Email app, 209-214 corporate account settings, 226-228 separating work and private data, 214 workouts, tracking with Android Wear watch, 466 writing email, 195-197 text messages, 236-237

# X-Y-Z

Year view (Calendar), 151 Your Places screen (Google Maps), 256 YouTube app, 339-344 YouTube videos, viewing, 339-344

zooming in/out web pages, 171-172